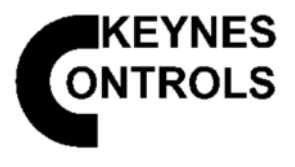

# Sivu nro 1

# VibWire-108

# 8-kanavainen tärinä lanka-anturin liitäntä

Käyttöopas ja asennusopas

Versio 1.17

Viimeksi päivitetty 01/03/2023

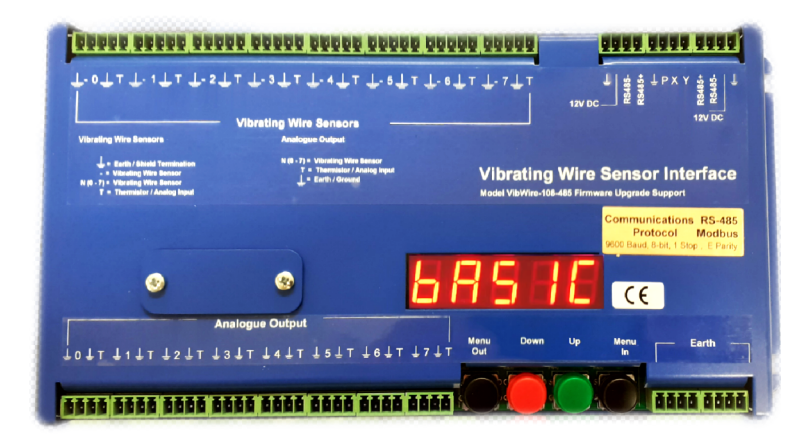

# +-

# TAKUU

Keynes Controls Ltd takaa, että sen tuotteissa ei ole materiaali- ja valmistusvirheitä normaalissa käytössä ja huollossa 12 kuukauden ajan ostopäivästä lukien. Jos yksikössä ilmenee toimintahäiriö, se on palautettava Keynes Control Sille arvioitavaksi, rahti maksettu etukäteen. Keynes Controls Ltd:n suorittaman tarkastuksen jälkeen, jos laite havaitaan vialliseksi, se korjataan tai vaihdetaan veloituksetta.

TAKUU kuitenkin mitätöityy, jos yksikköä on peukaloitu tai se on vaurioitunut liiallisen korroosion tai virran, lämmön, kosteuden tai tärinän seurauksena, tai virheellisen spesifikaatioiden väärinkäytön vuoksi.

Osat, jotka kuluvat tai vaurioituvat väärinkäytön seurauksena, eivät ole taattuja. Tämä sisältää akut, sulakkeet ja liittimet.

Mallit VibWire-108-SDI12 ja VibWire-108-485 on täysin integroitu Keynes Controls -ilmaiseen Q-LOG-tiedonkeruu- ja näyttö ohjelmistoon. Tämän ohjelmiston kopiot voi ladata yrityksen verkkosivuilta.

### Julkaisutiedot

Tämä käsikirja koskee tuotteita, jotka on myyty ja toimitettu elokuun 2015 jälkeen.

### Kalibrointi Tekijöiden käsittely

Kaikki Keynes Controls -värähtelylanka-anturin liitännät käytä seuraavia kalibrointi yhtälöitä muun taaksesi taajuuden SI-yksiköiksi:

| X = A + Bd +CD <sup>2</sup> -D(T-T <sub>0</sub> ) | missä d = F² / 1000 (numeroa) hertseinä 2                       |  |  |
|---------------------------------------------------|-----------------------------------------------------------------|--|--|
|                                                   | ja D = Termaalinen Laajentaminen Kerroin                        |  |  |
|                                                   | T =Tlaitteen lukema lämpötila C-asteina                         |  |  |
|                                                   | T <sub>0</sub> = Anturin kalibrointilämpötila tieto lomakkeesta |  |  |
|                                                   |                                                                 |  |  |

Laite pystyy käsittelemään standardi kalibrointi yhtälön käyttämällä Hz:llä ja numeroilla tehtyjä taajuusmittauksia.

| A = Vakio                           | B = Lineaarinen termi |           | C = Quadra                  | tic Term                 | D = lämpölaajenem | iskerroin |
|-------------------------------------|-----------------------|-----------|-----------------------------|--------------------------|-------------------|-----------|
| Tärinä Langan standardi yhtälö      |                       |           |                             |                          |                   |           |
| Keynes Control käyttää seuraavaa yl | ntälöä                | Numerot = | <u>Taajuus</u> <sup>2</sup> | <u>(Hz)</u> <sup>2</sup> |                   |           |

1000

1000

Keynes Control käyttää seuraavaa yhtälöä määrittääkseen numerot kaikissa tuotteissa. Tämä on yleisesti käytetty yksikkö, jossa on tärinä lanka-anturi laskelmat.

Tämän asiakirjan tiedot voivat muuttua ilman erillistä ilmoitusta. Keynes Controls Ltd. on tehnyt kohtuullisia ponnisteluja varmistaakseen, että tässä olevat tiedot ovat ajantasaisia ja tarkkoja julkaisupäivänä. Keynes Controls Ltd. ei anna minkäänlaista takuuta tälle materiaalille, mukaan lukien, mutta ei rajoittuen, sen sopivuus tiettyyn sovellukseen. Keynes Controls Ltd ei ole vastuussa tämän julkaisun sisältämistä virheistä tai satunnaisista tai välillisistä vahingoista, jotka liittyvät tämän materiaalin sisustamiseen, suorituskykyyn tai käyttöön.

Missään tapauksessa Keynes Controls Ltd . olla vastuussa kaikista suorista, satunnaisista tai välillisistä vahingoista, jotka johtuvat minkä tahansa tuotteen myynnistä, valmistuksesta, toimituksesta tai käytöstä tai liittyvät siihen

### Johdanto

Seuraava asiakirja on VibWire-108-instrumentti sarjan käyttöopas.

Käyttäjällä edellytetään jonkin verran aiempaa tietoa SDI-12-, RS-485- tai Modbus-verkosta ja protokollista, koska tätä ohjekirjaa ei ole tarkoitettu verkkosovellusten opetusapuksi.

VibWire-108-perheen värinälanka-anturiliitännät on suunniteltu liittämään värähtely lanka anturit mistä tahansa valmistuksesta tiedonkeruu laitteeseen, PC-tiedonkeruu järjestelmään tai SCADA-sovelluksiin.

VibWire-108:n pääasiallinen toiminta ominaisuus on sen kyky mitata ja raportoida tarkasti tärinä langan anturin taajuutta. Laite käyttää auto resonanssi tekniikkaa ankkurikäämin irrottamiseen ja säätää ping-ääntä taajuus automaattisesti seuraamaan anturin toimintaa.

Automaattinen resonanssi ominaisuus mahdollistaa värähtelevän lanka-anturin taajuuskomponentti määritettävä ksi automaattisesti kirjoittaja instrumentti.

### Laitteisto Vaihtoehdot

| VibWire-108-RS485       | RS-485 verkko vaihtoehdolla      |
|-------------------------|----------------------------------|
| VibWire-108-SDI12       | SDI-12 verkkovaihtoehdot         |
| VibWire-108-Modbus      | RS-485 Modbus-vaihtoehdolla      |
| VibeWire-108-analoginen | analogisella lähtö vaihtoehdolla |

### Staattiset mittaussovellukset

VibWire-108 sopii ihanteellisesti staattisiin mittaus sovelluksiin.

Sovellukset, jotka vaativat näytetaajuutta 1 - 10 Samples/sek, sitten tarvitaan uusi Keynes Controls -tuote VibWire-301.

### Dynaamiset mittaukset

Dynaamiset mittaukset on parasta tehdä käyttämällä kaksikanavaisia VibWire-301-version instrumentteja.

### Kokoonpano

SDI-12-, RS485- ja Modbus-verkkolaitteille taajuustulon konfigurointiasetukset jokaiselle Vibrating Wire laitteisiin liitetyt anturit määritetään automaattisesti.

Vain VW-108-sarjan VibeWire-108-Analog-malli vaatii minkä tahansa VW-anturin taajuus konfiguroinnin, ja tämä on vain silloin, kun tulosignaalin analoginen lähtö esitys on määritetty.

### SI-yksiköt

VibWire-108 voidaan asettaa toimittamaan tulokset suoraan Hz:n yksiköissä, numeroissa (Hz<sup>2</sup>) ja suunnittelu yksiköt. Värähtely Lanka-anturin suunnitteluyksikön muunnos suoritetaan käyttämällä alan standardia toisen asteen yhtälön laajennusta.

VibWire-108 käyttää Steinhart-Hart-yhtälöä tai Thermistor Beta -arvoa antamaan arvot C-asteina, tai nämä tulokset voidaan toimittaa myös raaka-mV-muodossa.

### Lämpötilakorjatut lukemat

VibWire-108 tukee lämpötilakompensoituja taajuuslukemia. Lämpötilan kompensointi suoritetaan vain, kun tärylankaanturin kalibrointilämpötila T0 on asetettu laitteen kalibrointi kertoimiin.

Huomautus. Jotkut anturi valmistajat eivät toimita tätä arvoa, ja arvoa tulisi käyttää 25 Celsiusastetta T0.

# ominaisuudet

- 8 x 4 lanka värinä lanka-anturi tuloa
- Ratkaisee VW-signaalin alle 0,001 Hz:iin (alan standardi 0,1 Hz)
- Kaasupurkausputken anturin suojaus
- Reaaliaikainen taajuusnäyttö 5 numeroa
- Äänilähtö
- Auto Resonance VW Excitation
- Analoginen lähtö 0-2 V DC Lämpötila ja taajuus
- SDI-12 / RS485 / Modbus-485 digitaalisen verkon tuki
- Automaattinen VW-anturin konfigurointi
- Digitaalinen viestintä melulähteiden ja virheiden poistamiseksi.
- Lämpötila Kompensoidut taajuus lukemat.
- Lähtötaajuus, numerot, SI-yksiköt, lämpötila astetta C
- Steinhart-Hart termistorin linearisoinnin tuki
- Integroitu polynomilinearisointi neliöllinen tuki suoraan VW:ltäSensorCkalibrointiDpöytäkirjaSkutsutaan.

# Kenttätoiminnot

Kaikki VibWire-108-perheen liitännät sisältävät reaaliaikaisen 5-numeroisen, 7-segmenttisen LED-näytön, jota voidaan käyttää näyttämään reaaliaikaisia anturi taajuuksia tärinä lanka-antureille ja konfiguroimaan instrumentin yleisimmin käytettyjä ominaisuuksia. Tämä ominaisuus on hyödyllinen määritettäessä ja testattaessa antureita kentällä.

# Terminaalin portti

VibWire-108 tukee pääportin konfigurointia ja päivitystoimintoa. Pääte Porttia voivat käyttää kaikki alan standardit pääte emulaattori ohjelmistot, kuten Microsoft Hyperterminal tai Token-2. Pääte Portti mahdollistaa laitteen täydellisen konfiguroinnin ilman aiempaa ohjelmointitaitoa.

Kaikki VibWire-108-liitännät voidaan konfiguroida antamaan mittaukset suunnittelu yksiköissä (SI).

### 9600 Baud, 8 data bittiä, 1 pysäytysbitti, Ei pariteettia.

# Täysin integroidut tiedon tallennusratkaisut

VibWire-108 voidaan liittää mihin tahansa sopivaan kolmannen osapuolen dataloggeriin tai tietoliikennejärjestelmään, joka tukee SDI-12-, RS-485- tai Modbus-toimintoja. Yksinkertaisia alan standardi komentoja käytetään tietojen lukemiseen ja hankkimiseen.

Modbus-verkkoprotokollaa tuetaan helppoa integrointia varten SCADA-sovelluksiin.

Keynes Controls USB-485-Pro -sovitinta voidaan käyttää instrumentin liittämiseen Windows PC:hen running SCADA Modus -sovellusohjelmisto

# Q-LOG

VibWire-108 on täysin integroitu Keynes Controls Q-LOG -tietojen tallennus- ja näyttö ohjelmistoon. Q-LOG-ohjelmisto mahdollistaa yksinkertaisen PC-pohjaisten tietojen tallennus- ja näyttö ratkaisujen luomisen ilman tai vähäisellä ohjelmointi kokemuksella.

Q-Log-ohjelmiston voi ladata ilmaiseksi

http://keynes-controls.com/Download/QLogSetup50\_21may2020.zip

# lisäinformaatio

Q-LOG-ohjelmisto tukee virtuaalisen kommunikaatio portin verkkotoimintoja ja mahdollistaa siten että verkkoyhteyden lähiverkon tai Wifi-yhteyden kautta. VibWire-108-485 tukee kolmannen osapuolen RS485-verkkoa tarvikkeita kuten RS485-Wi-Fi-muuntimet.

# Hoito ja huolto

### Vaihe 1

Irrota kaikki signaalikaapelit ja riviliittimet laitteesta.

### Vaihe 2

Puhdista 4- ja 5-napainen pistoke ja pistorasiat ionisoidulla vedellä poistaaksesi mahdollisen lian tai vieraat esineet, jotka kerääntyvät pääte nastoihin. On välttämätöntä poistaa kaikki rasva, joka voi aiheuttaa korroosiota tapeissa.

### Vaihe 3

Anna pistorasian kuivua ennen signaali kaapeleiden kytkemistä.

| Kuvaus             |                                |
|--------------------|--------------------------------|
| Käyttölämpötila    | -10 - 60 °C                    |
| Säilytyslämpötila  | -10 - 85 °C                    |
| Käyttökosteus      | 10-90 % RH, ei kondensoituvaa  |
| Varastointikosteus | 5 - 95 % RH, ei kondensoituvaa |

# Tehdasasetukset

| Kaikki soittimet on säädetty | Kanavien lukumäärä = 8 lämpötila = 8                            |
|------------------------------|-----------------------------------------------------------------|
| Oletustunnus = 0             | Mallit VibWire-108-SDI12, VibWire-108-RS485, VibWire-108-Modbus |
| SI-yksiköt                   | Tärinä Lanka-anturi (Hz) - Lämpötila (C)                        |

Kaikki anturin tulokanavat voidaan Käyttää konfiguroida antamaan lähtöarvot SI-yksiköissä terminaali portti valikko järjestelmän avulla. Katso sivu 34 lisätietoja.

# Vaadittu ohjelmisto

VibWire-108 vaatii pääte ohjelmistopaketin, joka tukee vain VT100-emulointia.

Suositeltava ohjelmisto: Microsoft Hyper-pääte, Token2

# Q-LOG-ohjelmisto

Q-Log tiedonkeruu- ja näyttö ohjelmisto on suunniteltu toimimaan Keynes Controls USB-SDI12- ja USB-RS-485 mediamuuntimien kanssa. Sopivia kolmannen osapuolen laitteita voidaan käyttää, mutta Keynes ei ole testannut niitä.

Q-Log mahdollistaa VibWire-108:n toiminnan PC:n tai kannettavan tietokoneen kanssa ja antaa käyttäjälle pääsyn tietoihin tutussa Windowsissa

Q-LOG-ohjelmiston voi ladata osoitteesta:

http://keynes-controls.com/Download/QLogSetup50\_21may2020.zip

Youtube: https://youtu.be/pxOO7UZbX5g

# Laitteen toiminta

VibWire-108 toimii erillisenä 8-kanavaisena tärinälanka-anturiliitäntänä. Skannattujen kanavien määrä asetetaan laitteeseen käyttämällä aluksella olevaa valikko järjestelmää ja näppäimistöä. Laite voidaan asettaa skannaamaan 1-8 kanavaa, mitä pienempi on skannattujen kanavien määrä, sitä nopeampi näytteenottotaajuus,

Q-LOG Windows -ohjelmisto ei ohjaa instrumenttien skannausta. se vain tulkitsee mittauksia. Varmista, että skannattujen antureiden lukumäärä täsmää ohje oikeaan konfiguraatioon Q-LOG issa. Esimerkiksi instrumentilla, joka on asetettu skannaamaan 4x taajuutta ja 4x lämpötilaa, on oltava sama konfiguraatio Q-LOG issa, muuten mittaukset voidaan tulkita väärin.

VibWire-108 palautuu automaattisesti verkkokäyttöön 10 minuutin aikakatkaisu jakson jälkeen ja estää siten käyttäjää poistumasta väärään toimintatilaan. Tämä ominaisuus varmistaa, että instrumentti on aina käyttövalmis, ja se on hyödyllinen laajalti hajautetuissa sovelluksissa ja järjestelmissä, joita käytetään vaikeasti saavutettavissa paikoissa.

# Etupaneelin ominaisuudet

# Kuva 2

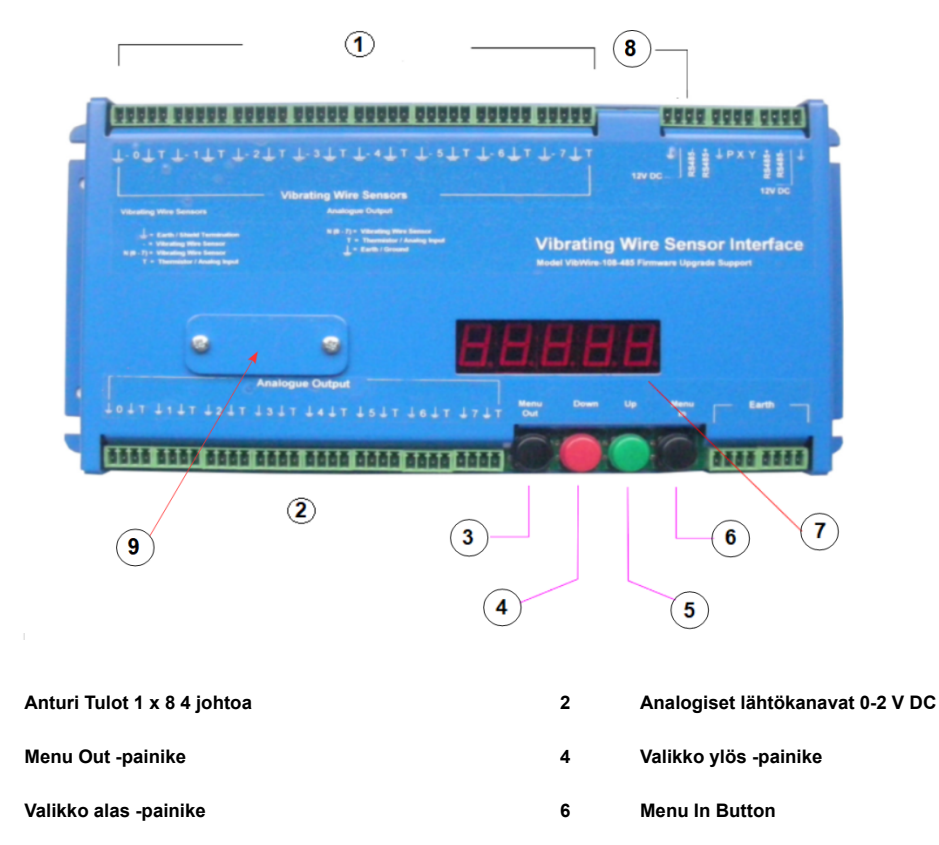

| 7 | 7 segmenttinäyttö |  | 8 | Digitaalinen verkkokortti |
|---|-------------------|--|---|---------------------------|
|   |                   |  |   |                           |

9 Terminaalin portin kansi

1

3

5

# Dataloggerin komennot

VibWire-108-instrumentteja voidaan käyttää SDI12- ja RS454-yhteensopivien tallentimien kanssa.

# Käynnistä mittaus komennot

Seuraavia komentoja käytetään mittausten tekemiseen SDI12-yhteensopivan dataloggerin komennolla.

| Taajuus Kanavat 0-3   | D0! | missä 0 = nolla. |
|-----------------------|-----|------------------|
| Taajuus Kanavat 4-7   | D1! |                  |
| Lämpötila Kanavat 0-3 | D2! |                  |
| Lämpötila Kanavat 4-7 | D3! |                  |
|                       |     |                  |

# Lähetä mittaus komennot

missä 0 = nolla.

| Taajuus Kanavat 0-3   | M0! | palauttaa ID+kanava-0 taajuuden + kanavan 1 taajuuden + kanavan 2 taajuuden + kanavan 3 taajuuden |
|-----------------------|-----|---------------------------------------------------------------------------------------------------|
| Taajuus Kanavat 4-7   | M1! | palauttaa ID + kanava-4 taajuus + kanava-5 taajuus + kanava-6 taajuus + kanava-7 taajuus          |
| Lämpötila Kanavat 0-3 | M2! | palauttaa ID + kanava-0 lämpötila + kanavan 1 lämpötila + kanava-2 lämpötila + kanava-3 lämpötila |
| Lämpötila Kanavat 4-7 | M3! | palauttaa ID + kanava-4 lämpötila + kanava-5 lämpötila + kanava-6 lämpötila + kanava-7 lämpötila  |

pöytä 1

# Youtube koulutusvideo

- 1. Virtaliitäntä ja alustus
- 2. Näppäimistö Toiminnot
- 3. Aseta tunnusnumero

# Laitteen virta päälle

Ohjeet ovat samat kaikissa malleissa.

Vaihe 1 - Käynnistä VibWire-108. The HELLO Laitteessa näkyy viesti kuvan 3 mukaisesti.

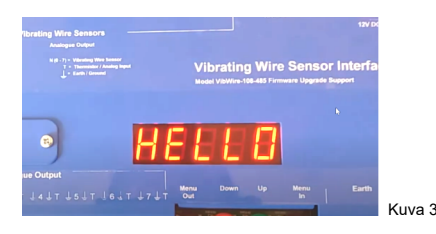

Vaihe 2 - Näytön oletusarvo on "0' LED-näytössä.

Laite odottaa, kunnes mittauksen alustuskomennot vastaanotetaan, ennen kuin mittaus suoritetaan

Laitteisiin voidaan syöttää virtaa myös käyttämällä minkä tahansa verkkoportin 0 V / Gnd ja 12 V DC nastoja, katso kuvat 10 ja 11 sivulla 10.

# Alustus Viesti

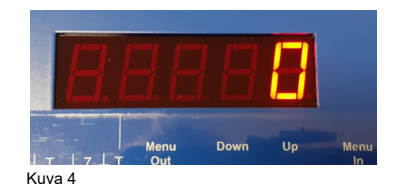

Vastakkainen kuva 4 esittää alustus viestin 7 segmentin näytöllä, kun laite käynnistetään ensimmäisen kerran.

# Näppäimistö Valikko Järjestelmän aloitus

Kaikki näppäimistöllä käytettävissä olevat valikon vaihtoehdot ovat käytettävissä PERUS viestistä.

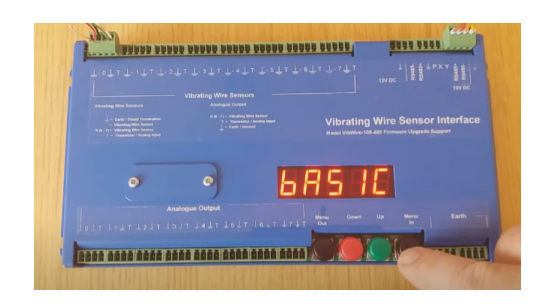

Laitteen eri ohjelmisto-ominaisuuksien valitseminen paina "Up ja Down" valitaksesi eri valikkovaihtoehto

### Valikko Kohdan valinta

Valitse valikko järjestelmässä käytettävissä olevat eri vaihtoehdot painamalla "**Menu** In"-painiketta. Katso sivu 35 kuva 70.

### SDI12-verkkotarvikkeet

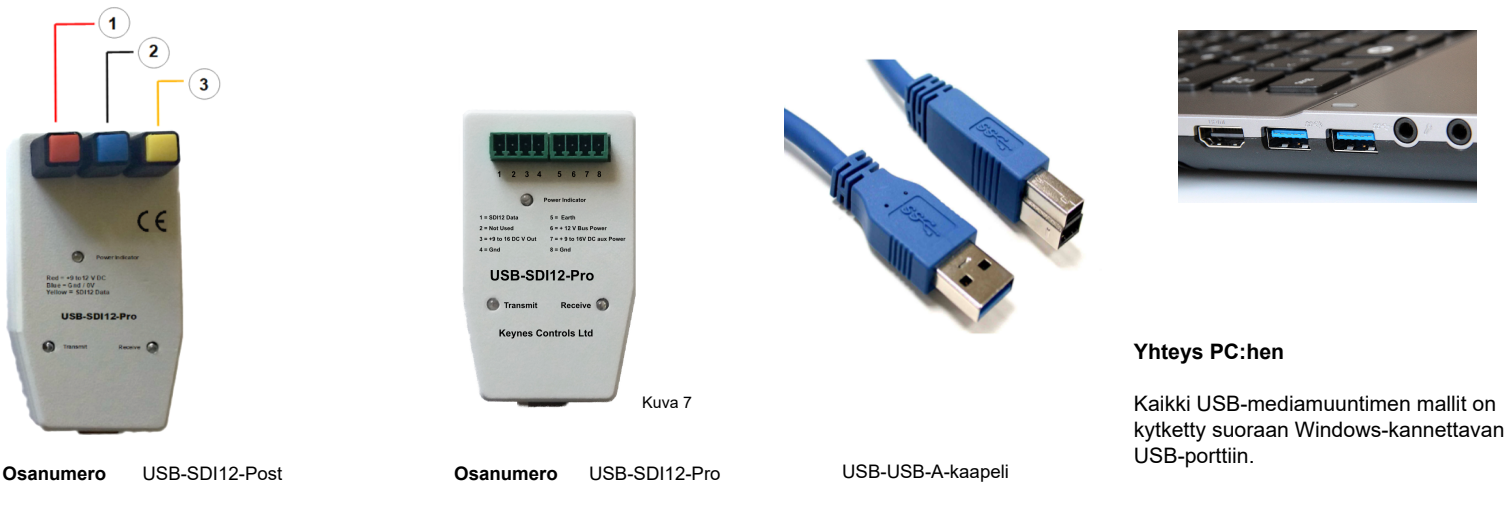

1 = 12 V DC 2 = 0 V / Gnd 3 - SDI12 Data

# SDI-12 verkkokäyttö

SDI-12 multi-drop -verkko vaatii vain 3 johdon kytkemisen instrumenttien välille tiedonsiirtoa varten. Tämä varmistaa, että SDI-12-verkon asennus ja käyttö on erittäin helppoa. VibWire-108 saa virtansa SDI-12-verkosta +12V ja 0 V syöttö toiminnoista. SDI-12-verkko on aktiivinen vain mittauksen aikana ja se on pois päältä milloin tahansa muulloin. SDI-12-verkkoa ohjaa tyypillisesti tallennin.

Keynes Controls tarjoaa valikoiman USB-SDI12-mediamuuntimia, joita voidaan käyttää instrumentin liittämiseen Windows-tietokoneeseen.

VibWire-108 tukee parannettua SDI12-osoite tilaa ja tukee yli kymmentä laitetta verkossa.

### SDI12-digitaali verkkoon perustuva PC-tiedonkeruujärjestelmä

Yksinkertaisin verkkosovellus muoto koostuu Windows-tietokoneesta, ilmaisesta Q-LOG-ohjelmistosta, USB-SDI12-mediamuuntimesta,

| Osanro USB-SDI12-Pro / USB-SDI12-Post           | Eristetty SDI12-USB-mediamuunnin<br>Mediamuunnin voi syöttää yksittäisen instrumentin suoraan tietokoneen USB-portista |
|-------------------------------------------------|----------------------------------------------------------------------------------------------------|
| Malli: VibWire-108-SDI12                        | 8 kanavainen värinä lanka-anturiliitäntä SDI12-digitaali verkon kanssa.                                                |
| Ohjelmisto: Q-LOG Windows -ohjelmisto - ilmaine | en numeroTietojen näyttö-, konfigurointi- ja korjaus ohjelmisto.                                                       |

### Maayhteys

Kaikki laitteen sisällä olevat maadoitusliitännät on kytketty yhteisesti. Varmista, että jokaiseen instrumenttiin on tehty ja asennettu hyvä maadoitus, jotta ukkossuojan purkausputket toimivat.

Ukkossuoja on saatavilla kaikille Vibrating Wire anturi tulojen ja verkkovirta liitäntöjen välillä. Suojausjärjestelmä ei estä instrumentin vahingoittumista suoran iskun vuoksi.

Anturi Kaapeleiden maadoitus vaippa on päätettävä yhteiseen pisteeseen instrumentin kanssa. Tämä estää maavirtasilmukkavaikutuksia turmelemasta mittauksia.

# Verkkoyhteydet

1

3

(2

Alla olevissa kuvissa 10 ja 11 on esitetty SDI12- ja RS485-versioiden instrumenttien verkkokortti liitännät.

12V D

Kuva 10

SDI-12 verkkoyhteys

12V DC

### SDI12 verkkoyhteys

1 =SDI12 Data 2 = +12 V DC 3 =Gnd

### RS485 verkkoyhteys

1 = Gnd / 0 V 2 = +12 V DC 3 = - RS485 4 = + RS485

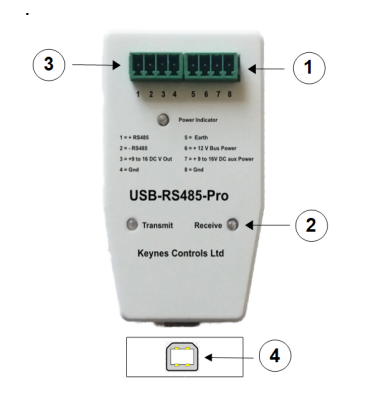

### Osanumero USB-485-Pro Media Converter

VibWire-108-485 voidaan liittää suoraan USB-RS485-Pro-mediamuuntimeen ja saada siitä virtaa. Yksi instrumentti voidaan liittää suoraan mediamuuntimen verkkokorttiin, ja se saa virtansa suoraan tietokoneesta.

Kun käytetään useita instrumentteja, tarvitaan ulkoinen virtalähde portti.

1 = Ulkoinen virtalähde portti

- 2 = verkon tiedonsiirron ilmaisin
- 3 = RS485-verkkokortti
- 4 = USB-tyypin A ulkoinen portti

# Kehittynyt verkkosovellus

Sovelluksissa, jotka vaativat suuria määriä anturin tulo kanavia, tulee käyttää RS485-verkkoa.

RS485 voi tukea jopa 30 soitinta yhdessä verkko jonossa.

### Osanumero: VibWire-108-485

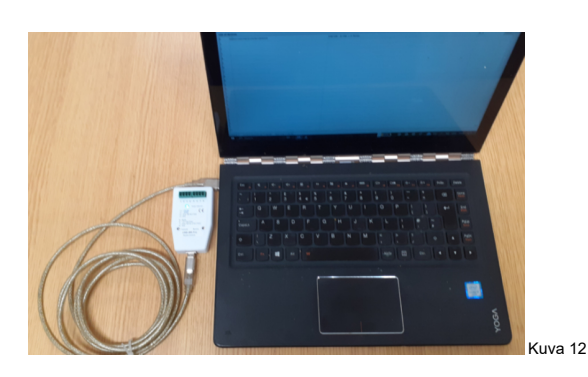

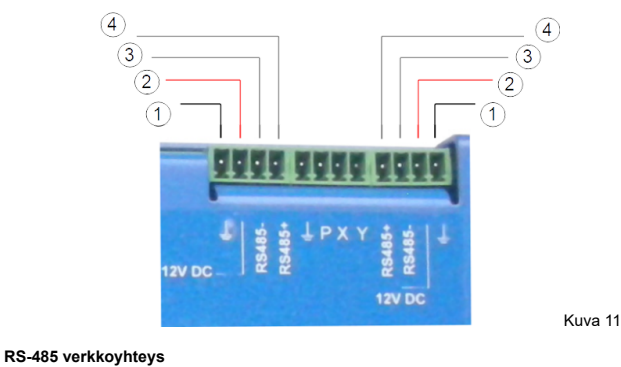

Sivu nro 10

# PC-tiedonkeruujärjestelmä, joka perustuu RS485-digitaali Verkkoon

Yksinkertaisin verkkosovellus muoto koostuu Windows PC:stä, Free issue Q-LOG -ohjelmistosta ja USB-media muuntimesta alla olevan kuvan 13 mukaisesti.

| Osanro USB-485-Pro     | Eristetty 485-USB-mediamuunnin<br>Mediamuunnin voi syöttää yksittäisen instrumentin suoraan tietokoneen USB-portista |
|------------------------|----------------------------------------------------------------------------------------------------|
| Malli: VibWire-108-485 | 8-kanavainen värinä lanka-anturiliitäntä 485-digitaali verkon kanssa.                                                |
| Ohjelmisto:            | Q-LOG Ilmainen Windows-ohjelmisto Konfiguraatio, tietojen näyttö ja tietojen tallennus.                              |

# MODBUS 485

USB-485-Pro-muunninta voidaan käyttää Modbus-instrumenttien kanssa RS485-verkon kautta sekä suorissa 485-verkkotoiminnoilla.

# Modbus-version laitteissa ei voi säätää verkon nopeutta.

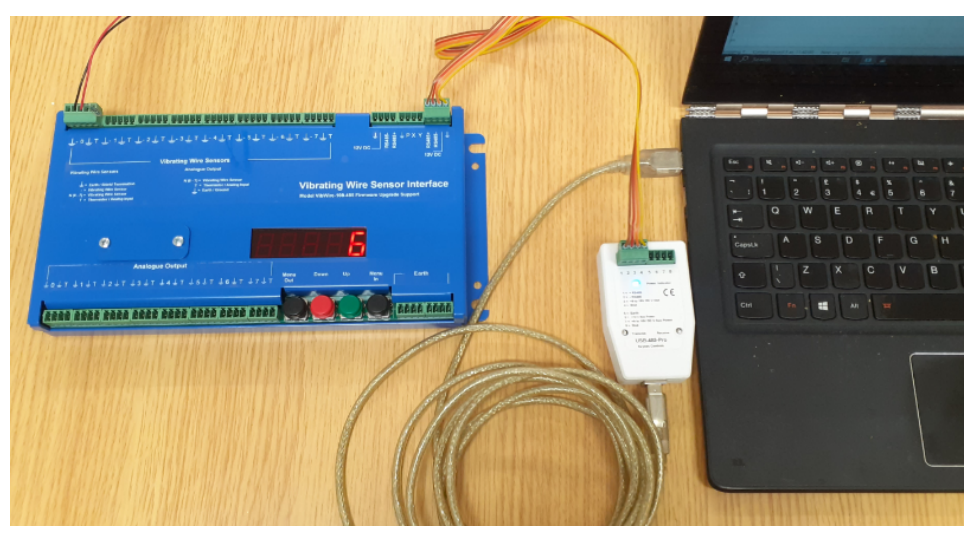

Kuva 13

# **Tekniset tiedot**

Eri mallien tekniset tiedot on esitetty alla.

Kaikki VibWire-108-tuoteperheen tuotteet käyttävät samaa pääte portti asetusta konfigurointi toimintoihin.

| Mittaustiedot                              |                                                                                                    |
|--------------------------------------------|----------------------------------------------------------------------------------------------------|
| Kanavien lukumäärä                         | 8 x 4 Wire VW-tuloa - Käyttäjän valittavissa                                                                                                    |
| VW anturin kelan vastus                    | 2 K Ohmiin (vakio): muut alueet pyynnöstä                                                                                                    |
| VW-anturin etäisyys käyttöliittymään       | 0 10 km kaapeloinnista riippuen.                                                                                                    |
| Taajuusalue                                | 400 - 6 KHz (vakio)                                                                                                    |
|                                            | Muut valikoimat pyynnöstä                                                                                                    |
| Taajuusresoluution tarkkuus                | 32-bittinen resoluutio 0,001 Hz                                                                                                    |
| Pitkäaikainen vakaus                       | ± 0,05 % FS max / vuosi                                                                                                    |
| Lämpötila-alue                             | -50-70 astetta                                                                                                    |
| Lämpötilan resoluutio                      | 0.1°C +/- 0,2 asteen termistori 10 K Ohm standardi 3,3 K Ohm pyynnöstä                                                                                                    |
| Lämpötilan tarkkuus                        | ± 0,2°C/0,2°F SDI-12                                                                                                    |
| Termistorin mittaus                        | Puolisilta suhde-metrinen mittaus. Palautettu arvo mV. Käytetään lämpötilaan<br>VW-mittausten kompensointi käyttämällä Steinhart-Hart termistori yhtälöä tai beeta-arvoa. |
| Termistorin heräte                         | 2,5 V DC 50 ppm /°C                                                                                                    |
| Tulovastus                                 | 10 K Ohm 0,1 % Täydennys Vastus (vakio)<br>3,3 K Ohm pyynnöstä                                                                                                    |
| Yksiköt                                    | Taajuus (Hz), numerot (Hz²), SI-yksiköt, lämpötila Deg C, mV                                                                                                    |
| Vain näyttö - Resoluutio                   | 5-numeroinen - 0,1 Hz                                                                                                    |
| Sähköiset tiedot                           |                                                                                                    |
| Jännitesyöttö                              | SDI-12 10,5-16V DC                                                                                                    |
| Virran Kompensointi SDI-12 Vain vaihtoehto | Tyypilliset arvot ovat @ 12 V DC heräte                                                                                                    |
| Lepotila                                   | 1,2 mA                                                                                                    |
| Aktiivinen / mittaus                       | 8 mA tiedonsiirto                                                                                                    |
|                                            | 58 mA sisältäen taajuuden näytön                                                                                                    |
|                                            | Nämä arvot voivat vaihdella hieman antureiden välillä. Käytä kuvioita vain ohjeena.                                                                                       |
| Mittausaika                                | 500 mg                                                                                                    |
| vastaus                                    | 3 sekuntia kanavaa kohden riippuen käytetystä VW-anturista (tyypillinen)                                                                                                  |
| Data Linioien pituus                       |                                                                                                    |
| SDI-12                                     | 0100 m                                                                                                    |
| SDI-12 Osoitetila                          | Tukee parannettua osoitusta 0 9 A Z                                                                                                    |
| Yleistieto                                 |                                                                                                    |
| Mitat (mm)                                 | P = 260 W = 127 S = 38                                                                                                    |
| Materiaali                                 | Pulverimaalattu alumiini                                                                                                    |
| SDI-12 digitaalinen portti                 | SDI-12, 1200 Baud, 7 bittiä, N stop bitti, tasainen pariteetti - muut nopeudet pyynnöstä.                                                                                 |
| RS-485 digitaalinen portti (tehdasasetus   | 1200 Baud, 7 bittiä, tasainen pariteetti, 1 stop bitti.                                                                                                    |
| Valinnainen näppäimistöltä                 | 9600 Baud, 7 bittiä, tasainen pariteetti, 1 stop bitti.                                                                                                    |
| CE-vaatimustenmukaisuus                    | CE-vaatimustenmukaisuus                                                                                                    |
|                                            | IN 61000-6                                                                                                    |
| Paino                                      | 400 g                                                                                                    |
| Viestintä                                  |                                                                                                    |
| Terminaalin portti                         | 9 Way Male - 9600 Baud 8 data, ei pariteettia, 1 stop bit, ei virtauksen ohjausta - DTE                                                                                   |
| SDI-12 digitaalinen portti                 | 1200 Baud, 7 bit, N stop bit, Even Parity - muut nopeudet pyynnöstä                                                                                                    |
| RS-485 verkkoasetukset                     | 1200 Baud, 7 databittiä, N stop bittiä, parillinen pariteetti                                                                                                    |

9600 Baud, 8 data bittiä, 1 stop bitti, parillinen pariteetti

Taulukko 2

RS-485 verkkoasetukset - Modbus

# VibWire-108 digitaalinen viestintä

Alla olevat ohjeet kuvaavat VibWire-108:n käyttämistä sekä SDI-12- että RS-485-sarja verkoissa.

### Suositeltu testi

Käytä vain yhtä laitetta, kun suoritat alustavia mittauksia VibWire-108:lla RS-485- tai SDI-12-verkossa. Tämä yksinkertaistaa ohjelmistoa ja nopeuttaa tiedon hankkimiseen käytetyn komennon ymmärtämistä. RS-485- ja SDI-12-verkossa mitattuja tuloksia on erittäin helppo testata laitteen sisäisessä taajuus näytössä.

RS-485- ja SDI-12-verkossa saadut tulokset ovat samat kuin näytössä tietylle kanavalle.

Laitteen oletusosoite heti pakkauksesta otettu lle yksikölle on 0. Minkä tahansa tulos instrumentista tulee olemaan satunnainen luku kun ei anturit on asennettu.

# Testimittaus - SDI12-komennot

Kaikki VibWire-108-mallit tukevat SDI12-alan standardi komentosarjaa. Liitä komentojen eteen %-merkki, kun kommunikoit pääte emulaattorilla 485-verkon yli.

Anna komento **0M!** aloittaaksesi mittaus toimenpiteet. VibWire-108 etsii kaikki kanavat **0D0!** palauttaa tietoja *0+ Freq Chan 0 + Freq Chan 1 + Freq Chan 2 + Freq Chan 3* 

### RS485-komento

Anna komento %0M! aloittaaksesi mittaus toimenpiteet. VibWire-108 etsii kaikki kanavat %0D0! palauttaa tietoja 0+ Freq Chan 0 + Freq Chan 1 + Freq Chan 2 + Freq Chan 3

Varmista, että jokaiselle verkossa käytettävälle instrumentille on määritelty yksilöllinen tunnusnumero sen kokoonpanossa, jotta tallennettavat tiedot voidaan tunnistaa oikein.

## Käynnistys- ja skannausaika

Tyypillisesti VibWire-108:n käynnistyminen kestää 1 sekunnin ja sen jälkeen 3 sekuntia skannauksen loppuun saattamiseen jokaiselle sensori. Laitteen todellinen vasteaika riippuu asennettujen antureiden määrästä, ja sitä voidaan kysyä käyttämällä olen komento!,Katso tiedot taulukosta 1.

Skannattujen kanavien määrä voi olla käyttäjäDlaitteen näppäimistön valikkojärjestelmästä. Katso tiedot sivulta 17.

### RS-485/ SDI-12-komennot

SDI-12- ja RS485-verkon instrumenttien käyttämät komennot ovat samat. Käytä % etuliite symbolia, kun käytät RS485-version instrumentteja

Seuraavissa komennoissa 'a' ja "b" ovat instrumentin osoite ja voivat olla vain kokonaislukuja 0 - 9 tai merkkejä a - z.

Missä

'ttt' edustaa aikaa sekunteina (0 - 999 sekuntia) 'n' tai "nn" tarkoittaa kanavien määrää (00 - 99 kanavaa) \r ja\n ovat Carriage Return- ja Line Feed -merkit - ASCII 13 ja 10.

# Mittojen lähettäminen SDI-12:n tai RS-485:n kautta verkkoon

Kaikki VibWire-108 mallit käyttävät SErAL mahdollisuus määrittää tiedonsiirto toiminnot digitaalisessa verkossa. 10 minuutin aikakatkaisu toiminto varmistaa, että instrumentteja ei voida jättää näyttämään reaaliaikaisia taajuus tuloksia.

Modbus-toiminnoissa instrumentti skannaa automaattisesti esiasennetulla näyte ajalla heti, kun virta kytketään, katso ikä 38 varten Lisätietoja. Modbus ID on asetettu täsmälleen samaksi kuin SDI-12 ja normaali RS-485-toiminto.

### Mittausten lähettäminen verkon kautta

Tämä on sama toimenpide SDI12-, 485- ja Modbus-version instrumenteille.

VibWire-108:n analogisten lähtö kanavien aktivoiminen.

### 1. Alkaen klo

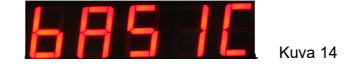

### 2. Valitse "Menu In"-painiketta

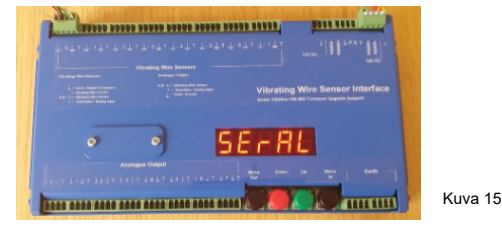

3. Valitse Ylös- ja Alas-näppäimillä vaihtoehto "ilta" vaihtoehto

Kun "SErAL" vaihtoehto on valittu "Menu Out" -näppäintä tallentaaksesi uuden kokoonpanon soittimeen.

4. VW-108 palaa näyttöön

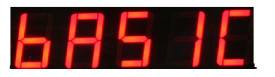

Laite lähettää nyt mittauksia digitaalisen verkon kautta.

Kuva 15 näyttää näyttö viestin, jota käytetään näyttämiseen että mittaukset lähetetään verkon yli..

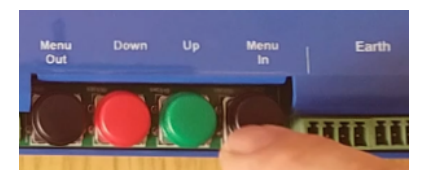

### Malli VibWire-108-485 Verkon Nopeuden säätö

Nämä ohjeet koskevat vain mallia: VibWire-108-485.

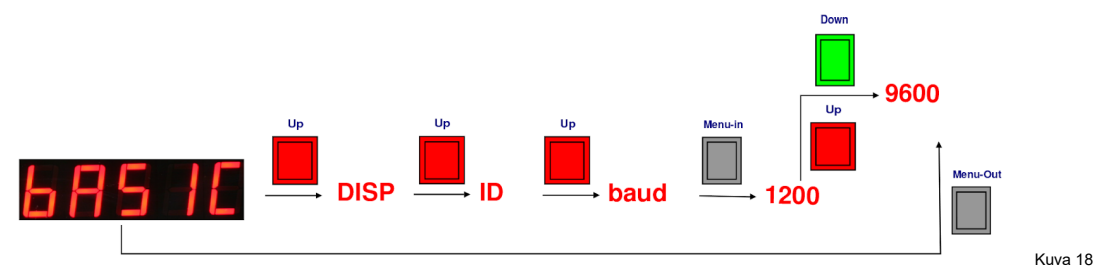

Noudata kuvan 18 mukaista näppäimistö järjestystä.

paina 'Menu Out '- painiketta tallentaaksesi baudinopeus asetuksen laitteeseen.

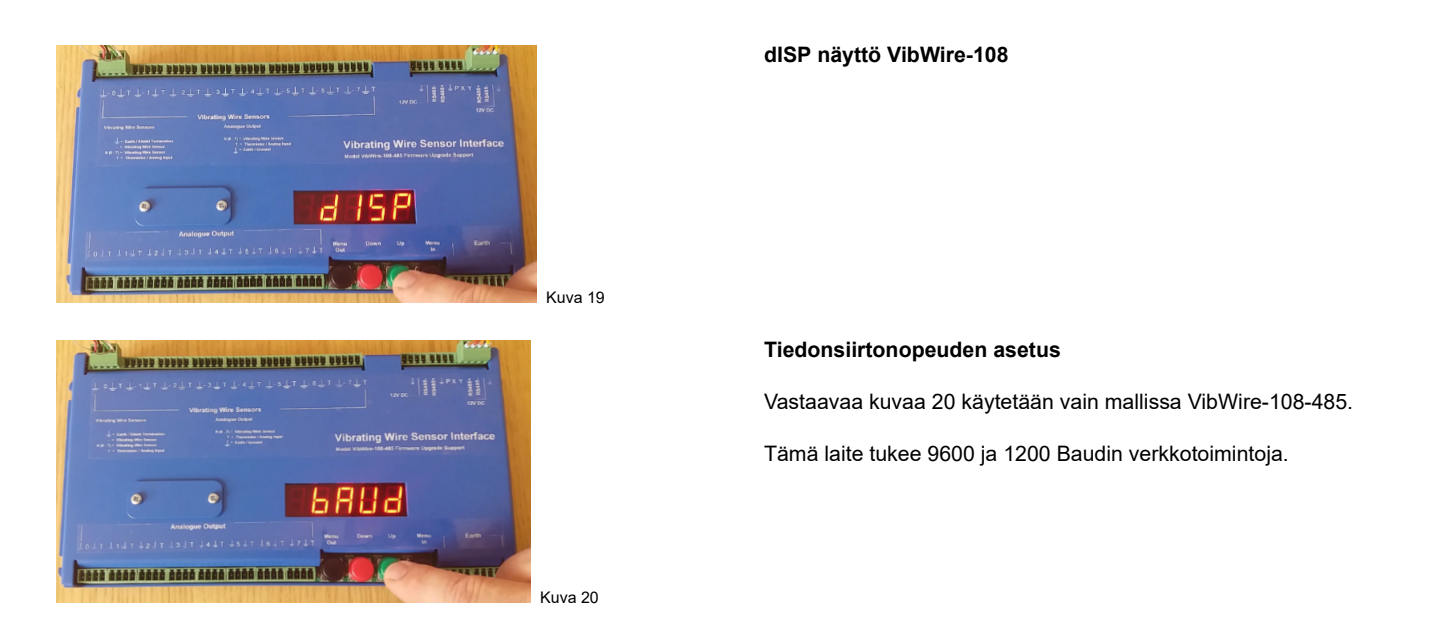

Voit valita verkon nopeus vaihtoehdot painamalla "Menu sisään"-näppäintä. Laitteessa on kaksi verkon nopeus vaihtoehtoa käytettäväksi RS485-verkossa.

Alla olevassa kuvassa 21 on 1200 Baud Even Parity -asetus ja kuvassa 22 9600 ei pariteettia.

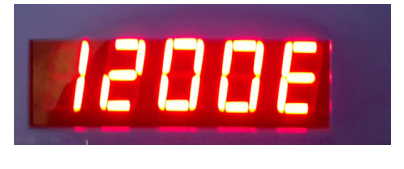

Kuva 21

Käytä vihreitä ja punaisia ylös- ja alas-näppäimiä valitaksesi haluamasi verkon nopeus

Paina "Menu-out" -painiketta tallentaaksesi asetuksen laitteeseen.

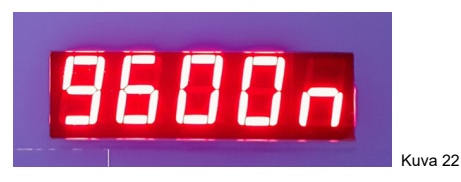

# Kanavan skannauksen valinta

Laite voidaan asettaa skannaamaan 1 - 8 anturi kanavaa. Anturin skannaus kestää noin 3 sekuntia. Mitä pienempi määrä kanavia tiputetaan, sitä nopeammin yksittäisen instrumentin skannausaika on.

Selattujen anturi kanavien määrä on määritetty VibWire-108:ssa itse. Tämä ominaisuus on yhteinen kaikille malleille.

### **Q-LOG Instrument Scan**

Q-LOG-ohjelmisto voi lukea vain verkon kautta lähetettyjä mittauksia ja asettaa kalibrointikertoimia.

Jotta Q-LOG-ohjelmisto ymmärtäisi verkon yli lähetettävien mittausten merkityksen, määriteltävissä olevien kanavien määrä skannannut laitteen tulee vastata Q-LOG-laitteen asetuksia. Q-LOG ohjelmisto lukee vain verkon kautta lähetettävät tiedot, eikä sitä voida käyttää laitteen skannattavien anturi kanavien lukumäärän asettamiseen.

### Esimerkki

VibWire-108 on asetettu skannaamaan vain 4 anturia. Tärinälanka-anturit on asennettava kanaviin 0-3.

Instrumentti KANAVAT = 4F 4T Q-LOG-laitteen asetukset VW108 4 X Freq 4 X Lämpö

Saatavilla olevat vaihtoehdot ovat:

### VW108 Scan Mode Q-LOG Device Setup

| 8S 8T | 8 x taajuus + 8 x lämpötila |
|-------|-----------------------------|
| 7S 7T | 7 x taajuus + 7 x lämpötila |
| 6S 6T | 6 x taajuus + 6 x lämpötila |
| 5S 5T | 5 x taajuus + 5 x lämpötila |
| 4S 4T | 4 x taajuus + 4 x lämpötila |
| 3S 2T | 3 x taajuus + 3 x lämpötila |
| 2S 2T | 2 x taajuus + 2 x lämpötila |
| 1S 1T | 1 x taajuus + 1 x lämpötila |

Taulukko 3

### Esimerkki 8 Kanavahaku Laitteisto ja Q-LOG-ohjelmisto

Kuvat 23 ja 24 esittävät instrumentin skannauksen ja Q-LOG-ohjelmiston konfiguroinnin 8 tärinälanka-anturin skannaamiseksi ja mittausten Q-LOG lukemiseksi.

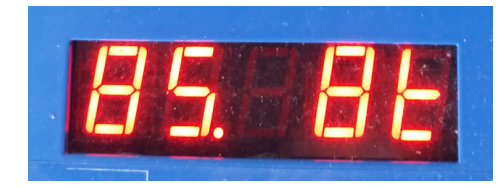

Kuva 23

| Device Setup   |                          | ?      | × |
|----------------|--------------------------|--------|---|
| Device ID      | %0I!013KEYNESCOVW108R024 |        |   |
| Configuration  |                          |        |   |
| VW 108C 8 Free | a 8 Temp 💌               |        |   |
| Start Column   |                          |        |   |
| D              | <b>-</b>                 |        |   |
|                |                          |        |   |
|                |                          |        |   |
|                | ОК                       | Cancel |   |
|                |                          |        |   |

Kuva 23 yllä näyttää asetukset, jotka tarvitaan VibWire-108:n skannaamiseen 8 anturi kanavaa. Q-LOG-ohjelmisto on asetettu lukemaan ja näyttämään 8 kanavaa värinä langan anturin mittauksia

### Salattujen kanavien lukumäärän asettaminen laitteen näppäimistöllä.

Seuraavat ohjeet ovat samat kaikissa tämän laitteen malleissa.

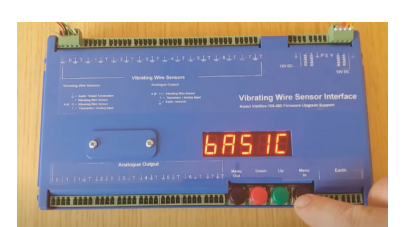

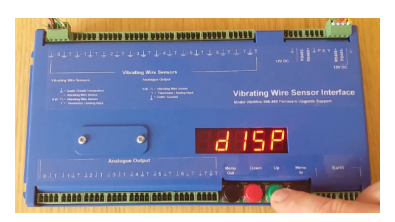

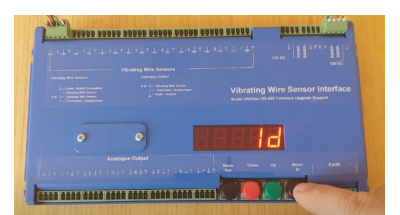

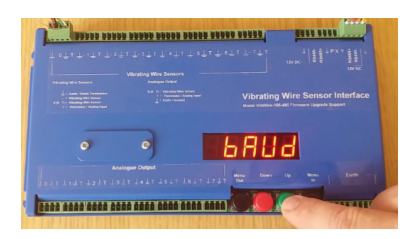

|   |      | Vibrating Wire Sensor Interface |
|---|------|---------------------------------|
|   |      |                                 |
|   |      |                                 |
| • | °) [ | 8865                            |
|   |      |                                 |

Kuva 23

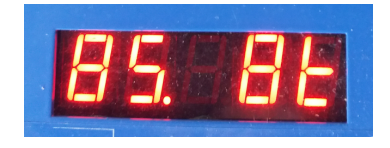

### Kuva 25

Aloitusvalikko

### Kuva 26

Paina vihreää**"Up**"-näppäintä

dISP-viesti tulee näkyviin

### Kuva 26

Toista toimenpide. Paina vihreää**"Up**"-näppäintä Id-viesti tulee näkyviin

Kuva 27

Toista toimenpide. Paina vihreää **"Up**" näppäintä

BAUd-viesti tulee näkyviin

### Kuva 28

Kanavahaun valintavalikko Paina vihreää"Ylös"-näppäintä CHANS-viesti tulee näkyviin.

paina Menu sisään -näppäintä päästäksesi kanavahaun valinta vaihtoehtoihin. Oletus on 85 8T

Käytä vihreää Up painiketta tai punaista Down painiketta valitaksesi haettavien kanavien lukumäärän.

### Parametrien tallentaminen laitteeseen

Kun skannattavien kanavien määrä on valittu, tallenna uusi asetus laitteeseen painamalla "Menu Out" painiketta.

Kanavien skannaus vaihtoehtojen luettelo on esitetty taulukossa 3 sivulla 16. Kuvissa 30-33 on esitetty joitakin käytettävissä olevia vaihtoehtoja.

### Laite Kanavan skannaus asetusten näyttö

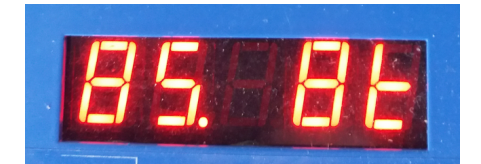

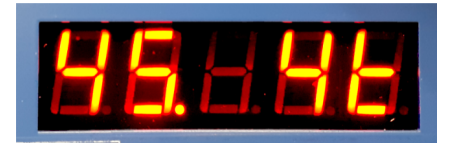

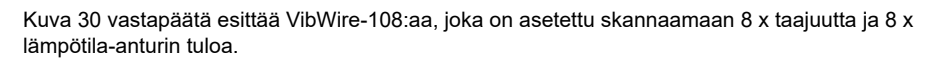

8 Kanavahaku

VibWire-108:lla kestää noin 24 sekuntia kaikkien 8 anturi kanavan skannaamiseen.

Kuvassa 31 on VibWire-108, joka on asetettu skannaamaan 4 x taajuus- ja 4 x lämpötila-anturin tuloa.

4 Kanavahaku

VibWire-108:lla kestää noin 12 sekuntia 4 anturi kanavan skannaamiseen.

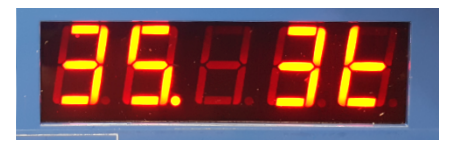

Kuva 32 vastapäätä näyttää VibWire-108:n, joka on asetettu skannaamaan 3 x taajuus- ja 3 x lämpötila-anturin tuloa.

3 kanavahaku

VibWire-108:lla kestää noin 9 sekuntia kolmen anturi kanavan skannaamiseen.

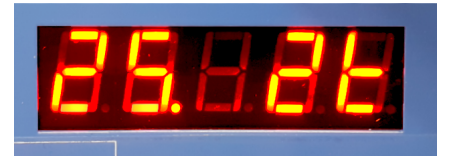

Kuva 33 vastapäätä näyttää VibWire-108:n, joka on asetettu skannaamaan 2 x taajuus- ja 2 x lämpötila-anturin tuloa.

2 kanavahaku

VibWire-108:lla kestää noin 6 sekuntia kahden anturi kanavan skannaamiseen.

### **Q-LOG Instrument Scan -toiminto**

Kun laite on tunnistettu verkossa, skannattavan anturin numero ja tyyppi määritetään Q-LOG:iin.

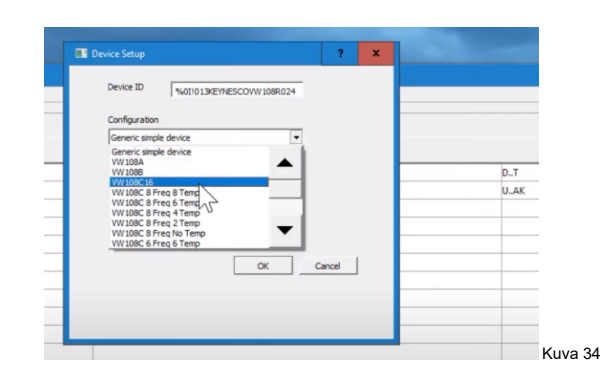

1, Valitse "Setup-painike" Katso kuva 48 sivulla 21 saadaksesi lisätietoja.

Seuraava valikko luettelo tulee näkyviin.

2. Valitse Sensor Scan -vaihtoehto, joka vastaa määritettyä VibWire-108

Esimerkki

8 Q-LOG ia etsivän anturin on vastattava kahdeksaa instrumentissa skannaavaa anturia.

Skannausasetukset näkyvät taulukossa 2.

Q-LOG-ohjelmisto tulkitsee vain verkon kautta lähetetyt mittaukset. Sillä ei voi asettaa kanavien määrää, joita laitteen tulee seurata. Salattujen kanavien määrä on määritettävä käyttämällä seitsemän segmentin näytössä näkyvää näppäimistöä ja valikko järjestelmää.

### Esimerkki 8 Kanavahaku Laitteisto ja Q-LOG-ohjelmisto

Kuvat 35 ja 36 esittävät instrumentin skannausasetuksia ja Q-LOG-ohjelmiston konfiguraation 8 tärinälanka-anturin skannaamiseksi ja mittausten Q-LOG lukemiseksi.

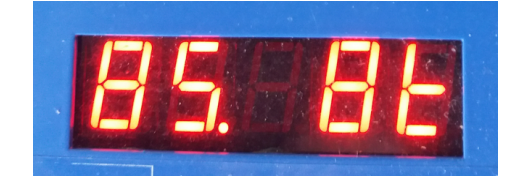

Kuva 35

| Device Setup  |                          | ?      | × |
|---------------|--------------------------|--------|---|
| Device ID     | %0I!013KEYNESCOVW108R024 |        |   |
| Configuration |                          |        |   |
| VW 108C 8 Fr  | eq 8 Temp 💌              |        |   |
| Start Column  |                          |        |   |
| D             |                          |        |   |
|               |                          |        |   |
|               |                          |        |   |
|               |                          | Grand  | 1 |
|               | OK                       | Cancel |   |
|               |                          |        |   |

Kuva 35 yllä näyttää asetukset, jotka tarvitaan VibWire-108:n skannaamiseen 8 anturi kanavaa. Q-LOG-ohjelmisto on asetettu lukemaan ja näyttämään 8 kanavaa värinä langan anturin mittauksia

### Instrumentin skannauksen ilmaisin

7 segmenttinäyttö tunnistaa parhaillaan selattavan kanavan alla olevien kuvien mukaisesti.

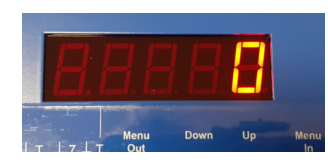

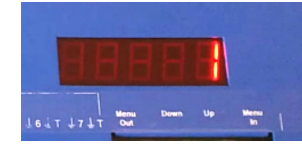

Kuvissa 37-40 näkyy kanavahaun ilmaisin anturi kanaville 0-3.

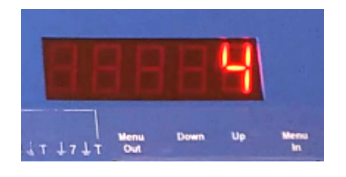

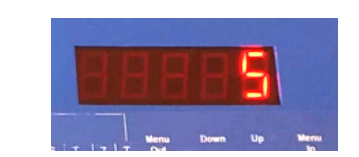

Kuvissa 41-44 näkyy kanavahaun ilmaisin anturi kanaville 4-7.

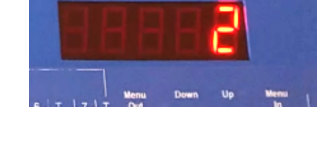

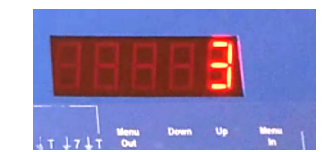

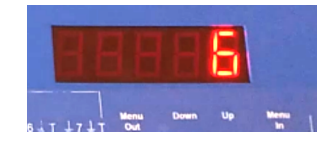

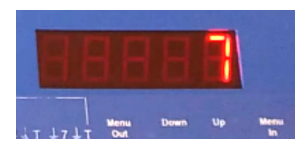

# Laitteen tunnusnumeron asettaminen laitteen näppäimistöllä

The Alla olevat youtube-video linkit esittelevät laitteen ID-numeron asettamisen näppäimistöllä ja myös Q-LOG Windows -ohjelmistolla. Tämä toiminto on identtinen kaikissa laite malleissa.

# YOUTUBE-DEMO

- 1. https://youtu.be/3cst\_smq7L8
- 2.<u>https://youtu.be/BJUJfSg090U</u> Q-LOG Multi Instrument Demo

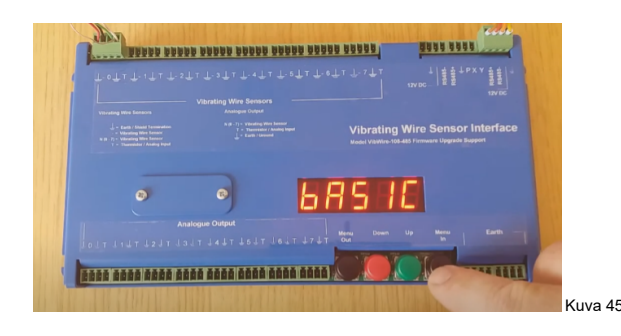

# Valikko Järjestelmän navigointi

Menu-In- ja Menu-out-näppäimillä valitaan pääluokan valikon kohdat, kuten

- 1. Tunnusnumero
- 2. Skannausasetukset

The Up ja Down näppäimiä käytetään valikon kohteiden käytettävyys vaihtoehtojen valitsemiseen.

kuten laitteen erilaiset tunnusnumerot,

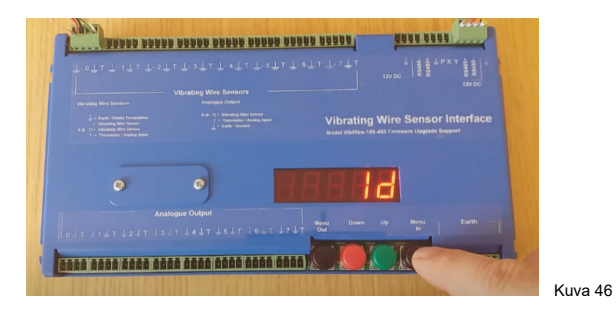

-----

Valitse **"Menu-out** " Paina, kunnes Id-viesti tulee näyttöön, kuten kuvassa 46 on esitetty vastapäätä

Valitse "Menu-In"-näppäin toisen kerran, niin laitteen nykyinen ID-numero tulee näkyviin.

Alla olevassa kuvassa 47 laitteen nykyinen ID-numero on 1

### LISÄÄ HUOMAA

Windows Q-LOG -ohjelmistoa voidaan käyttää nykyisen instrumentin ID-numeron tunnistamiseen ja säätämiseen. Jokaiselle instrumentille on määritettävä yksilöllinen tunnistenumero.

### Vaihe 3

Käytä "Up" ja "Alas" painikkeita valitaksesi laitteen tunnusnumeron.

Valitsemalla "Up"-näppäin kasvattaa ID:tä.

Valitsemalla "Down"-näppäin pienentää ID-numeroa.

Jokaiselle verkon instrumentille, riippumatta siitä, onko se SDI12 tai RS485, on määritettävä yksilöllinen tunnistenumero.

Kuva 47

Tallenna uusi tunnusnumero laitteeseen painamalla "Menu-out"-painiketta.

### Q-LOG-ohjelmisto - Laitteen ID-numeron asettaminen

VibWire-108-instrumenttiin sisältyy ilmainen Q-LOG-sovellusohjelmisto. Tällä ohjelmistolla voidaan määrittää useimmat, mutta ei kaikkia laitteen konfigurointiasetukset, tehdä testi mittauksia sekä näyttää ja tallentaa mittauksia. Se tarjotaan ilmaiseksi ja ilman rajoituksia.

Q-LOG:ia voidaan käyttää instrumentin ID-numeron määrittämiseen.

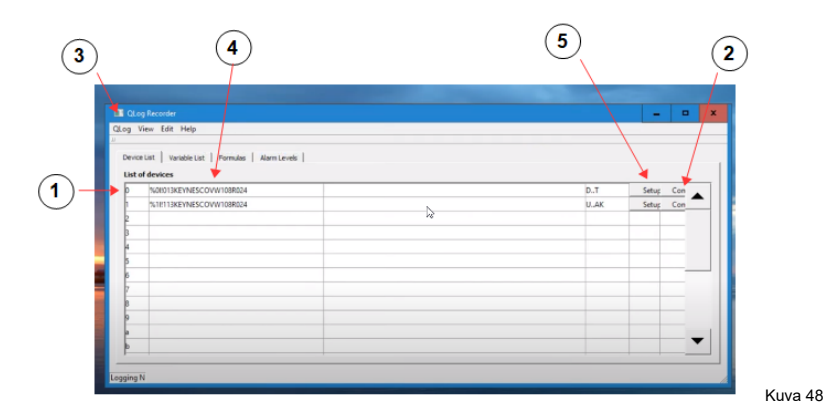

Kuva 48 vastakkainen näyttää oletusarvoisen Q-LOG sovellusohjelmiston ikkunan, joka tunnistaa RS485- tai SDI12-digitaali verkon instrumentit.

Esitetyillä instrumenteilla on tunnusnumerot 0 ja 1.

### Q-LOG-ominaisuudet

- 1 = ID-numero
- 2 = Määritä anturit -painike
- 3 = Päävalikon kohdat -välilehti
- 4 =Verkosta tunnistetut instrumentit.
- 5 = Asetuspainike Instrumentin skannausasetukset

### Kohta 2 - Määritä anturit -painike

Valitse Vaihtoehto 2 tuodaksesi sensorin konfigurointi valikon näkyviin. Tässä ikkunassa määritetään kaikki anturin kalibrointi parametrit. Oletus Lämpötila-anturin kalibrointi parametrit on sisäänrakennettu Q-LOG-ohjelmistoon, mutta käyttäjä voi säätää näitä parametreja.

### Q-LOG Muuta tunnusnumeroa

Q-LOG-ohjelmistoa voidaan käyttää instrumentin ID-numeron näyttämiseen ja säätämiseen. Tunnusnumero on yksikön osoite verkossa.

# 1 = Q-LOG valikko 2 = Muuta osoite - valikkovaihtoehto 3 = Auto Assign Menu Option

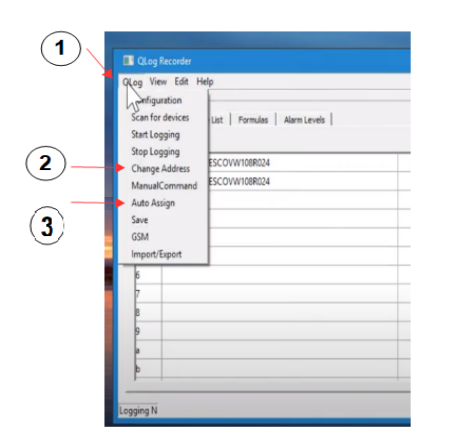

Valitse osoitteenmuutoslaite

Valitse näkyviin tulevasta valikko järjestelmästä **"Vaihda osoite'** vaihtoehto. Syötä uusi tunnusnumero ja paina '**Aseta**' vaihtoehto.

Keynesin mediamuuntimien tilailmaisimet vilkkuvat näyttäen lähetetyt tiedot soittimiin

Valitse "Etsi laitteita" valikkovaihtoehto ja instrumentti näkyy laitteen uudella ID-numerolla lista.

### **TEKNINEN HUOMAUTUS**

Varmista, ettei kahdella verkon anturilla ole samaa tunnusnumeroa.

Valitse "Automaattinen määritys" -valikkovaihtoehto siivota tulostiedoston asettelua.

Kuva 49

Mielenosoitus varten instrumentin vaihtaminen ID numero KÄYTTÄJÄ Q-LOGIA näkyy youtubessa:

Katso linkki:https://youtu.be/BJUJfSg090U

# Konfigurointi Tekijöiden kirjoittaminen VW-108:aan Q-LOG ohjelmistolla

Jokainen anturi kanava on täysin konfiguroitavissa ja antaa käyttäjälle mahdollisuuden asettaa kalibrointi kertoimet sekä anturin värinä langan taajuudelle että lämpötila komponenteille. Anturin tulokanavat voidaan määrittää yksilöllisesti raportoimaan taajuutta hertseinä, numeroina ja suunnitteluyksiköinä.

Lämpötila-anturit voidaan konfiguroida antamaan tuloksia Celsius-asteina ja mV.

### Anturin kalibrointi tekijät ja asetukset kanaville 0 ja 1

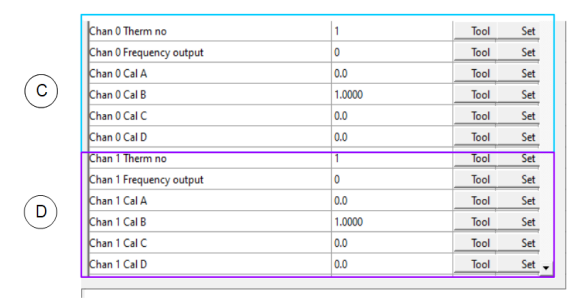

Kuva 50

### Anturin kalibrointi tekijät ja asetukset kanaville 2-4

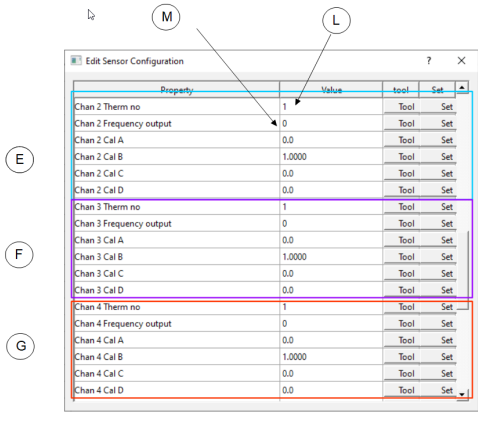

Kuva 51

# Anturin kalibrointi tekijät ja asetukset kanaville 5–7

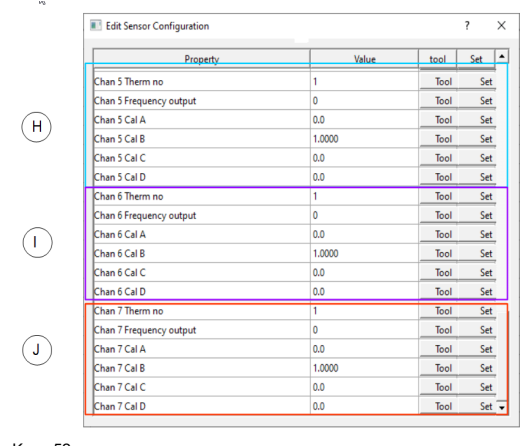

Kuva 52

Taajuuslähtö Tyypit: 0 = Hz, 1 = numerot, 2 = tekniset yksiköt

- C = Kanavan 0 anturin kalibrointi tekijät.
- D = Kanavan 1 anturin kalibrointi tekijät.

### Termistorin valinta

Termistori Tyyppi 1 on valittu.

### Taajuus Yksiköt

Taajuuslähtö Tyyppi 0 Hz lle on valittu. Raaka Taajuiset tulokset ovat salaamattomia, jotka laite palauttaa näille kanaville.

- JA = Kanavan 2 anturin kalibrointi tekijät.
- F = Kanavan 3 anturin kalibrointi tekijät.
- G = Kanavan 4 anturin kalibrointi tekijät.

### Termistorin valinta

L =Termistorin tyypin valinta.

Lämpötilalukemien raportoimiseksi sitten termistori tyyppi vaihtoehto on asetettava

Termi nro: Kokonaisluku : Vain arvo 1 tai 2

- M= Taajuuslähtö Tyyppi
- 0 = Hz 1 = Numerot 2 = Tekniset yksiköt
- H = Kanavan 5 anturin kalibrointi tekijät.
- J = Kanavan 6 anturin kalibrointi tekijät.
- G = Kanavan 4 anturin kalibrointi tekijät.

### Termistorin valinta

Termistori Tyyppi 1 on valittu.

### Taajuus Yksiköt

Taajuuslähtö Tyyppi 0 Hz:lle on valittu.

Laitteen palauttamat skaalaa mattomat raaka taajuus tulokset näille kanaville

### Termistorin kalibrointi tekijät

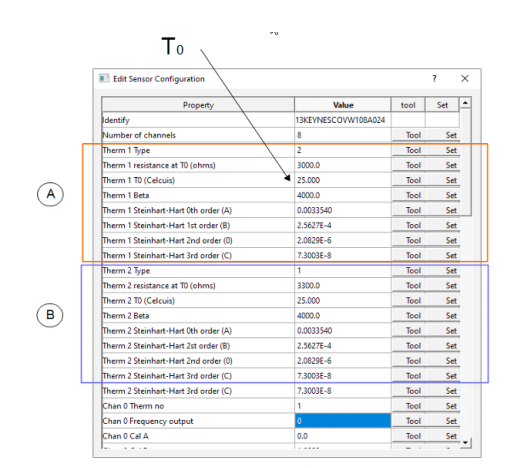

Kuva 53

VibWire-108 tukee kahta käyttäjän määrittämää termistori tyyppisen anturin konfigurointiasetukset.

Kuvan 53 vieressä oleva valikko näyttää Q-LOGin ikkunan, josta termistorien kalibrointiasetukset löytyvät ja määritetään.

Parametrit voidaan etsiä ja säätää myös terminaali portti valikko järjestelmän avulla, katso lisätietoja käsikirjan sivulta 35.

Kirjoita uudet parametrit kalibrointi tieto lomakkeesta ja paina "Set"-painiketta kirjoittaaksesi uuden arvon laitteeseen. Jos Keynes Controls -mediamuunnin on käytössä, tila valot syttyvät osoittamaan, että parametrit on lähetetty laitteeseen,

A = Termistori Tyypin 1 asetukset

B = Termistori Tyypin 2 asetukset

### Tehdasasetukset

Kuva 53 näyttää tehdasasennetut oletusparametrit, ja useimmat kolmannen osapuolen anturit voivat käyttää niitä ilman säätöjä.

Kaikki kalibrointi tekijät voidaan määrittää myös käyttämällä Terminal Port Menu System.

### Kalibrointikertoimen asettaminen Q-LOG-ohjelmistolla

- 1. Valitse säädettävä solu hiiren osoittimella.
- 2. Kirjoita uusi arvo valittuun soluun. Solu muuttuu väri ilmaisee, että arvo on päivitetty.
- 3. Paina 'Set'-painiketta tallentaaksesi arvon instrumenttiin.

Jos Keynes Controls -mediamuunninta käytetään kommunikoimaan instrumentin kanssa, käyttäjä havaitsee Status-LED-merkkivalojen vilkkuvan.

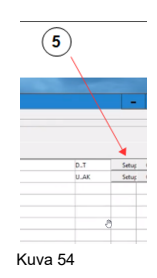

5 = Set-painike QLOG

# Lämpötilakompensoidut mittaukset

Lämpötilakompensoitujen lukemien aktivoimiseksi termistorin kalibrointiparametrilla  $T_0$  ja lämpölaajenemisparametri D on määritettävä kalibrointi kertoimissa.

Yllä oleva kuva 53 osoittaa, missä T<sub>0</sub> Kalibroitu anturin lämpötila on määritetty Q-LOG-ohjelmistossa. T<sub>0</sub> parametri on määritelty useimmissa tärinä lanka anturin kalibrointi nettisivuilla.

Parametrien T tapauksessa 0 ja Ro molemmat on määritetty, sitten laskelma T llä 0 käytetään, koska se antaa tarkimmat tulokset.

Milloin t<sub>0</sub> ei ole määritetty tai se on nolla, lämpötilakompensoidut tulokset lasketaan.

# Lämpötilan laskenta vaihtoehdot

VibWire-108 instrumenttien käytettävissä olevat termistorin linearisointi vaihtoehdot ovat Beta Value ja Steinhart-hert. VW-anturin termistorin yleinen osanumero

| YSI<br>Vishay<br>RS Osanumero: | 44005<br>1C 3001 B3<br>151-215 | Osanumerot ovat 3K ohmin termistorilla, joita useimmat eri VW-anturi valmistajat käyttävät<br>lämpötilan mittaamiseen |
|--------------------------------|--------------------------------|----------------------------------------------------------------------------------------------------|
| No osanumero.                  |                                | Anturit antavat 3K ohmin resistanssin 25 °C:ssa                                                                       |
|                                |                                | Yleisin näissä antureissa käytetty materiaali käyttää materiaalia F GE-sensingistä.                                   |

Jos lämpötilalukemat ovat tarkkoja tai kun kalibrointi kertoimia ei tunneta, termistorin beta-arvo,  $T_0$  ja  $R_0$  parametreja voidaan määrittää.

# SDI-12-version instrumentin tuetut toiminnot

VibWire-108 SDI-12 -malli tukee seuraavia komentoja

| Kuvaus                                                                                                    | Hallita                                                                                                    | VibWire-108-vastaus                                                                                                    |
|----------------------------------------------------------------------------------------------------|----------------------------------------------------------------------------------------------------|----------------------------------------------------------------------------------------------------|
| Kuittaa aktiivinen                                                                                                    | a!                                                                                                    | alr\n                                                                                                    |
| Lähetä tunnus:                                                                                                    | mitä!                                                                                                    | a13KEYNESCOVibWire-1080001\r\n                                                                                                    |
| toimitetaan täydentämään SDI-12-protokollaa                                                                             |                                                                                                    | Keynesin määrittämä osan kuvaus                                                                                                    |
| Osoite Kysely                                                                                                    | ?!                                                                                                    | alrin                                                                                                    |
| tunnistaa instrumentin osoitteen ja käytetään yleisesti<br>vain yhden laitteen toiminnassa.                             | Käytetään komentosarjan SDI-12<br>yhteensopivaksi                                                                                                  | Missä a = ID-numero<br>0 - 9 (vakio) / (az) Enhanced SDI-12<br>0 - 9 / a - z RS485:lle                                                                                               |
| Vaihda osoite:                                                                                                    | aab!                                                                                                    | b\r\n                                                                                                    |
| käytetään instrumentin osoitteen vaihtamiseen <b>a</b><br>(alkuperäinen) - <b>b</b> uusi tunnus verkkotoimintoja varten | a = aloitusosoite b = uusi osoite                                                                                                    | <b>a: b</b> = numero 0 - 9 tai a - z                                                                                                    |
| Aloita mittaus                                                                                                    | olen!                                                                                                    | a0268\r\n                                                                                                    |
| ohjeistaa laitetta mittaamaan                                                                                           | a = laitteen osoite<br>esimerkki 0M! alkaa etsiä ID 0                                                                                              | instrumentti osoitteella a palauttaa 8 x vibwire & 8 x temp 60<br>sekunnin kuluttua                                                                                                  |
| Samanaikainen mittaus:                                                                                                  | AC!                                                                                                    | a0268\r\n                                                                                                    |
| Käytetään kaikkien verkon laitteiden mittauksen<br>aloittamiseen samanaikaisesti.                                       | aloita mittauslaitteen osoite a                                                                                                    | ensimmäinen vastaus vasta ohjeen vastaanottamisen jälkeen, eikä vastausta, kun tiedot ovat valmiita lähetettäväksi.                                                                  |
| Tämä komento vapauttaa RS-485-väylän muille laitteille                                                                  |                                                                                                    |                                                                                                    |
| Lähetä tiedot                                                                                                    | aD0! aD1! aD2! tai aD3!                                                                                                    | +xxxx.x+xxxx.x+xxxx.x+xxxx.x\r\n                                                                                                    |
| palautetut tiedot<br>ja! = Vib + Vib + Therm + Therm<br>ja jokaisessa komennossa on sama muoto                          | aD0! = kanava 0 ja 3 VibWire Sens<br>aD1! = kanavat 4 ja 7 VibWire Sens<br>aD2! = kanava 0 ja 3 Therm/analog<br>aD3! = kanavat 4 ja 7 Therm/analog |                                                                                                    |
| Termistori 1 ja 2                                                                                                    | VibWire-108 tukee kahta termistori tyyppiä                                                                                                    |                                                                                                    |
| Termistori tyyppi 1<br>Lämpötila-anturin asetukset                                                                      | aXT1RE!<br>aXT1T0! = 25                                                                                                    | Kestävyys 25°C:ssa<br>T0 - yleensä 25 °C                                                                                                    |
| Parametrit anturin kalibrointi sivulta                                                                                  | aXT1BET!                                                                                                    | Beta-arvo                                                                                                    |
| Steinhart-Hart -parametrit<br>Termistorin resistanssin/lämpötilan laskenta                                              | aXT1ST0!<br>aXT1ST1!<br>aXT1ST2!<br>aXT1ST3!                                                                                                    | A paikassa Steinhart-Hart<br>B Steinhart-Hartissa<br>C julkaisussa Steinhart-Hart<br>D Steinhart-Hartissa                                                                            |
| Termistori tyyppi 2                                                                                                    |                                                                                                    |                                                                                                    |
| Lämpötila-anturin asetukset<br>Parametrit anturin kalibrointi sivulta                                                   | aXT2RE!<br>aXT2T0! = 25<br>aXT2BET!                                                                                                    | Kestävyys 25°C:ssa<br>T0 - yleensä 25 °C<br>Beta-arvo                                                                                                    |
| Steinhart-Hart -parametrit<br>Termistorin resistanssin/lämpötilan laskenta<br>Sivu 36 näyttää näyte kalibrointitiedot   | aXT2ST0!<br>aXT2ST1!<br>aXT2ST2!<br>aXT2ST3!                                                                                                    | A paikassa Steinhart-Hart<br>B Steinhart-Hartissa<br>C julkaisussa Steinhart-Hart<br>D Steinhart-Hartissa                                                                            |
| VW-anturin tulokanavan asetukset                                                                                        | aXCH0FN!<br>F = Taajuus Tyyppi<br>N = VW-kanava 07                                                                                                 | 0 = lähtö hertseinä<br>1 = lähtö numeroina = F^2/1000<br>2 = käytä kaavaa<br>A + B*numerot + C*numerot^2 + D*lämpötila<br>numerot =Taajuus <sup>2</sup> Hz:n yksiköissä <sup>2</sup> |
| Termistorin tyyppi                                                                                                    | aXCH0TN! = Termistori Tyyppi                                                                                                    | 0 = Jännityssuhde<br>1 = tuvnin 1 termietori (käytä XT1RE-tä ina, kuton adalla)                                                                                                    |
| VW108 tukee kahta eri termistori tyyppiä<br>lämpötilan mittaus.                                                         | jossa a = ID<br>T = Termistori Tyyppi<br>N = Termistori Kanavan tulo = 07                                                                          | 2 = tyypin 1 eternistori<br>2 = tyypin 2 eternistori<br>11 = tyypin 1 vastesuhde, lähtö Rt/R25<br>12 = tyypin 2 vastesuhde, lähtö Rt/R25<br>99 = Lähtö mV liittimessä                |
| Termistorin lämpötilan laskenta                                                                                         | aXT1TYn!                                                                                                    | 0 = vastesuhde - termistorin tietolehti (Rt/R25)                                                                                                    |
|                                                                                                    | a = ID n = kokonaisluku 0 2                                                                                                    | 1 = Beta-arvon laskenta<br>1/T = 1/T0 + log(r)/beta missä r = Rt/R25                                                                                                    |
|                                                                                                    |                                                                                                    | 2 = Steinhart-hart yhtälö<br>$1/T = A + B/( n R/R_{-1}) + C/( n R/R_{-1})^2 + D/( n R/R_{-1})^3$                                                                                     |
|                                                                                                    |                                                                                                    | $1/1 = A + D(L11 R_{1}/R_{25}) + U(L11 R_{1}/R_{25}) + D(L11 R_{1}/R_{25})$                                                                                                    |

Taulukko 3

# RS-485-version instrumentin tuetut komennot

Laitteen RS-485- ja SDI-12-versioiden instrumentti komennot ovat identtisiä lukuun ottamatta "%"-etuliitettä komennon alussa. Katso pystyy 4 alla.

| Kuvaus                                                                                                | Hallita                                                                                                    | VibWire-108 vastaus                                                                                                    |
|----------------------------------------------------------------------------------------------------|----------------------------------------------------------------------------------------------------|----------------------------------------------------------------------------------------------------|
| Kuittaa aktiivinen                                                                                    | %a!                                                                                                    | a\r\n                                                                                                    |
| Lähetä tunnus:                                                                                        | %al!                                                                                                    | a13KEYNESCOVibWire-1080001\r\n                                                                                                    |
| toimitetaan täydentämään SDI-12-protokollaa                                                           |                                                                                                    | Keynesin määrittämä osan kuvaus                                                                                                    |
| Osoite Kysely                                                                                         | %?!                                                                                                    | alrln                                                                                                    |
| tunnistaa instrumentin osoitteen ja käytetään yleisesti vain yhden laitteen toiminnassa.              | Käytetään komentosarjan SDI-12<br>yhteensopivaksi                                                                                                  | Missä a = numero 0 - 9 SDI-12:lle<br>0 -9 kirjainta a - z RS485:lle<br>A-Z                                                                                                    |
| Vaihda osoite:                                                                                        | %aAb!                                                                                                    | b\r\n                                                                                                    |
| käytetään laitteen osoitteen muuttamiseen a (alkuperäisestä) uudeksi ID:ksi b verkkotoimintoja varten | a = aloitusosoite b = uusi osoite                                                                                                    | a : b = numero 0 - 9 tai a - z                                                                                                    |
| Aloita mittaus                                                                                        | %olen!                                                                                                    | a0268\r\n                                                                                                    |
| ohjeistaa laitetta mittaamaan                                                                         | a = laitteen osoite<br>esimerkki 0M! alkaa etsiä ID 0                                                                                              | instrumentti osoitteella a palauttaa 8 x vibwire & 8 x temp 60 sekunnin kuluttua                                                                                                    |
| Samanaikainen mittaus:                                                                                | %aC!                                                                                                    | a0268\r\n                                                                                                    |
| Käytetään kaikkien verkon laitteiden mittauksen aloittamiseen samanaikaisesti.                        | aloita mittauslaitteen osoite a                                                                                                    | ensimmäinen vastaus vasta ohjeen vastaanottamisen jälkeen ja<br>ei vastausta milloin tiedot valmiina tulla lähetetyksi.                                                                                                    |
| Tämä komento vapauttaa RS-485-väylän muille laitteille                                                |                                                                                                    |                                                                                                    |
| Lähetä tiedot                                                                                         | %aD0! aD1! aD2! tai aD3!                                                                                                    | +xxxx.x+xxxx.x+xxxx.x+xxxx.x\r\n                                                                                                    |
| palautetut tiedot<br>ja! = Vib + Vib + Therm + Therm<br>ja jokaisessa komennossa on sama muoto        | aD0! = kanava 0 ja 3 VibWire Sens<br>aD1! = kanavat 4 ja 7 VibWire Sens<br>aD2! = kanava 0 ja 3 Therm/analog<br>aD3! = kanavat 4 ja 7 Therm/analog |                                                                                                    |
| Termistori 1 ja 2                                                                                     | VibWire-108 tukee kahta termistori tyyppiä                                                                                                    |                                                                                                    |
| Termistori tyyppi 1<br>Lämpötila-anturin asetukset                                                    | %aXT1RE!<br>%aXT1T0! = 25<br>%aXT1BET!                                                                                                    | Kestävyys 25°C:ssa<br>T0 - yleensä 25 °C<br>Reta ara                                                                                                    |
| Parametrit anturin kalibrointi sivulta                                                                |                                                                                                    |                                                                                                    |
| Steinhart-Hart -parametrit<br>Termistorin resistanssin/lämpötilan laskenta<br>Katso sivu 36           | %aXT1ST0!<br>%aXT1ST1!<br>%aXT1ST2!<br>%aXT1ST3!                                                                                                   | A paikassa Steinhart-Hart<br>B Steinhart-Hartissa<br>C julkaisussa Steinhart-Hart<br>D Steinhart-Hartissa                                                                                                    |
| Termistori tyyppi 2<br>Lämpötila-anturin asetukset                                                    | %aXT2RE!<br>%aXT2T0! = 25                                                                                                    | Kestävyys 25°C:ssa<br>T0 - yleensä 25 °C<br>Pate asu                                                                                                    |
| Parametrit anturin kalibrointi sivulta                                                                | %4X12DE1!                                                                                                    | Deta-arvo                                                                                                    |
| Steinhart-Hart -parametrit<br>Termistorin resistanssin/lämpötilan laskenta<br>Katso sivu 36           | %aXT2ST0!<br>%aXT2ST1!<br>%aXT2ST2!<br>%aXT2ST3!                                                                                                   | A paikassa Steinhart-Hart<br>B Steinhart-Hartissa<br>C julkaisussa Steinhart-Hart<br>D Steinhart-Hartissa                                                                                                    |
| VW-anturin tulokanavan asetukset                                                                      | %aXCH0FN!<br>F = Taajuus Tyyppi<br>N = VW-kanava 07                                                                                                | 0 = lähtö hertseinä<br>1 = lähtö numeroina = F^2/1000<br>2 = käytä kaavaa<br>A + B*numerot + C*numerot^2 + D*lämpötila                                                                                                    |
|                                                                                                    |                                                                                                    | numeroa = Taajuus² Hz:n yksiköissä²                                                                                                    |
| Termistorin tyyppi<br>VW108 tukee kahta eri termistori tyyppiä<br>lämpötilan mittaus.                 | %aXCH0TN! = Termistori Tyyppi<br>jossa a = ID<br>T = Termistori Tyyppi<br>N = Termistori Kanavan tulo = 07                                         | 0 = Jännityssuhde<br>1 = tyypin 1 termistori (käytä XT1RE:tä jne. kuten edellä)<br>2 = tyypin 2 termistori<br>11 = tyypin 1 vastesuhde, lähtö Rt/R25<br>12 = tyypin 2 vastesuhde, lähtö Rt/R25<br>99 = Lähtö mV liittimessä |
| Termistorin lämpötilan laskenta                                                                       | %aXT1TYn!                                                                                                    | 0 = vastesuhde - termistorin tietolehti (R <sub>t</sub> /R <sub>25</sub> )                                                                                                    |
|                                                                                                    | a = ID n = kokonaisluku 0 2                                                                                                    | 1 = Beta-arvon laskenta<br>1/T = 1/T₀ + log(r)/Beta missä r = R√R₂₅                                                                                                    |
|                                                                                                    |                                                                                                    | 2 = Steinhart-hart yhtälö                                                                                                    |
|                                                                                                    |                                                                                                    | 1/T = A + B(Ln R <sub>1</sub> /R <sub>25</sub> ) + C(Ln R <sub>1</sub> /R <sub>25</sub> ) <sup>2</sup> + D(Ln R <sub>1</sub> /R <sub>25</sub> ) <sup>3</sup>                                                                |

Taulukko 4

### Esimerkkejä RS-485/SDI-12-komentojen käytöstä

Seuraavat esimerkit osoittavat, kuinka voit suorittaa erilaisia tehtäviä, joita tarvitaan RS-485- ja SDI-12-verkkojen määrittämiseen ja lukemiseen. SDI-12- ja RS485-mallien välinen komentorakenne on olennaisesti sama, paitsi että kaikki RS-485-komennot käyttävät '%'-merkkiä kaikkien ohjeiden alussa.

SDI-12-verkko tukee enintään 10 laitetta, joiden osoitealue on 0 - 9, ellei toisin mainita.

### ID-numeron (osoitteen) muuttaminen komennolla

Seuraava esimerkki osoittaa, kuinka laitteen ID-numero vaihdetaan tehdasasetuksen arvosta 0 arvoon 5.

Käytä komentoa "aAb!' jossa a = Oletustunnus b = Lopullinen ID

SDI-12 master lähettää: **'0A5!** Instrumentti vastaa **5\r\n** Palauta uusi rivi (5 edustaa uutta tunnusnumeroa) RS-485 isäntä lähettää '%**0A5**! Instrumentti vastaa **5\r\n** Palauta uusi rivi (5 edustaa uutta tunnusnumeroa)

### Tunnusnumeron kysely

Tämä komento on sisällytetty, jotta se pysyy yhteensopivana SDI-12:n kanssa, ja sitä tulisi käyttää vain yhden instrumentin toimintoihin. Hyödyllinen komento, kun tunnistetaan usean instrumentin verkossa käytettävien instrumenttien ID-numerot.

Alla oleva esimerkki näyttää yksittäisen instrumentin tunnusnumeron

Käytä komentoa'?!'. '?!'-komento toimii vain, kun yksi instrumentti on toiminnassa.

mestari lähettää: "?!'

Laite vastaa 3\r\n Palauta uusi rivi (3 on tunnusnumero)

### Aloita mittaukset laitteille verkossa

Seuraava esimerkki näyttää, kuinka mittaukset aloitetaan laitteilla, joiden tunnusnumerot ovat 2, 7 ja 9.

Tässä esimerkissä laitteita ohjeistetaan aloittamaan lukemat yksi kerrallaan, eikä verkko vapaudu, ennen kuin jokainen laite vastaa, että lukemia tehdään.

Laitteet aloittavat mittaus toimintansa, mutta eivät lähetä tietoja verkon yli ennen kuin niitä kehotetaan tekemään niin.

Käytä komentoa **"olen**!' jossa a = Instrumentin tunnusnumero Käytä komentoa '%**olen**!' RS-485-verkkokäyttöä varten

### Esimerkkejä käytöstä.

Seuraava esimerkki perustuu yksinkertaiseen sovellukseen, jossa 3 x VibWire-108 yksikköä on kytketty toisiinsa paikallisessa SDI-12-verkossa. Yksikkö 1, jonka osoite on 2, on konfiguroitu 4 tärinä lanka-anturia varten, yksikkö 2, jonka osoite on 7, on määritetty skannaamaan 6 anturia ja lopuksi yksikkö 3 on määritelty skannaamaan 8 anturia.

| mestari lähettää:'2M!' | Instrumentti vastaa<br>jonka jälkeen | "20144\r\n"<br>"2\r\n" | ilmoitetut lukemat ovat saatavilla 60 sekunnin kuluttua<br>kun mittaus on valmis   |
|------------------------|--------------------------------------|------------------------|------------------------------------------------------------------------------------|
| 7M!                    |                                      | "70206\r\n"<br>"7\r\n" | ilmoitetut lukemat ovat saatavilla 20 sekunnin kuluttua<br>mittausohje lähetetään. |
| 9 miljoonaa!           |                                      | '90268\r\n'<br>'9\r\n' | ilmoitetut lukemat ovat saatavilla 26 sekunnin kuluttua<br>mittausohje lähetetään. |

### Instrumentin tunniste

Jokaisella multi-drop-verkossa käytetyllä instrumentilla on oltava yksilöllinen instrumentti tunniste, jotta se tunnistaa tietyn laitteen verkossa:

RS-485-verkon osalta tämä tunniste on alueella:**0-9 / a-z.** SDI-12-verkossa ID-numero on välillä 0...9 - Muita tunnus numeroita tuetaan:**a.. z.** 

Modbus-toiminnoissa ID-numero on tällä hetkellä rajoitettu 1.. 32.

### Käynnistä mittaus komennot

VibWire-108 tukee kahta erillistä komentoa mittausten aloittamiseen RS-485-verkossa.**olen!**' ja '**eKr**!'. Taulukot 3 ja 4 sisältävät täydellisen kuvauksen VibWire-108-mallien käyttämistä komennoista.

The 'aM!' aloittaa mittauksen ja vastaa heti, kun tiedot ovat valmiita lähetettäväksi laitteesta. Tämä komento palauttaa kaikki instrumentti anturin tulot merkkijonona

"aC!' komento käynnistää samanaikaiset toiminnot, joita käytetään mittausten aloittamiseen useissa verkossa olevissa laitteissa. 'aC!'-komento vapauttaa verkko väylän, jotta muut laitteet voivat toimia vapaasti.

### Neuvoja mittaus komentojen valinnassa

VibWire-108 tukee sekä yksittäisiä että samanaikaisia mittaus komentoja.

Keynes suosittelee yksittäisten aloitus mittaus komentojen käyttöä, jos laitteiden välillä on suuria etäisyyksiä ja verkkokaapelin asennus laatu on heikko. Jos syöttökaapelissa on huomattavia jännitehäviöitä, useiden samanaikaisesti skannaavien antureiden ylimääräinen kuormitus voi aiheuttaa virheitä, jos jotkut laitteet eivät toimi oikein.

Nopeille tuloksille ja pienimuotoisille järjestelmille voidaan käyttää samanaikaisen aloitus mittauksen komentoa.

### Mahdolliset verkko-ongelmat

Yleisin verkko-ongelma ilmenee SDI-12-verkkoon liitetyissä laitteissa.

Jos verkkoon kohdistetaan odotettua suurempi kuormitus, jännitehäviö 0 V:n ja SDI-12 12 V:n syöttöjohdon välillä voi aiheuttaa laitteen toimintahäiriön. Suuri kuormitus voi johtua yksinkertaisesti siitä, että liian monet laitteet ottavat liikaa virtaa verkossa.

Pluck Control -vaihtoehdot näkyvät sivulla 43.

### Aloita mittaukset käyttämällä ajaa yli käsky

VibWire-108 tukee 'aM!' ja 'aC!' mittaus komennot. Samanaikaisen mittauksen 'aC!'-komento eroaa 'aM!'-komennosta, koska se vapauttaa verkon alkuperäisen komentovasteen jälkeen, jotta muut laitteet voivat toimia.

'aC!'-komento käynnistää mittausjakson laitteessa ja aloittaa lukemisen antureista; tiedot on kuitenkin edelleen pyydettävä VibWire-108:lta ennen kuin ne lähetetään verkon yli.

Esimerkki samanaikaisista mittauksista laitteille, joiden tunnusnumerot ovat 1, 6 ja 7.

Tässä esimerkissä laitteita ohjeistetaan aloittamaan lukemat yksi kerrallaan, eikä verkko vapaudu ennen kuin jokainen instrumentti vastaa, että lukemia tehdään. Laitteet aloittavat mittaus toimintansa heti, kun käsky on vastaanotettu, mutta eivät lähetä tietoja verkon yli ennen kuin niitä kehotetaan tekemään niin.

Käytä komentoa "eKr!' jossa a = Instrumentin tunnusnumero.

mestari lähettää: "1C!' - 4 anturia Laite vastaa '10144\r\n' osoittamat lukemat ovat saatavilla 14 sekunnin kuluttua Verkko on ilmainen muille laitteille heti, kun tämä vastaus palautetaan.

> "6C!' -3 anturia "60113\r\n" "7C!' - 5 anturia"70175\r\n"

### Lukea Mittausarvot VibWire-108

Riippumatta siitä, mitä käskyä 'aM!' tai 'aC!' käytetään mittaus toimintojen aloittamiseen VibWire-108:lle, on ohjeistettava lähettämään dataa, kun se tulee saataville. Laitteelta kestää noin 30 sekuntia antaa anturiarvot saataville sen jälkeen, kun sitä on ohjeistettu suorittamaan mittaus.

Värinä Langan taajuuden tulosdata-arvot ovat in Yksiköt Hz, numerot SI

The Lämpötila-arvot syöttö on sisään Yksiköt aste C.

Käytä komentoa:

| 'aD0!' Värinä Johto Tulot 0 - 3 |
|---------------------------------|
| "aD1!' Tärinä johto Tulot 4 - 7 |
| "aD2!' Lämpötila 0 - 3(Sinä C)  |
| "aD3!' Lämpötila 4 - 7(Sinä C)  |

Instrumentti vastaa: "a+xxxx.x+xxxx.x+xxxx.x+xxxx.x/r\n' xxxx.x on palautetun luvun muoto - 1 desimaali

esimerkiksi lukeaksesi kaikki anturin tiedot takaisin laitteesta, jonka ID = 4

mestari lähettää: "4D0!' Instrumentti vastaa: '4+0025.3+0024.4+0024.3+0025.7' Värinä Langan tiedot "4D1!' Instrumentti vastaa: '4+0024.5+0026.0+0017.8+0000.0'0000.0 palautetaan, kun anturia ei ole asennettu

# Lämpötila Tietojen muoto

Laitteelle, johon on asennettu 7 VW-anturia.

"4D2!Instrumentti vastaa: '4+0025.6+0025.1+0024.9+0021.7' näyttää tulokset vain 7 lämpötila-arvolla Deg C "4D3!' Instrumentti vastaa: '4+0024.9+0026.8+0025.9+0000.0'

Tietoja ei ole saatavilla Instrumentti vastaa "a\r\n" tai tämä esimerkki "4\r\n'

Huomautus. Lämpötila-arvot ovat astetta C.

Huomautus. Yksittäiset tärinä lanka-anturin tulot voidaan konfiguroida palauttamaan SI-yksiköitä terminaali portti valikko järjestelmän avulla.

### Lämpötilayksikön tyypin asetus ( Deg C / mV )

Seuraava esimerkki näyttää, kuinka lämpötila-anturin lähtö asetetaan laitteelle, jonka ID=0 kanavalle 2, asteeseen C.

### aXCHcTN,n

```
c: kanavan numero 0...7
n: 1 tai 2 = termistorin valinta Celsius-asteissa
n: 0 = jännityssuhde
n: 9 = millivolttia
```

0XCH2TN1 Valitse termistori tyyppi 1 kanavalle 2. - Termistorin asettaminen tyyppiin 1 varmistaa, että lämpötila-arvot ovat astetta C.

# Yhteys analogiseen tiedonkeruujärjestelmään

Seuraavat tiedot osoittavat, kuinka VibWire-108 analogiset lähdöt konfiguroidaan toimimaan analogisen tulon tiedonkeruujärjestelmän tai bloggerin kanssa.

### Osanumero : VibWire-108-analoginen.

### Tekniset tiedot Analogiset lähtöportit

8 x 0 - 2,5 V DC yksipäiset analogiset lähtöportit - 16-bittinen DAC 8 x Thermistor ulostulot - 3,3 K ohmin täydennys vastukset

### Toimintateoria

VW-108 voidaan liittää ulkoiseen tiedonkeruujärjestelmään tai tiedonkeruulaitteeseen käyttämällä instrumenttiin asennettuja analogisia lähtöportteja. Jotta loggeri/hakujärjestelmä pystyy tulkitsemaan oikeat arvot, VW-108 skaalaa ne ensin sopivaksi analogiseksi signaaliksi ennen kuin ne välitetään mittaukseen. Jokainen lähtökanava voidaan yksilöllisesti konfiguroida tukemaan mitä tahansa valmistettua anturia.

Analogialähdön toimintaa määritettäessä jokaisella kanavalla on määriteltävä anturin toimintaominaisuudet. VW-108:lle tämä tarkoittaa, että laitteeseen on asetettu vähimmäis toimintataajuus ja jänne.

Kun anturin toimintataajuudet on määritetty, laite skaalaa mitatun anturin taajuuden alueelle 0 V = minimitaajuus ja 2,5 V = maksimitaajuus.

### Liitäntä analogiseen tuloon tai tiedonkeruujärjestelmään

Analogiset lähtöliitännät ovat yksinäisiä, joten on oltava varovainen kytkettäessä differentiaalitulo kanavaan.

- Sense = 0V (yksi pää) tai -Vin (differentiaalitulo)

+ Sense = +Vin

# VibWire-108 analogisen portin asetukset

Matala taajuus: = 500 - 3000 Hz määritelty 100 Hz:n välein Alue := 100 Hz askeleita.

### Analogisten lähtöporttien käynnistäminen

VibWire-108:n analogisten lähtö kanavien aktivoiminen

1. Alkaen klo

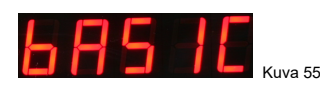

2. Valitse "Menu In"-painiketta

3. Valitse Ylös- ja Alas-näppäimillä vaihtoehto "Analg"

"Sarja C0d C1d C2d C3d C4d C5d C6d C7d" ovat muut saatavilla olevat vaihtoehdot

Kun "Analg" lähtö on valittu "Menu Out" -näppäintä on painettava tämän vaihtoehdon vahvistamiseksi.

4. VW-108 palaa näyttöön

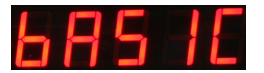

ja nyt laitteen analogiset lähdöt kanavat on nyt aktivoitu.

Jokainen tärinä lanka-anturin tulot voidaan konfiguroida yksilöllisesti. Analogisen lähtökanavan asetus on tarpeen vain käytettäessä laitetta ulkoisen dataloggerin tai analogisen tiedonkeruujärjestelmän kanssa, eikä sitä vaadita, kun mittauksia tehdään SDI-12- ja RS485-verkkojen kautta.

### Optimointi Analogialähtö Asetukset

### Esimerkki 1

VibWire-108 sisältää 8 itsenäisesti konfiguroitavaa analogista lähtöporttia ja niitä käytetään edustamaan lähtöä signaali anturilta.

Jokainen analoginen lähtö on alueella 0-2,5V DC ja minkä tahansa analogisen lähdön tulos on skaalattava tälle alueelle. On varmistettava, että lähtösignaali skaalataan mahdollisimman lähelle anturin aluetta

Esimerkiksi kanavaa 0 käytetään signaalin lähettämiseen anturista, jonka toiminta-alue on 1452 - 3176 Hz

valikoima

### 0V = 1400 Hz & 2,5 V = 3200 Hz joten CH0 LF = 1400 ja CH0 RA = 3200-1400 = 1800 Hz

antaa korkeimman resoluution tälle esimerkille

### DAC resoluutio lähtöportti = 16 bittiä, joten taajuusresoluutio = 1800 / 65536 = 0,03 Hz

Käytännössä noin 0,5 Hz:n tarkkuus voidaan saavuttaa, kun VW-108 kytketään analogiseen tiedonkeruujärjestelmään, kun otetaan huomioon digitaali-analogiaja analogia-digitaalimuunnos prosessista johtuvat häviöt.

Vain käytettäessä VibWire-108:aa aktiivisen analogisen lähtöportin kanssa täytyy määrittää tärinä lanka-anturin toimintaominaisuudet.

Yleis Käyttöä varten analoginen lähtö tulee asettaa edustamaan anturin koko toiminta-aluetta.

### Kytkentä analogisen tulon tiedonkeruuyksikköön

### Esimerkki 2

Värinä Langan paineanturi, jonka toimintataajuus on 400 Hz - 1000 Hz, on kytketty VW-108:n kanavaan 5 ja analoginen lähtö on liitettävä AquaDAT Sensor -liitäntään.

CH5 LF = 400 CH5 RA = 600 (jossa alue = 1000 - 400) ja CH(0-7).RA on alue parametri.

AquaDAT-tulokanava-alue on asetettava arvoon 2,5 V

siksi 0 V = 400 Hz ja 2,5 V = 1000 Hz

AquaLOG siirtyy automaattisesti etäisyyteenoptimoida signaalin mittaus

Dataloggeri skaalaa tulokset koko alueella Resoluutio = 600/65536 = 0,01 Hz

Käytännössä 0,05 Hz:n mittaustarkkuus saavutetaan, kun analogisen muutosprosessin häviöt otetaan huomioon.

### Yksikkömuunnokset

Celsius - Fahrenheit (°C × 9/5) + 32 = °F Fahrenheit to Celsius (°F - 32) x 5/9 = °C

Esimerkki: Muuta 26 celsiusastetta (mukava lämmin päivä) Fahrenheit-asteiksi

Ensimmäinen: 26° × 9/5 = 234/5 = 46,8

Sitten: 46,8 + 32 = 78,8° F

# Reaaliaikainen taajuusnäyttö

Kaikissa VibWire-108 malleissa on 5-numeroinen 7-segmenttinen näyttö, jota voidaan käyttää hetkellisen taajuuden näyttämiseen mistä tahansa yksittäisestä värilanka-anturi tulosta.

Tärinä Lanka Anturit voidaan sijoittaa huomattavan etäisyyden päähän VibWire-108-liitännästä, ja ne voidaan upottaa rakenteeseen. Varmistaaksesi, että anturit toimivat oikein, tarkkaile anturin toiminta taajuutta 7 segmentin näytössä ja varmista sitten, että tulos on valmistajan määrittelemällä toiminta-alueella.

Reaaliaikaisessa tilassa laitteen taajuusnäyttö reagoi välittömästi anturiin kohdistuviin vaikutuksiin.

Voit käyttää VibWire-108:aa reaaliaikaisena taajuusnäyttö noudattamalla alla olevia ohjeita:

### Määritä reaaliaikainen mittarinäyttö

Reaaliaikaisen anturin taajuuden näyttäminen instrumentin seitsemän segmentin näytöllä.

1. Alkaen klo

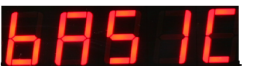

2. Valitse "Menu In"-painiketta

3. Valitse anturin tulokanava Ylös- ja Alas-näppäimillä. "Cod C1d C2d C3d C4d C5d C6d C7d" ovat muut saatavilla olevat vaihtoehdot.

 Valitse "Menu Out" -näppäintä tallentaaksesi anturin tulokanavan näytettäväksi seitsemän segmentin näytössä.

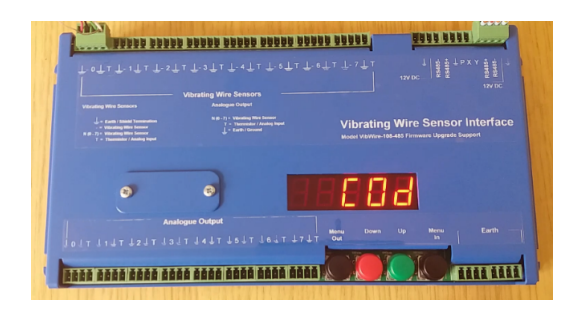

Kuva 58 Reaaliaikainen näyttö.

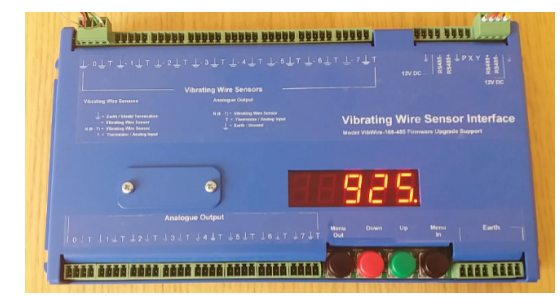

Kuva 59 Reaaliaikainen anturin taajuus

# Digitaalisen verkon valinta

Kuvassa 61 näkyvä seitsemän segmentin näyttö esittää valikon, jolla laite asetetaan lähettämään mittauksia verkon yli. Laite siirtyy oletusarvoisesti tähän toimintatilaan 20 minuutin kuluttua Niin kauan kuin laite on päällä, mittaukset lähetetään verkon kautta.

Toiminta on sama kaikissa laitteen malleissa, mutta sitä käytetään pääasiassa SDI12- ja RS485-malleissa.

Aseta VibWire-108 lähettämään mittauksia verkon kautta

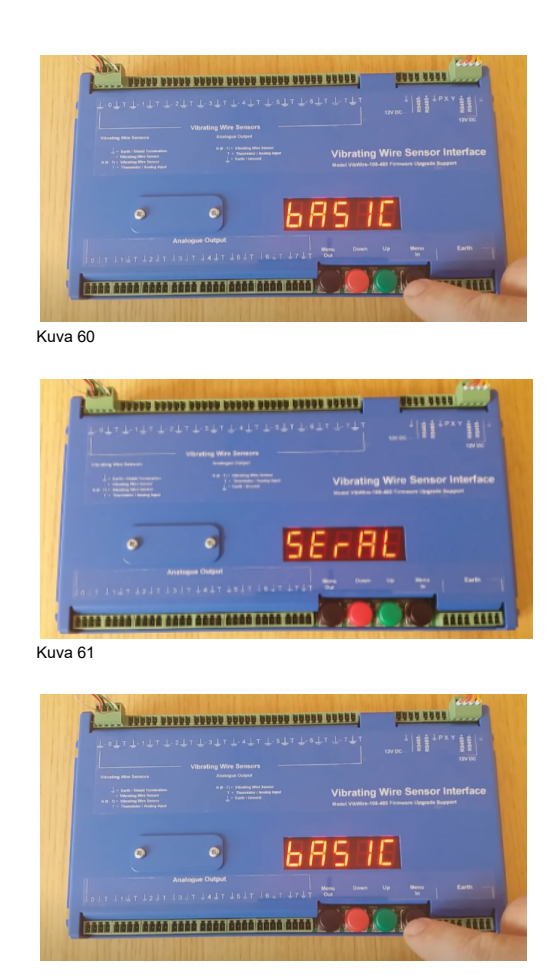

1. Valitse "Menu-in"-näppäintä

- Käytä Menu-In- ja Menu-out-näppäimiä liikkumaan ylös ja alas valikon vaihtoehtoja, kunnes SErAL-vaihtoehto tulee näkyviin
- 3. Paina "Menu-out"-näppäintä

Laite on nyt määritetty lähettämään arvoja valitun verkon kautta.

4. Laite palaa bASIC näyttö..

Laite lähettää mittaukset saatuaan verkko komennot.

### Anturi Ongelmat

Jos puhdasta ping-ääntä ei kuulu, kun instrumentti ottaa näytteitä värinä langan anturista, seuraavan oppaan pitäisi auttaa.

- 1) Jos kaiuttimessa on vain satunnaista kohinaa määritetylle kanavalle, tarkista johdotus ja piirien vastus. Yleisin virhe on avoin piiri. Paikanna ja korjaa katkennut kaapeli.
- Jos ping kuuluu, mutta se on heikko, anturin kaapeli voi olla liian pitkä tai käytetään liian suurta kaapelin vastusta, mikä aiheuttaa signaalin amplitudin heikkenemistä. Lopuksi mittarin herkkyys voi olla liian alhainen.
- Jos ping ei ole puhdas ääni, mittari on mahdollisesti viallinen. Mittari on saattanut vaurioitua asennuksen aikana.
- 4) Jos kuulet matalataajuista huminaa, kohinan vastaanotto voi olla ongelma. Jos mittarin kaapelointi on reititetty lähelle muuntajaa, sähkömoottoria, suur virtakaapeleita jne., siirrä tai suuntaa mittari uudelleen minimaalisen vastaanoton saamiseksi. Varmista, että käytetään vain suojattua kaapelia ja että suojaus päätetään yhdestä kohdasta kapasitiivisen poimimisen estämiseksi

# Tärinä Lanka anturin asennus

Värinä Langan anturit on kytketty suoraan VW Sensor Input -kanaviin alla olevan kuvan mukaisesti. Laite sisältää termistorianturin täydennysvastuksen, jonka avulla lämpötilalukemat voidaan tehdä yhdessä tärinä langan anturin lukemien kanssa. VibWire-108:aa voidaan käyttää useiden eri termistoreiden kanssa, joita käytetään tärinä lanka-antureissa.

Kytkentä laitteeseen on seuraava:

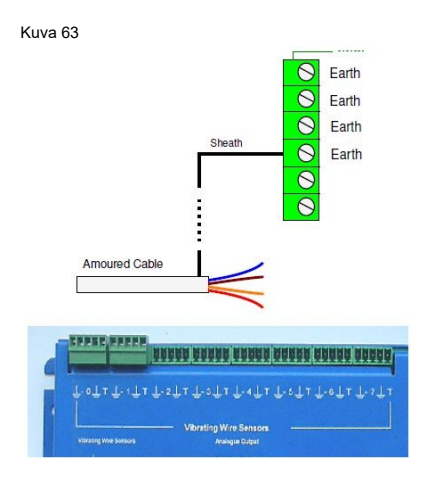

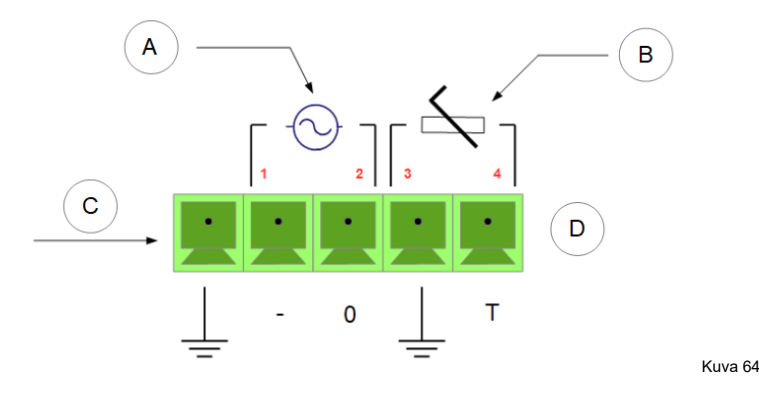

# Anturi Porttien liitännät

| Α | Taajuustulo Portti | В | Termistori / lämpötila-anturin portti |
|---|--------------------|---|---------------------------------------|
| С | Maa / Kilpi        | D | 5-suuntainen liitin                   |

Anturin Pin-out = 2 ja 3 taajuus signaali johtimelle anturista = 3 ja 4 termistorianturin johto

### Yhteiset maapisteet

Sen varmistamiseksi, että anturin suojuksen päättämiseen on riittävästi pisteitä, kun anturi yhdistetään VibWire-108:aan panssaroidun kaapelin avulla, seuraavat liitoskohdat on kytketty sisäisesti yhteisesti:

Maapallo Maapallo Maapallo Maapallo Gnd

Kaikki panssaroidun kaapelin maadoitus vaippa jne. voidaan kytkeä mihin tahansa edellä mainituista liittimistä asennuksen helpottamiseksi.

# Ukkossuojaus

VibWire-108:n salamasuojaus ei voi suojata laitetta suoralta salamaniskulta. Sitä käytetään suojaamaan laitetta paikallisilta maadoitus iskuilta lähellä antureita ja kaapeleita.

Kaikki anturitulot on suojattu transorb- ja kaasupurkausputkilla. Transorbit ovat suuren kapasitanssin laitteita, eikä niitä käytetä kaikissa järjestelmissä, koska ne voivat vääristää matalan tason signaaleja pisteeseen, jossa laitetta ei voida mitata tarkasti. Transorb suojaa instrumenttia alhaisemmilla tasoilla kuin kaasupurkausputki ja alkaa aktivoitua noin 12 V:n tienoilla.

Kaasupurkausputken suojaus aktivoituu noin 92 V DC:llä ja nollautuu välittömästi salamanisku vaikutuksen lakkaamisen jälkeen.

Kuvaure 63 edellä näyttää VibWire-108:n liitettynä järjestelmän maahan käyttämällä maadoitus päätteitä, jotka on asennettu virran viereen

# Terminaali Portin asetukset ja käyttö

Seuraava Youtube-video näyttää, kuinka pääte portti määritetään.

### Youtube

🚔 Device Manager File Action View Help

⊿ 📥 [AN09 D - Computer 👝 Disk drives 📲 Display adapters

(m 🔿 🖂 🔄 🚺 🖬 👧

DVD/CD-ROM drives

🚡 Imaging devices

Network adapters

Devices

Ports (COM & LPT)

System devices

U

Printer Port (LPT1) Processors -

- Keyboards

Monitors

Human Interface Devices DIE ATA/ATAPI controllers FIEEE 1394 Bus host controllers

Mice and other pointing devices

- WPD FileSystem Volume Driver

Sound, video and game controllers

Universal Serial Bus controllers

Communications Port (COM1)

### https://youtu.be/3cst smg7L8

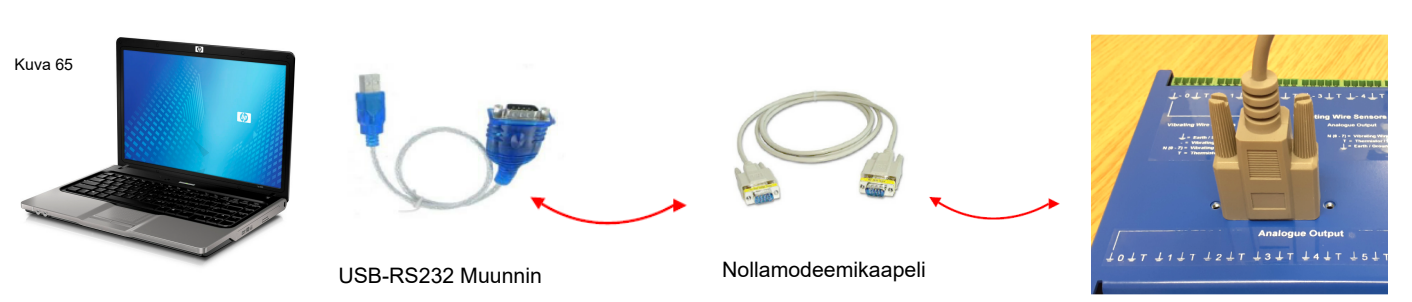

MallitVibWire-108-SDI12,VibWire-108-RS485, ja VibWire-108-Modbus voi olla määritetty instrumentin liitin portin avulla.

Seuraavat ohjeet koskevat Microsoft Windows -käyttöjärjestelmää.

### Vaihe 1:

- 0 - X

Liitä tietokone/kannettava tietokone VibWire-108:aan USB-RS232-liitännän ja nollan avulla modeemikaapeli yllä olevan kuvan mukaisesti. Pääportti on määritetty 9-suuntaiseksi DTE-laitteeksi.

### Vaihe 2:

Liitä USB-RS232-sovitin tietokoneeseen/kannettavaan.

Valitse käyttöjärjestelmän ohjauspaneelista "Laitehallinta" vaihtoehto. Näkyviin tulee vastakkaisen kuvan kaltainen ikkuna.

Valitse "Portit (COM & LPT)" valikko luettelosta tunnistaaksesi Yhteyden portin numero USB-RS232-liitännän käyttämä.

### Tietoliikenneportti käytössä USB-RS232-mediamuuntimella

| ĺ | Connect To                                                | COM1 Properties                | 2 ×              |
|---|-----------------------------------------------------------|--------------------------------|------------------|
|   | 🇞 vw108                                                   | Port Settings                  |                  |
|   | Enter details for the phone number that you want to dial: | Bits per second:<br>Data bits: | 8                |
|   | Country/region: United Kingdom (44)                       | Party:                         | Nore             |
|   | Phone number:                                             | Eaw control:                   | Nore             |
|   | OK Cancel                                                 |                                | Bestore Defaults |
| ļ |                                                           |                                | K Cancel Apply   |

Microsoft Hyperterminal - Yhdistä ikkunaan Microsoft Hyperterminal - Com-portti Ominaisuudet-ikkuna

### Valikko Järjestelmä

Valikko Järjestelmää voi käyttää ja käyttää millä tahansa nykyaikaisella pääte emulaattori ohjelmistolla, kuten Microsoft Hyper-terminal tai Token-2 jne. Pääte Ohjelmiston on oltava VT100 yhteensopiva toimiakseen oikein. Yllä oleva esimerkki Windows on otettu Hyper-pääte ohjelmistosta, mutta tietoliikenneportin asetukset ovat samat riippumatta siitä, mitä pakettia käytetään.

### Vaihe 3

Kuva 66

Käynnistä Terminal-emulator ohjelmisto ja määritä tietoliikenneportti 9600 Baud, 8 data bittiä, 1 pysäytysbitti, Ei pariteettia.

USB-RS232-mediamuuntimen käyttämä tietoliikenneportin numero näkyy Windowsin Laitehallinta-ikkunassa.

### Terminaalin sataman toiminta

VibWire-108:aan sisäänrakennettu pääteportti mahdollistaa laitteen helpon konfiguroinnin sisäänrakennetun valikko järjestelmän avulla kaikkien kalibrointi parametrien asettamiseen. Tämä laite ei vaadi ohjelmistoa lukuun ottamatta pääte emulaattori pakettia, joka on usein ominaisuus, joka sisältyy useimpiin käyttöjärjestelmiin. Jokainen VW-anturin tulokanava voidaan konfiguroida yksilöllisesti käyttämällä tietoja, jotka on otettu suoraan anturin kalibrointi tieto lomakkeesta.

# **Terminal Port Menu System**

Seuraava menettely on tarkoitettu VibWire-108-SDI12, VibWire-108-RS485, jaVibWire-108-Modbus vain mallit.

| Main Menu                                   | Kuva 66 vieressä näyttää pää terminaalin portti valikon, joka on käytettävissä kaikissa laitteissa.   |
|---------------------------------------------|----------------------------------------------------------------------------------------------------|
| 1 System Maintenance<br>2 Thermistor type 1 | Määritä terminaali emulaattori ohjelmisto, kuten Hyper-pääte, toimimaan kuvassa 33 kuvatulla tavalla. |
| 3 Thermistor type 2<br>4 Diagnostics        | Varmista, että RS232-mediamuuntimen COM-portti on tunnistettu oikein.                                 |
| 5 Channel 0<br>6 Channel 1                  | paina poistu -näppäintä ja vastapäätä oleva valikko järjestelmä tulee näkyviin.                       |
| 7 Channel 2<br>8 Channel 3                  | Valikko Järjestelmä mahdollistaa laitteen konfiguroinnin.                                             |
| 9 Channel 4                                 |                                                                                                    |
| B Channel 6                                 |                                                                                                    |
| C Channel 7                                 |                                                                                                    |

Kuva 67

U Up. T Top

# Valikko Järjestelmä - Värinä Langan taajuuden asetukset

Alla olevat esimerkit esittävät värinä langan anturin taajuuskomponentin kokoonpanon.

Toteutetut esimerkit löytyvät sivuilta 46 ja 50.

### Näyte tärinä lanka anturin kokoonpanosta

| Channel 0                                                                                      |                                                                        | Kalibrointi Yhtälö X =Cal A + Cal B.d +Cal C. d2 -Cal D.t                        |
|------------------------------------------------------------------------------------------------|------------------------------------------------------------------------|----------------------------------------------------------------------------------|
| 1 Frequency proc<br>2 Thermistor type                                                          | 2<br>1                                                                 | t = lämpötila;                                                                   |
| 3 Cal A -1.26E+02<br>4 Cal B 6.52E-02<br>5 Cal C 3.42E-07<br>6 Cal D -1.40E-02<br>U Up. T Top. | <b>Gage-tekijä</b> P = G(R0-R1)<br>= G.R0 - G.R1                       |                                                                                  |
|                                                                                                | Käyttää P = G.Cal B jossa G = Mittarikerroin numeroina Hz <sup>2</sup> |                                                                                  |
|                                                                                                |                                                                        | R1 = Nykyisen anturin lukema numeroina<br>R0 = Anturin ensimmäinen lukema alusta |
| Kuva 68                                                                                        |                                                                        |                                                                                  |

Määritelmät

Taajuus Prosessin asetukset

**0** = Hz **1** = Numero Hz<sup>2</sup> **2** = Tekniset yksiköt

Yllä olevassa kuvassa 68 näkyvä esimerkki näyttää Taajuus proc = 2, mikä tarkoittaa, että instrumentti palauttaa mittaus kanavalle 0 suunnittelu yksiköissä. Kalibrointi Yhtälön termit näytetään alla:

Cal A = Jatkuva termi Cal B = Lineaarinen termi Cal C = Neliöllinen termi

Cal D = Lämpölaajeneminen

# Valikko Järjestelmä - Lämpötila-anturin asetukset

Seuraavat ohjeet ovat yhteiset kaikille instrumentti malleille.

Tehdasasennetut lämpötila-anturin kalibrointi asetukset toimivat useimmissa kolmannen osapuolen tärinä lanka-antureissa.

### Yhteenveto

VibWire-108 tukee kahta yksilöllinen termistori kokoonpanot, jotka voidaan esiasentaa laitteeseen.

# Termistorin laskenta vaihtoehdot: Steinhart-Hart ja Beta-arvo

| <b>Termistori tyyppi 1</b><br>1 Tyyppi<br>2 vastus T0:ssa (ohmia)<br>3 T0 (Celsius)<br>4 Beta<br>5 Steinhart-Hart 0. kerta (A)<br>6 Steinhart-Hart 1. kertaluokka (B)<br>7 Steinhart-Hart 2. kertaluokka (C)<br>8 Steinhart-Hart 3. kertaluokka (D)<br>U Ylös. T Yläosa.<br>Kuva 69 | 1<br>3000<br>25<br>5234<br>3.35E-3<br>2.56E-4<br>2.08E-6<br>7.30E-8 | Steinhart-Hart lämpötilan kalibrointi tekijät.         Steinhart-Hart-laskelmat ovat tärkein prosessi lämpötilan määrittämiseksi tärinälanka-anturiin rakennetusta termistorianturista.         Kuva 69 näyttää mallia asetuksen kanavalle 0. Laite palauttaa data-arvot suunnittelu yksiköissä, <b>Määritä Steinhart-Hart-laskenta vaihtoehto</b> Valikkovaihtoehto "1' on asetettu 1, kuten vastapäätä,         Laite käyttää Steinhart-Hart-kalibrointikertoimia A B C ja D, kuten viereisessä valikko järjestelmässä näkyy.        |
|----------------------------------------------------------------------------------------------------|---------------------------------------------------------------------|----------------------------------------------------------------------------------------------------|
| Thermistor type 1<br>1 Type<br>2 Resistance at T0 (ohms)<br>3 T0 (Celsius)<br>4 Beta<br>5 Steinhart-Hart 0th order (A)<br>6 Steinhart-Hart 1st order (B)<br>7 Steinhart-Hart 2nd order ©<br>8 Steinhart-Hart 3rd order (D)<br>U up. T Top.<br>Kuva 70                               | 2<br>3000<br>25<br>5234<br>0.0<br>0.0<br>0.0<br>0.0                 | <ul> <li>Beta-arvon lämpötilan kalibrointi tekijät.</li> <li>Beeta-arvon laskenta on tavallisesti vähemmän tarkka termistorin lämpötilalukeman muuntamiseksi Celsius-asteiksi.</li> <li>Määritä Steinhart-Hart-laskenta vaihtoehto</li> <li>Valikkovaihtoehto '2' on asetettu 1, kuten näkyy vastapäätä, ,</li> <li>Kuva 70 vastapäätä näyttää lämpötilalaskelmille määritelty beeta-arvo.</li> <li>Beta-arvoa 5234 käytetään lämpötila-arvon määrittämiseen.</li> <li>Kaikki Steinhart-Hart tekijät jätetään huomioimatta.</li> </ul> |

Parametrin säätämiseksi kirjoita uusi arvo ja paina paluu näppäintä. Uusi parametri tallennetaan suoraan laitteeseen.

### USB-SDI12-mediamuunnin

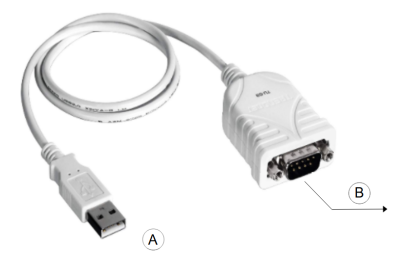

Kuva 71

### A = USB-liitin

B = 9-nastainen D Liitin

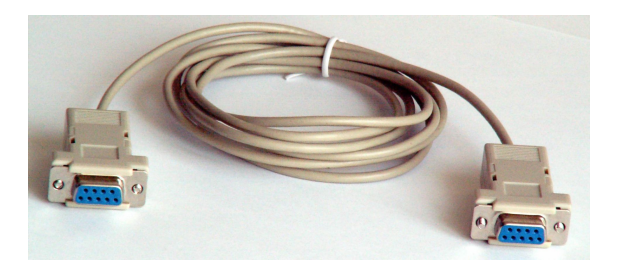

Kuva 72 - NULL-modeemikaapeli (jakokaapeli)

# Modbus-tuettu instrumentti

# Osanumero: VibWire-108-Modbus

VibWire-108 tukee Modbus-protokollaa digitaalisessa RS-485-verkossa ja toimii vain orjayksikkönä. Anturitieto Arvojen säilyttämiseen käytettyjen rekisterien asettelu on esitetty alla olevissa taulukoissa.

VibWire-108-Modbus-versio ei tällä hetkellä voi toimia Q-LOG-ohjelmistossa ja vaatii Modbus Client -ohjelmiston toimiakseen.

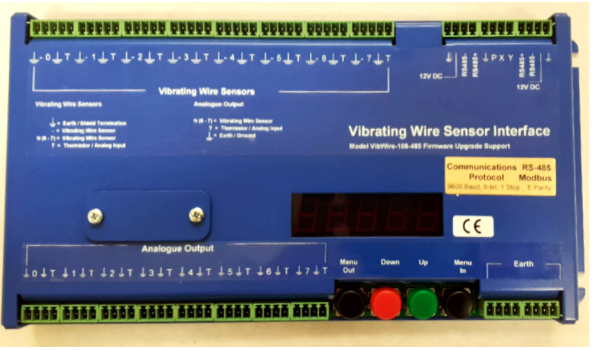

Malli: VibWire-108-485

The VibWire-108-Modbus version instrumentti aloittaa kanavan skannaus sekvenssin automaattisesti heti, kun virta kytketään. Skannausaika asetetaan sisäänrakennetun valikko järjestelmän avulla, jota käytetään näppäimistön kautta. Katso lisätietoja sivulta 34.

Toisin kuin muut instrumentin versiot, VibWire-108-Modbus-version laitteet päivittävät Modbus-rekisterit havaitessaan muutoksen anturin toimintataajuudet tai lämpötilamittauksissa ja odottavat komentoa lähettää mittaukset verkkoon isäntä yksiköstä.

# Modbus - Tehdas Asetetut parametrit

Modbus-version instrumentit ovat:

# 8 x VW-kanavaa: yksikköä Hz 8 x lämpötila-anturi: yksikköä Celsiusastetta – nykyaikaiset anturit SI-yksikköä Celsiusastetta

Laitteen tulokanavat voidaan konfiguroida yksitellen antamaan tuloksia SI-yksiköissä käyttämällä pääte portti valikko järjestelmää. Katso lisätietoja sivulta 22. Tämän päivämäärän jälkeen toimitetuissa laitteissa lämpötila-anturin tuloportit on asetettu valmiiksi SI-yksiköihin

### Laitteen kokoonpano

The **VibWire-108-Modbus** on anturien kalibrointi kertoimet asennettuna liitin portin kautta. Katso lisätietoja sivulta HHH. Samaa menettelyä kalibrointikertoimien määrittämisessä käytetään koko VibWire-108-sarjassa.

Skannattavien anturi tulojen määrä ja tyyppi määritellään näppäimistöltä valikko järjestelmän avulla. Katso lisätietoja sivulta HJG.

### Instrumentin skannaus

VibWire-108-Modbus skannaa automaattisesti virran kytkemisen jälkeen ja päivittää Modbus-rekisterit havaitessaan muutoksen anturi signaaleissa.

Käyttäjä voi valita skannaus jaksosta:

### 30 s, 1 MIN, 1 hr, 6 hr, 24 hr

Seuraavaa Modbus-komentoa käytetään tietojen hakemiseen VibWire-108:sta

Lue Input Registers (FC=04) -komento

### Rekisteri Tyypin valitseminen

Kaikki alla näkyvät rekisterit ovat saatavilla yhdestä instrumentista. Valitse Modbus-rekisterit, jotka sopivat parhaiten SCADA-ohjelmiston toimintoihin. Korkean resoluution 32 bitin arvot antavat taajuus tuloksia 0,1 Hz:iin.

32-bittiset kokonaisluku tulokset alkavat osoitteesta 256.

# 32-bittiset liukuluku rekisterit

Alla olevat taulukot osoittavat, kuinka VibWire-108:aa pitävät rekisterit 32-bittinen - liukuluku tiedot tallennetaan.

Osoite: 0..40 – Käyttämättömät rekisterit palauttavat 0.

| Osoite Poikke | ama | Parametri   | Kuvaus                    |
|---------------|-----|-------------|---------------------------|
| 0             |     | Chan-0 Freq | Korkealuokkainen sana     |
| 1             |     |             | Matalan järjestyksen sana |
| 2             |     | Chan-1 Freq | Korkealuokkainen sana     |
| 3             |     |             | Matalan järjestyksen sana |
| 4             |     | Chan-2 Freq | Korkealuokkainen sana     |
| 5             |     |             | Matalan järjestyksen sana |
| 6             |     | Chan-3 Freq | Korkealuokkainen sana     |
| 7             |     |             | Matalan järjestyksen sana |
| 8             |     | Chan-4 Freq | Korkealuokkainen sana     |
| 9             |     |             | Matalan järjestyksen sana |
| 10            |     | Chan-5 Freq | Korkealuokkainen sana     |
| 11            |     |             | Matalan järjestyksen sana |
| 12            |     | Chan-6 Freq | Korkealuokkainen sana     |
| 13            |     |             | Matalan järjestyksen sana |
| 14            |     | Chan-7 Freq | Korkealuokkainen sana     |
| 15            |     |             | Matalan järjestyksen sana |
| Taulukko 5    |     | 2 tavua     | 2 tavua                   |

Liukuluku Tietoarvo

| Osoite Poikkeama | Parametri                            | Kuvaus                    |
|------------------|--------------------------------------|---------------------------|
| 16               | Chan-0 Temp                          | Korkealuokkainen sana     |
| 17               |                                      | Matalan järjestyksen sana |
| 18               | Chan-1 Temp                          | Korkealuokkainen sana     |
| 19               |                                      | Matalan järjestyksen sana |
| 20               | Chan-2 Temp                          | Korkealuokkainen sana     |
| 21               |                                      | Matalan järjestyksen sana |
| 22               | Chan-3 Temp                          | Korkealuokkainen sana     |
| 23               |                                      | Matalan järjestyksen sana |
| 24               | Chan-4 Temp                          | Korkealuokkainen sana     |
| 25               |                                      | Matalan järjestyksen sana |
| 26               | Chan-5 Temp                          | Korkealuokkainen sana     |
| 27               |                                      | Matalan järjestyksen sana |
| 28               | Chan-6 Temp                          | Korkealuokkainen sana     |
| 29               |                                      | Matalan järjestyksen sana |
| 30               | Chan-7 Temp                          | Korkealuokkainen sana     |
| 31               |                                      | Matalan järjestyksen sana |
| 32               | Modbusin lukumäärä<br>luku vrityksiä | Korkealuokkainen sana     |
| 33               |                                      | Matalan järjestyksen sana |
| 34               | Skannausten määrä                    | Korkealuokkainen sana     |
| 35               |                                      | Matalan järiestyksen sana |

Korkea Sana

Matala sana

Taulukko 6

# 16-bittiset kokonaisluku rekisterit

Alla olevat taulukot osoittavat, kuinka VibWire-108:n 16-bittistä kokonaisluku dataa sisältävät rekisterit tallennetaan.

| Osoite: 128148 | <ul> <li>– Kävttäm</li> </ul> | ättömät re | kisterit ı | palauttavat | Ο. |
|----------------|-------------------------------|------------|------------|-------------|----|
|                |                               |            |            |             |    |

|                  | ,           |                   |    | Osoite Poil | kkeama     |                                         | Parametri                  | Kuvaus            |
|------------------|-------------|-------------------|----|-------------|------------|-----------------------------------------|----------------------------|-------------------|
| Osoite Poikkeama | Parametri   | Kuvaus            |    | 144         |            | Мо                                      | dbusin lukumäärä           | Kokonaisluku sana |
| 128              | Chan-0 Freq | Kokonaisluku Sana |    |             |            |                                         | luku yrityksiä             |                   |
| 129              | Chan-1 Freq | Kokonaisluku Sana |    | 145         |            | Sk                                      | annausten määrä            |                   |
| 130              | Chan-2 Freq | Kokonaisluku Sana |    | 146-14      | 48         |                                         | 0                          | Kokonaisluku Sana |
| 131              | Chan-3 Freq | Kokonaisluku Sana | Та | aulukko 8   |            |                                         |                            |                   |
| 132              | Chan-4 Freq | Kokonaisluku Sana |    |             |            |                                         | 2 tavua                    |                   |
| 133              | Chan-5 Freq | Kokonaisluku Sana |    |             | Wordin tie | etoarvo                                 | Sana                       |                   |
| 134              | Chan-6 Freq | Kokonaisluku Sana |    |             |            |                                         |                            |                   |
| 135              | Chan-7 Freq | Kokonaisluku Sana | Ν  | /lodbus-re  | ekisteri   | tvvpit                                  |                            |                   |
| 136              | Chan-0 Temp | Kokonaisluku Sana |    |             |            | .,,,,,,,,,,,,,,,,,,,,,,,,,,,,,,,,,,,,,, |                            |                   |
| 137              | Chan-1 Temp | Kokonaisluku Sana | c  | Soitealue   |            | ,                                       | Andbus-tietomuoto          |                   |
| 138              | Chan-2 Temp | Kokonaisluku Sana | 0  | 40          | 30001+     |                                         | iukuluku Muoto (vakio)     |                   |
| 139              | Chan-3 Temp | Kokonaisluku Sana | 1  | 28 148      | 30129+     | -                                       | 6-bittinen                 |                   |
| 140              | Chan-4 Temp | Kokonaisluku Sana | 2  | 56 296      | 30257+     | 2                                       | 32-bittinen                |                   |
| 141              | Chan-5 Temp | Kokonaisluku Sana | 3  | 84 424      | 30385+     | 2                                       | 32 bitin korkea resoluutio |                   |
| 142              | Chan-6 Temp | Kokonaisluku Sana | 0  |             | 00000      |                                         |                            |                   |
| 143              | Chan-7 Temp | Kokonaisluku Sana | Та | aulukko 9   |            |                                         |                            |                   |

Taulukko 7

### 32-bittiset kokonaisluku rekisterit

Osoite Poikkeama Alla olevat taulukot osoittavat, kuinka VibWire-108 32-bittistä dataa sisältävät rekisterit tallennetaan

|                  |             |              |                 | 272     | Chan-0 Temp        | Ko  |
|------------------|-------------|--------------|-----------------|---------|--------------------|-----|
| Osoite Poikkeama | Parametri   | к            | uvaus           | 273     |                    | Mat |
| 256              | Chan-0 Freq | Korkealu     | okkainen sana   | 274     | Chan-1 Temp        | Ko  |
| 257              |             | Matalan jä   | rjestyksen sana | 275     |                    | Mat |
| 258              | Chan-1 Freq | Korkealu     | okkainen sana   | 276     | Chan-2 Temp        | Ko  |
| 259              |             | Matalan jä   | rjestyksen sana | 277     |                    | Mat |
| 260              | Chan-2 Freq | Korkealu     | okkainen sana   | 278     | Chan-3 Temp        | Ko  |
| 261              |             | Matalan jä   | rjestyksen sana | 279     |                    | Mat |
| 262              | Chan-3 Freq | Korkealu     | okkainen sana   | 280     | Chan-4 Temp        | Ko  |
| 263              |             | Matalan jä   | rjestyksen sana | 281     |                    | Mat |
| 264              | Chan-4 Freq | Korkealu     | okkainen sana   | 282     | Chan-5 Temp        | Ko  |
| 265              |             | Matalan jä   | rjestyksen sana | 283     |                    | Mat |
| 266              | Chan-5 Freq | Korkealu     | okkainen sana   | 284     | Chan-6 Temp        | Ko  |
| 267              |             | Matalan jä   | rjestyksen sana | 285     |                    | Mat |
| 268              | Chan-6 Freq | Korkealu     | okkainen sana   | 286     | Chan-7 Temp        | Ko  |
| 269              |             | Matalan jä   | rjestyksen sana | 287     |                    | Mat |
| 270              | Chan-7 Freq | Korkealu     | okkainen sana   | 288     | Modbusin lukumäärä | Ko  |
| 271              |             | Matalan jä   | rjestyksen sana |         | luku yrityksiä     |     |
|                  |             |              |                 | 289     |                    | Mat |
| Taulukko 10      |             | 2 tavua 2 ta | vua             | 291     | Skannausten määrä  | Ko  |
| Liukuluku        | u Tietoarvo | Korkea Sana  | Matala sana     | 292-296 | Ei käytössä        |     |

# Parametri

### Kuvaus orkealuokkainen sana ıtalan järjestyksen sana Korkealuokkainen sana italan järjestyksen sana orkealuokkainen sana talan järjestyksen sana orkealuokkainen sana ıtalan järjestyksen sana orkealuokkainen sana talan järjestyksen sana orkealuokkainen sana ıtalan järjestyksen sana orkealuokkainen sana italan järjestyksen sana orkealuokkainen sana italan järjestyksen sana orkealuokkainen sana

ıtalan järjestyksen sana orkealuokkainen sana

# 32-bittiset korkearesoluutioiset rekisterit

|    | Osoite Poikkeama    | Parametri   | Kuvaus                    | Osoite Poikkeama | Parametri         | Kuvaus                    |
|----|---------------------|-------------|---------------------------|------------------|-------------------|---------------------------|
|    | 384                 | Chan-0 Freq | Korkealuokkainen sana     | 400              | Chan-0 Temp       | Korkealuokkainen sana     |
|    | 385                 |             | Matalan järjestyksen sana | 401              |                   | Matalan järjestyksen sana |
|    | 386                 | Chan-1 Freq | Korkealuokkainen sana     | 402              | Chan-1 Temp       | Korkealuokkainen sana     |
|    | 387                 |             | Matalan järjestyksen sana | 403              |                   | Matalan järjestyksen sana |
|    | 388                 | Chan-2 Freq | Korkealuokkainen sana     | 404              | Chan-2 Temp       | Korkealuokkainen sana     |
|    | 389                 |             | Matalan järjestyksen sana | 405              |                   | Matalan järjestyksen sana |
|    | 390                 | Chan-3 Freq | Korkealuokkainen sana     | 406              | Chan-3 Temp       | Korkealuokkainen sana     |
|    | 391                 |             | Matalan järjestyksen sana | 407              |                   | Matalan järjestyksen sana |
|    | 392                 | Chan-4 Freq | Korkealuokkainen sana     | 408              | Chan-4 Temp       | Korkealuokkainen sana     |
|    | 393                 |             | Matalan järjestyksen sana | 409              |                   | Matalan järjestyksen sana |
|    | 394                 | Chan-5 Freq | Korkealuokkainen sana     | 410              | Chan-5 Temp       | Korkealuokkainen sana     |
|    | 395                 |             | Matalan järjestyksen sana | 411              |                   | Matalan järjestyksen sana |
|    | 396                 | Chan-6 Freq | Korkealuokkainen sana     | 412              | Chan-6 Temp       | Korkealuokkainen sana     |
|    | 397                 |             | Matalan järjestyksen sana | 413              |                   | Matalan järjestyksen sana |
|    | 398                 | Chan-7 Freq | Korkealuokkainen sana     | 414              | Chan-7 Temp       | Korkealuokkainen sana     |
|    | 399                 |             | Matalan järjestyksen sana | 415              |                   | Matalan järjestyksen sana |
| Та | aulukko 11          |             |                           | 416              | Modbusin määrä    | Korkealuokkainen sana     |
|    |                     | 2 ta        | avua 2 tavua              |                  | luku yrityksiä    |                           |
|    | Liukuluku Tietoarvo | Kork        | ea Sana 🛛 Matala sana     | 417              |                   | Matalan järjestyksen sana |
|    |                     |             |                           | 418              | Skannausten määrä | Korkealuokkainen sana     |
|    |                     |             |                           | 419-424          | Ei käytössä       |                           |

### Korkearesoluutioinen Modbus-toiminta

Korkean resoluution tilassa mitatut arvot kerrotaan kertoimella 10.

| Esimerkki | Mitattu lukema | 25373 | Todellinen Vale =2537,3 Hz |    |  |
|-----------|----------------|-------|----------------------------|----|--|
|           | Lämpötila      | 278   | Todellinen arvo =27.8      | Hz |  |

# Modbus over 485 Network

Alla olevissa kuvissa näkyy 485-verkko Modbus-toimintoja varten.

| Connection      | ОК                            | Slave ID:        |
|-----------------|-------------------------------|------------------|
| Serial Port     | <b>_</b>                      | Function:        |
| Serial Settings | Lancel                        | Address:         |
| COM169          | ▼ Mode                        | Quantity:        |
| 9600 Baud 🔻     | RTU                           | Scan Rate:       |
| 8 Data bits 🔻   | Response Timeout<br>1000 [ms] | Disable<br>Read/ |
| Even Parity 🔹   | Delay Between Polls           | Disable          |
| 1 Stop Bit 🔻    | anced 20 [ms]                 | Rows             |
| Remote Server   | Connect Timeout               | Display:         |
| 127.0.0.1 - 502 | <b>3000</b> [ms]              | Float AB         |

| Read/Write                 | Definition                          |           |                                     | ×                                      |
|----------------------------|-------------------------------------|-----------|-------------------------------------|----------------------------------------|
| Slave ID:                  | 1                                   | ]         |                                     | ОК                                     |
| Function:                  | 04 Read In                          | put Regis | ters (3x) 🛛 🔻                       | Cancel                                 |
| Address:                   | 0                                   | Protoco   | laddress. E.g                       | . 30011 -> 10                          |
| Quantity:                  | 40                                  |           |                                     |                                        |
| Scan Rate:                 | 1000                                | [ms]      |                                     |                                        |
| Disable<br>Read/<br>Disabl | Write <u>D</u> isable<br>e on error | ed        |                                     | Read/Write Once                        |
| View<br>Rows<br>10         | 20                                  | 50 🔘      | 100 🔘 Fitte                         | o Quantity                             |
| Display:<br>Float AB       | CD                                  | •         | Hide Alia:<br>Address i<br>PLC Addr | s Columns<br>n Cell<br>resses (Base 1) |

Kuva 74

### Modbus-toiminnot

Malli VibWire-108-Modbus liitetään mihin tahansa sopivaan Modbus-järjestelmään, joka tukee RS-485 digitaalista viestintää. Tämä voi olla laitoksen laajuinen SCADA-ratkaisu tai yksinkertaisesti teline-yksinään toimiva järjestelmä PC:llä tai kannettavalla tietokoneella. Niin kauan kuin sopiva tietoliikenneportti on käytettävissä, laite kommunikoi.

Keynes malli USB-485 mediamuunnin näkyy dokumentaatiossa kuitenkin mitä tahansa muuta vastaavaa laitetta voidaan käyttää instrumenttien kanssa.

VibWire-108-Modbus toimii /slave-järjestelmänä, jossa SCADA-järjestelmä tai tietojen tallennus on isäntä,

# Näppäimistö Valikko Järjestelmäasetukset

Näppäimistön valikko järjestelmä on suunniteltu helppokäyttöiseksi. Käytä valikkonäppäimiä

Liikuta ylös ja alas valikko järjestelmää, kunnes haluttu parametri näkyy näytössä. Käytä 'Up' ja 'Down' näppäimiä muuttaaksesi arvoja. Kun uusi arvo on valittu, paina 'Menu Out' -painiketta tallentaaksesi uuden arvon.

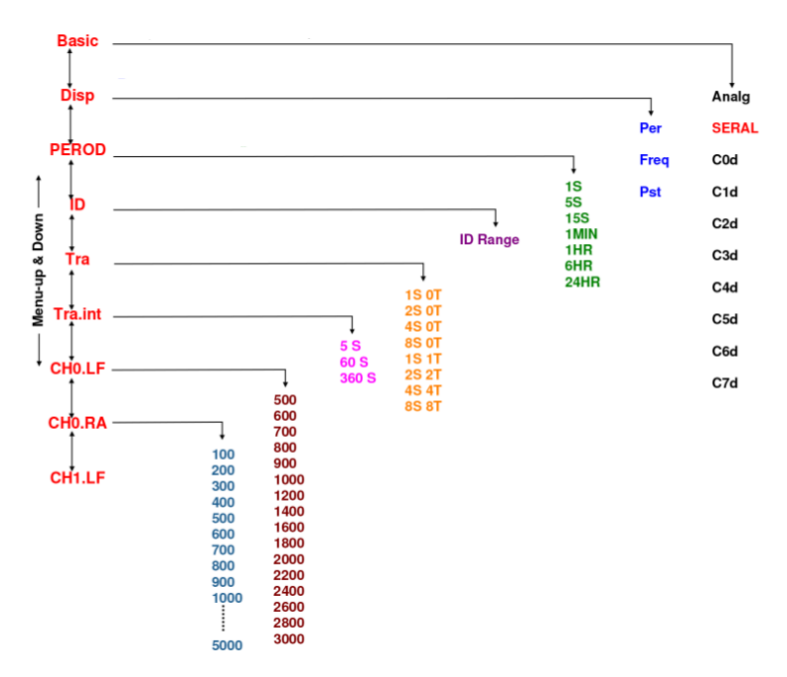

Päävalikko Kohde

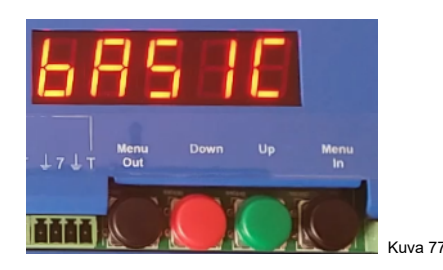

Käytä **Up** ja **Down** näppäimiä päästäksesi päävalikon kohtiin kuten **Disp, PERIOD, ID, CHO.LF, CH0.RA.** 

Valitse **Menu-In** näppäin siirtyäksesi valinnaisiin viereisiin valikon kohtiin.

Käytä Up ja Down näppäimiä päästäksesi alivalikon kohtiin

```
Kuva 76
```

Sisäänrakennetun näppäimistön avulla käyttäjä voi määrittää ja säätää toimintaa ominaisuudet instrumentille, kuten skannattavien kanavien lukumäärä jne.

Anturin kalibrointi kertoimet syötetään terminaali portin tai Q-LOGin kautta, koska kompleksilukujen syöttäminen neljällä näppäimistön näppäimellä ei ole käytännöllistä.

### PEROD := Anturin aktivointi jakso

Määrittää laitteen anturin skannaus jakson. Analogiset lähdöt kanavat päivitetään jokaisen selauksen jälkeen.

1S, 5S, 15S, 1 min, 1h, 6h, 24h. 1S:ää käytetään vain yksikanavaiseen toimintaan.

ID := Järjestelmän tunnistenumero

Jokainen instrumentti vaatii yksilöllisen tunnistenumeron, joka tarvitaan tietyn instrumentin paikantamiseen verkossa. kokonaisluku alueella 0...32.

### Välillä:= Lähetystiedot. (Ei käytetty RS485/SDI-12)

Vastaanottaja Optimoida verkon kaistanleveys varmistaakseen, että mahdollisimman monta anturia voidaan käyttää, käyttäjä voi valita VibWire-108:ssa verkon yli tiedonsiirtoon käytettävien anturi tilojen lukumäärän ja tyypin.

- **DISP** := Tätä vaihtoehtoa käytetään suunnittelu tyypin valitsemiseen tulokset, jotka näkyvät 7 segmentin näytössä.
  - Per = 1/ Freq = värähtely jakso ms
  - Taaj = XXXX.X hertseinä yksiköt muutettu terminaalin mukaan
  - Pst = Alueen prosenttiosuus

|         | Määritelmä                    | Menu sisään / Menu-out                                    |
|---------|-------------------------------|-----------------------------------------------------------|
| Perus   |                               | Analoginen, SERAL, COd, C1d, C2d, C3d, C4d, C5d, C6d, C7d |
| DISP    | Näyttö                        | Per, Freq, Pst                                            |
| PEROD   | Anturin skannaus jakso        | 1S, 5S, 15S, 1 min, 1h, 6h, 24h                           |
| ID      | Verkko Osoite / ID-numero     | 132                                                       |
| Välillä | Anturin numero ja tyyppi Tulo | 1S 0T, 2S 0T, 4S 0T, 8S 0T, 1S 1T, 2S 2T, 4S 4T, 8S, 8T   |
| TRA.int | Laitteen päivitysnopeus       | 5 S, 60 S, 360 S                                          |
| CH0.LF  | Kanava 0 Matala taajuus       | A                                                         |
| CH0.RA  | Kanavan 0 alue                | В                                                         |
| CH1.LF  | Kanava 1 matala taajuus       | А                                                         |
| CH1.RA  | Kanava 1 -alue                | В                                                         |
| CH2.LF  | Kanava 2 matala taajuus       | А                                                         |
| CH2.RA  | Kanava 2 -alue                | В                                                         |
| CH3.LF  | Kanava 3 matala taajuus       | А                                                         |
| CH3.UK  | Kanava 3 -alue                | В                                                         |
| CH4.LF  | Kanava 4 matala taajuus       | А                                                         |
| CH4.RA  | Kanava 4 -alue                | В                                                         |
| CH5.LF  | Kanava 5 matala taajuus       | А                                                         |
| CH5.RA  | Kanava 5 -alue                | В                                                         |
| CH6.LF  | Kanava 6 matala taajuus       | А                                                         |
| CH6.RA  | Kanava 6 -alue                | В                                                         |
| CH7.LF  | Kanava 7 matala taajuus       | A                                                         |
| CH7.RA  | Kanava 7 -alue                | В                                                         |

### Taulukko 13

Saatavilla vain VibWire-108-analoginen versio instrumentti.

**A** = 400, 500, 600, 700, 800, 900, 1000, 1200, 1400, 1600, 1800, 2000, 2200, 2400, 2600, 2800, 3000 Hz **B** = 100, 200, 300, 400, 500, 600, 700, 800, 900, 1000 Alue hertseinä

# Reaaliaikaiset näytön asetukset -Yksiköt Hz

Saatavana kaikissa VibWire-108-instrumenttien versioissa.

| C0d | Reaaliaikainen kanava 0 | C1d | Reaaliaikainen kanava 1 | C2d | Reaaliaikainen kanava 2 | C3d | Reaaliaikainen kanava 3 |
|-----|-------------------------|-----|-------------------------|-----|-------------------------|-----|-------------------------|
| C4d | Reaaliaikainen kanava 0 | C5d | Reaaliaikainen kanava 1 | C6d | Reaaliaikainen kanava 2 | C7d | Reaaliaikainen kanava 3 |

# Tärinälanka-anturin viritysohjaus

VibWire-108:aan sisäänrakennettu nyppimisen ohjausjärjestelmä on hyödyllinen ominaisuus, joka aktivoituu havaitessaan epätavallisia piikkejä, joiden pitäisi olla vakaan tilan data arvoja antureille, jotka muuttuvat vähän ajan myötä.

### Piikit tärinä langan anturin tiedoissa

Riippuen siitä, kuinka hyvin tärisevä lanka-anturi on valmistettu, anturin kela voi vaurioitua tai jos anturi on äärimmäisen fyysinen isku, kun se on otettu käyttöön. Anturin vaurioituminen tarkoittaa usein, että kelan istukka on vaurioitunut ja anturi voi värähdellä eri harmonisella kuin suunniteltu perustaajuus.

Oikean anturin taajuuden saamiseksi korkeampien harmonisten värähtelyjen edessä voidaan käyttää pluck-ohjaus ominaisuutta.

### Tärkeä muistiinpano

"Alkuperäinen nyppiminen ' määrittää anturin skannauksen aloitus taajuuden. Käytä oletusarvoisesti automaattista anturin herätystä '0', koska se antaa parhaan tuloksen suurimmalle osalle antureista.

'Initial Pluck' -taajuus on globaali asetus, ja se on käyttökelpoinen vain silloin, kun kaikissa anturi tiloissa käytetään samaa anturin mallia

### **Pluck Controlin asettaminen**

Siirry 'Pluck Control' -valikkoon alla olevan kuvan 79 mukaisesti.

Valitse konfiguroitava kanava.

Syötä '**Keskitaajuus**' anturin normaalia toimintaa varten. Syötä '**Alkuperäinen nyppiminen**' anturin normaalia toimintaa varten.

VW-anturin tulon toimintataajuus on nyt rajoitettu vähimmäistaajuuteen, joka on ½ keskitaajuudesta ja enintään 2 x keskitaajuudet. Tämä alue poistaa kolmannen harmonisen värähtelyn, joka on yleinen syy piikkiin VW-tiedoissa.

### Esimerkki

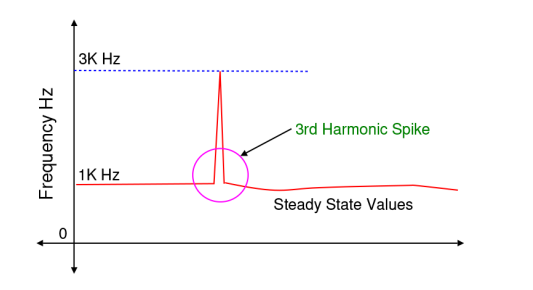

Esimerkki - Aseta kanava 0

Paina kohdetta"2

Aseta taajuudelle "1000"

| 🗞 kjgf - HyperTerminal                                                                                                    | -×  |
|----------------------------------------------------------------------------------------------------|-----|
| kjgf - HyperTerminal                                                                                                    | ×   |
| Elle Edit View Call Iransfer Help                                                                                                    |     |
|                                                                                                    |     |
| Pluck Control         1 Initial Pluck         1000         0           1 2 CHE Centre Frequency         0         0         0           3 CHL Centre Frequency         0         0         0           4 CHZ Centre Frequency         0         0         0           5 CHS Centre Frequency         0         0         0           7 CHS Centre Frequency         0         0         0           9 CHS Centre Frequency         0         0         0           9 CH Centre Frequency         0         0         0           9 DU Dentre Frequency         0         0         0 |     |
| Fig 39                                                                                                    | II. |

Kuva 78

Kuva 79 Pluck Control -valikko

# Pluck Control -laskelmat

Alla olevassa taulukossa 14 on näyte poisto säädön asetukset

| Matala taajuus | Keskusta Taajuus                                                       | Max taajuus                                                                                                    |
|----------------|------------------------------------------------------------------------|----------------------------------------------------------------------------------------------------|
|                |                                                                        |                                                                                                    |
| 400            | 800                                                                    | 1600                                                                                                    |
| 450            | 900                                                                    | 1800                                                                                                    |
| 500            | 1000                                                                   | 2000                                                                                                    |
| 600            | 1200                                                                   | 2400                                                                                                    |
|                | Matala taajuus           400           450           500           600 | Matala taajuus         Keskusta Taajuus           400         800           450         900           500         1000           600         1200 |

Taulukko 14

# Matala taajuus = Keskitaajuus / 2 Suurin taajuus = 2 x keskitaajuus

Pluck-säädin määrittää alueen, jolla laite reagoi. Tämän alueen ulkopuolella havaitut harmoniset ohitetaan.

# Esimerkki. Keskitaajuus - 1400 Hz

Matala taajuus = 700 Hz Maksimitaajuus = 2800 Hz

# Laitteen laiteohjelmiston päivitys palvelu

Terminal Port -verkkojärjestelmän käyttäminen

- 1. Kohdasta "Päävalikko Valitse vaihtoehto 1 Järjestelmän ylläpito'
- 2. Seuraava valikko tulee näkyviin -

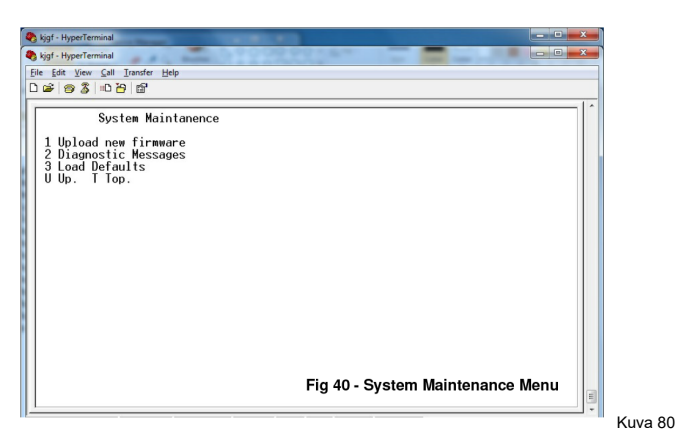

3. Valitse vaihtoehto 1 'Lataa uusi laiteohjelmisto'

| KJYG - HyperTerminal           Ele Edit View Cell Transfer Help           D I III III IIIIIIIIIIIIIIIIIIIIIIIIII |                |              |                    |    |
|----------------------------------------------------------------------------------------------------|----------------|--------------|--------------------|----|
| System Maintanen<br>1 Upload New Firmware<br>2 Daagnostic Messages<br>3 U Up. T Top.READYTORCU                   | 68             |              |                    |    |
| Connected 0:06:05 Auto detect                                                                                    | 9600 8-N-1 SCF | OLL CAPS NUM | Capture Print echo | .; |

Kuva 81

4. HYPERTERMINAL-valikko järjestelmän käyttäminen

Valitse 'Siirrä\Lähetä tekstitiedosto' vaihtoehto.

| KJYG - HyperTerminal<br>File Edit View Call Transfer Help                                                                            |                                 |
|----------------------------------------------------------------------------------------------------|---------------------------------|
| Syst Seed File<br>Syst Seed File<br>1 Upload New Seed Les File<br>2 Diagnostic Capture Fort<br>3 Load Defau<br>U Up. Top. READYTORCU |                                 |
|                                                                                                    | Fig 41 - Uploading new firmware |
| Sends a text file to the remote system                                                                                               |                                 |
|                                                                                                    | näkyy näytössä laiteohjelmisi   |

"**Palaa**' viesti osoittaa sen Laiteohjelmisto on ladattu oikein.

Kuva 82

# Laiteohjelmiston päivitys

Kaikki uudet laiteohjelmistot lähetetään vain Keynes Controlsin teknisestä tuesta. Vain pätevä ohjelmistosuunnittelija saa suorittaa tämän tehtävän.

Keynes Controls tarjoaa laiteohjelmiston päivitys palvelun takaisin perustaan. Palvelun käyttämisestä aiheutuu pieniä kuluja.

Varmista, että uusin laiteohjelmisto, joka on teksti datatiedoston muodossa, on tallennettu sopivaan paikkaan.

Tämän dokumentaation esimerkki laiteohjelmiston otsikko on "vw101.txt"

Kun vaihtoehto "1" on valittu, näkyviin tulee "Lähetä uusi laiteohjelmisto" -ikkuna, kuten vieressä näkyy.

Etsi ja valitse uusi laiteohjelmiston tieto tiedosto.

Kuvaure 82 vastakkainen näyttää kuinka "Hyperterminal" -ohjelmisto näyttää, kun laiteohjelmistotiedosto on valittu ja tiedot lähetetään anturin liitäntään.

Kuvaure 83 alla näyttää Järjestelmän ylläpito Ikkuna.

Näyttöön tulee palaa -viesti osoittaakseen, että uusi laiteohjelmisto on ladattu oikein.

| K.YG- Hyperforminal       © Sk Upw Cal Trader (bb)       Sk Upw Cal Trader (bb)       System Maintanence       1 Upload New Firmware       2 Diagnostic, Messages |  |
|----------------------------------------------------------------------------------------------------|--|
| <br>Ŭ Ŭj. T Toj. ŘŘADYTOROU                                                                                                    |  |
|                                                                                                    |  |

Kuva 83 - Laiteohjelmistojen lataus onnistui

# Pääteporttivalikon näytöt

### Päävalikko

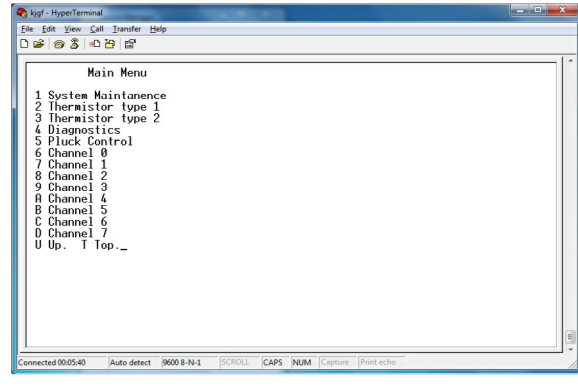

Kuva 84

# Termistori Tyyppi 1 -valikko

| <ul> <li>kjgf - HyperTerminal</li> <li>kjqf - HyperTerminal</li> </ul>                                                                                                    |                                                                   |
|----------------------------------------------------------------------------------------------------|-------------------------------------------------------------------|
| Eile Edit View Call Iransfer Help                                                                                                    |                                                                   |
| 0 2 3 0 8 2                                                                                                    |                                                                   |
| Thermistor type 1                                                                                                    |                                                                   |
| 1 Type 0<br>2 Resistance at 10 (ohms) 0<br>3 10 (Celcuis) 2<br>4 Beta 4<br>5 Steinhart-Hart 18th order (R) 0<br>6 Steinhart-Hart 12nd order (0) 2<br>7 Steinhart-Hart 12nd order (0) 2<br>8 Steinhart-Hart 3rd order (C) 7<br>U Up. 1 Top. | 00.0<br>.000<br>00.0<br>0030540<br>5527E-4<br>08292E-6<br>3003E-8 |

Kuva 85

# **Pluck Control Menu**

| kjgf - HyperTerminal                                                                                                    | . o _ x        |
|----------------------------------------------------------------------------------------------------|----------------|
| kjgf - HyperTerminal                                                                                                    | • • <b>•</b> × |
| ie £dit View ⊊all Iransfer Help<br>) De S   © S   D                                                                                                    |                |
| Pluck Control Initial Pluck 0 CHB Centre Frequency 0 CHB Centre Frequency 0 CHB Centre Frequency 0 CHB Centre Frequency 0 CHB Centre Frequency 0 CHB Centre Frequency 0 CHB Centre Frequency 0 S CHB Centre Frequency 0 U Up. 1 Top |                |

Kuva 86

| kjgt - HyperTerminal                                                                             | A A A A A A A A A A A A A A A A A A A |  |
|--------------------------------------------------------------------------------------------------|---------------------------------------|--|
| le <u>E</u> dit ⊻iew <u>C</u> all <u>I</u> ransfer <u>H</u> elp                                  |                                       |  |
| ≥ 3 ° ° ° °                                                                                      |                                       |  |
| Channel 2                                                                                        |                                       |  |
| 1 Frequency proc<br>2 Thermistor type<br>3 Cal A<br>4 Cal B<br>5 Cal C<br>6 Cal D<br>U Up. T Top | 0<br>9<br>0.0<br>1.0000<br>0.0<br>0.0 |  |
|                                                                                                  |                                       |  |
|                                                                                                  |                                       |  |
|                                                                                                  |                                       |  |
|                                                                                                  |                                       |  |
|                                                                                                  |                                       |  |

Kuva 87

Asetusvalikko pääportin aktivoinnin yhteydessä...

Valitse valikon numero päästäksesi valintoihin.

Termistorien anturin kalibrointikertoimen asetusvalikko.

Termistori Tyypin 1 oletus konfiguraatio parametrit

Pluck-ohjausvalikko järjestelmää käytetään poistamaan kaistan ulkopuoliset harmoniset mistä tahansa laitteesta mittaus.

Sivu 44 näyttää lisätietoja asetuksista.

Viereisessä kuvassa näkyy oletusväri SISÄÄN vihainen Santuri Tulokanavan konfigurointi valikko järjestelmä.

Vaihtoehto 1 "Taajuus" - Hz ,Numerot tai SENSOR (SI-yksiköt)

Toista jokaiselle anturin tulo kanavalle.

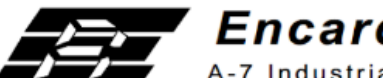

Encardio-rite Electronics Pvt. Ltd.

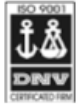

A-7 Industrial Estate, Talkatora Road, Lucknow, UP-226011 India E-mail: geotech@encardio.com, lko@encardio.com; Website: www.encardio.com Tel. +91 (522) 2661039/40/41/42 Fax +91 (522) 2662403

# TEST CERTIFICATE

DWT Traceable to standard no. : J082301 T8F 281 TC

| Customer                | :             |                           |                       |                |                  |                    |
|-------------------------|---------------|---------------------------|-----------------------|----------------|------------------|--------------------|
| P.O. No.                | :             |                           |                       |                |                  |                    |
| Instrument              | :             | : V W Piezometer          |                       |                | Date             | : 02.02.2012       |
| Serial number           | :             | XXXXX                     |                       |                | Temperature      | : 19°C             |
| Capacity                | :             | 350 kPa                   |                       |                | Atm. Pressure    | e : 100 kPa        |
| Input                   |               | Observed v                | alue                  | Average        | End Point        | Poly               |
| pressure                | Up1           | Down                      | Up2                   |                | Fit              | Fit                |
| (kPa)                   | (Digit)       | (Digit)                   | (Digit)               | (Digit)        | (kPa)            | (kPa)              |
| 0.0                     | 6555.9        | 6556.9                    | 6556.9                | 6556.4         | 0.0              | 0.3                |
| 70.0                    | 6312.4        | 6312.6                    | 6312.4                | 6312.4         | 69.3             | 69.5               |
| 140.0                   | 6064.0        | 6064.3                    | 6063.1                | 6063.5         | 139.9            | 140.1              |
| 210.0                   | 5817.1        | 5818.4                    | 5816.2                | 5816.7         | 210.0            | 210.1              |
| 280.0                   | 5569.8        | 5570.7                    | 5568.0                | 5568.9         | 280.3            | 280.3              |
| 350.0                   | 5323.3        | 5323.3                    | 5323.7                | 5323.5         | 350.0            | 349.8              |
| Digit                   | :             | f ²/1000                  |                       |                |                  | - · ·              |
| Linear gage factor (G)  | :             | 2.8388E-01                | kPa/digit             |                |                  |                    |
|                         |               | (Use gage f               | actor with min        | us sign with o | our read out uni | t Model : EDI-51V) |
| Thermal factor(K)       | :             | -0.087                    | ⊳ kPa/°C              |                |                  |                    |
| Polynomial constants    | :             | 0.00505.05                |                       | 0.00055.0      |                  |                    |
|                         | A             | = -2.2253E-0              | O B                   | = -2.8085E-0   |                  | C= 1.8512E+03      |
| Pressure "P" is calcula | ited with the | e tollowing equ           |                       | TO) (61 60)    |                  |                    |
| Linear                  | :             | P(kPa) = G(l              | $(11)^{+}$            | + C+K(T1 T0)   | (61.60)          |                    |
| Polynomial              | :             | P(RPa) = A(<br>R1 = curre | $(KI)^{-} \neq D(KI)$ | = 0 + n(11-10) | ding in digit    |                    |
|                         |               | S1 and T1 =               | current atmo          | spheric press  | sure(kPa) and te | emperature (°C)    |
| Poodings at the time o  | fchinmont     |                           | Data                  |                | . ,              |                    |
| f                       | · snipment    |                           |                       |                |                  |                    |
| f 2                     | :             |                           | Digit                 |                |                  |                    |
| Temperature             |               |                           | °C                    |                |                  |                    |
| Thermistor              |               |                           | Ohm                   |                |                  |                    |
| Atm.pressure            |               |                           | kPa                   |                |                  |                    |
| Coil resistance         | :             |                           | Ohm                   |                |                  |                    |
|                         |               |                           |                       |                |                  |                    |

(Zero conditions in the field must be established by recording the reading R0 (digit) along with temperature T0 (°C)and atmospheric pressure S0 (kPa) at the time of installation. If polynomial constants are used, determine value of 'C' as per § 6.2 of user's manual.)

# Pietso Metrin kalibrointisarja ting - Toiminut esimerkki

Toiminut esimerkki

Kalibrointi Yhtälö yllä olevasta tieto lomakkeesta.

jossa lähtömittaus on kPa:n suunnittelu yksiköissä

Parametrit NIIN anturin kalibrointikerroin näytetään 100 kPa:ssa ja se on barometrinen paine anturin kalibrointi hetkellä.

S1 on senhetkinen barometrinen paine (kPa) anturin sijainnissa, joka pitäisi mitata älykkäällä ilmanpainemittarilla, kuten Keynes-mittarilla. **Barom-SDI12** tai **Barom-485** laitteet, jotka voivat palauttaa mittauksia samoissa teknisissä yksiköissä kuin tärinä lanka-anturi. Tässä esimerkissä käytetyt yksiköt ovat kPa.

Esimerkin yksinkertaistamiseksi barometrista vaihtelua S0- ja S1-termien avulla ei oteta huomioon.

Oikeat kalibrointi tekijät on tunnistettava kalibrointi yhtälöstä ja kirjoitettava laitteeseen.

### Jatkuvat ehdot

Nämä termit ovat sellaisia, jotka eivät muutu ajan tai paineen mukaan, mutta pysyvät arvoltaan vakioina.

| C + K (T1-T0) jossa T0 =19 Celsiusastetta                                                              | Reaaliaikaiset lämpötilakompensoidut mittaukset                                                          |
|----------------------------------------------------------------------------------------------------|----------------------------------------------------------------------------------------------------|
| C + K.T0 ovat pysyviä termejä.                                                                         | VibWire-108-liitäntä voidaan konfiguroida paluulämpötila kompensoi tuihin taajuus mittauksiin.           |
| Käyttämällä alla olevassa taulukossa 15 esitettyjä arvoja, instrumenttiin syötettävät vakiotermit ovat | Tämän tehtävän suorittamiseksi on määritettävä lämpölaajenemis<br>parametri.                             |
| <b>C + K. T0</b> = 1,8512E03 + (-0,087 * 19)<br>= 1852 - 1,653                                         | Alla oleva kuva 89 näyttää Q-LOG-ohjelmistoon määritetyn<br>lämpölaajenemiskertoimen,                    |
| = 1849,3<br>Arvo siis <b>1849.3</b> käytetään vakiona.                                                 | Jos lämpölaajenemisparametria ei ole määritetty tai asetettu arvoon 0,<br>lämpötilakorjausta ei käytetä. |
| Kuva 90 sivulla 49 näyttää vakioarvon, joka on syötetty kanavan 2                                      | Lämpölaajenemis Parametrin arvo yllä olevasta tieto lomakkeesta                                          |
| konfigurointiasetuksiin Q-LOG-ohjelmistolla.                                                           | =- 0,087                                                                                                 |
|                                                                                                    |                                                                                                    |

### Parametrien ymmärtäminen

Käyttämällä yllä olevaa esimerkkiä yhtälöä

Alla olevassa taulukossa 15 esitetyt arvot on otettu anturin datalehdestä sivulla 47 ja ne osoittavat taajuuskomponentin kalibrointi tekijät ja niiden määritelmän.

| A = neliöllinen termi | B = Lineaarinen termi | C = Offset | K = lämpölaajeneminen | T0 = Anturin kalibrointilämpötila |
|-----------------------|-----------------------|------------|-----------------------|-----------------------------------|
| -2.2253E-07           | -2.8085E-01           | 1.8493E03  | = -0,087              | = 19                              |

Taulukko 15

Jokainen kahdeksasta anturi kanavasta voidaan konfiguroida erikseen.

Q-LOG-ohjelmisto ja Terminal Port Menu -järjestelmä käyttävät samaa kalibrointikerroin järjestystä.

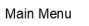

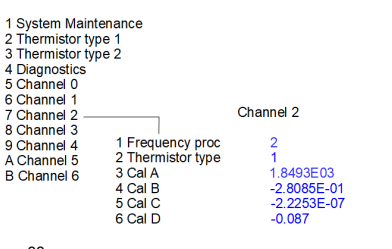

Kuvassa 88 näkyvä valikkojärjestelmä on konfiguroitu lämpötilakompensoituja mittauksia varten.

Kalibrointikerroin D on asetettu.

Kuva 88

### Q-LOG-ohjelmisto - Taajuus komponentti Kalibrointi Parametrien asetukset

Alla oleva esimerkki näyttää kanavan 2 taajuuden kalibrointikertoimien konfiguroinnin Q-LOG-ohjelmistossa.

Kun kirjoitat uusia kalibrointikertoimia instrumenttiin, paina Set-painiketta tallentaaksesi ne instrumenttiin.

Q-LOG-ohjelmiston kanavan 2 anturin kalibrointi ikkuna

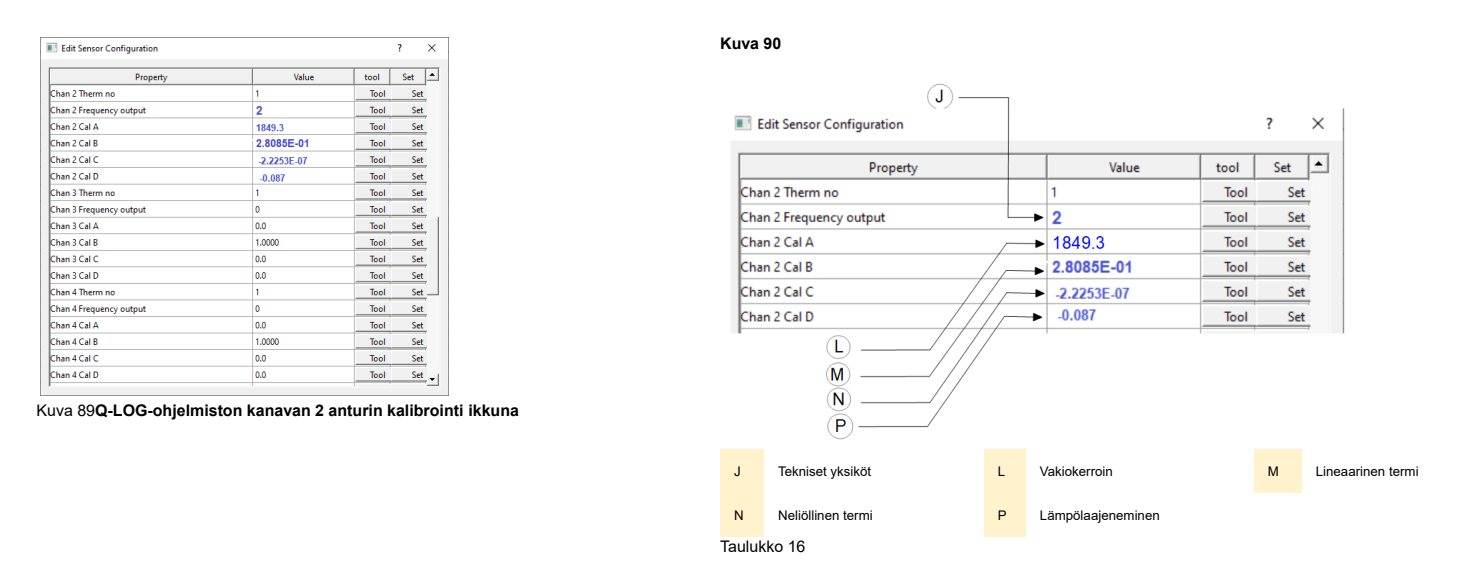

Anturin kalibrointi lämpötilaksi näytetään 19 celsiusastetta. Käytännössä vakio termiä käytetään nimellä

### Pääte Portin asetukset - toimiva esimerkki

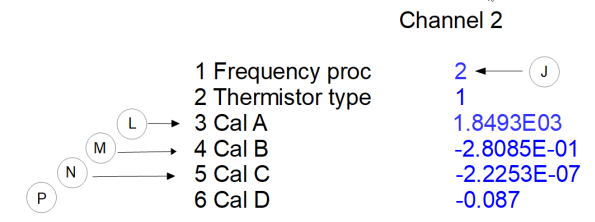

Kuva 91 vieressä näyttää pääteporttivalikon järjestelmän taajuuskomponenttien kalibrointiasetukset Piezometer-värähtelylanka-anturin sivulla 47.

Mittausten lähettämiseksi suunnittelu yksiköissä asetetaan prosessi vaihtoehto 2.

Taulukko 16 näyttää eri kalibrointikertoimien määritelmät.

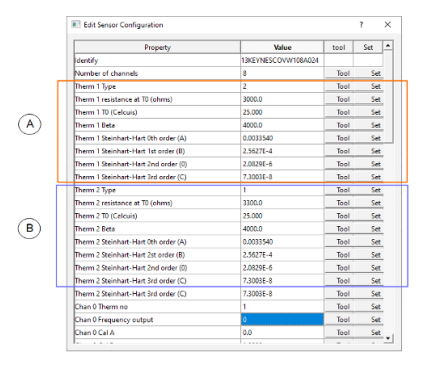

Termistorin lämpötila-asetukset

Kuva 92 esittää esimerkin kanavassa 2 käytetyn lämpötila-anturin Q-LOG-termistorin kalibrointiasetukset.

VibWire-108 tukee kahta erillistä termistori lämpötila-anturi tyyppiä

Yllä oleva esimerkki esittää anturin tyyppiä 1, joka on määritetty käytettäväksi tärinä lanka-anturin kanssa.

Jos mahdollista, käytä Steinhart-Hart termistori kalibrointi kertoimia, jos mahdollista.

Kuva 92

VibWire-108-laitteen kanava kaksi mittaa ja raportoi lämpötilakorjatut painelukemat.

### Siirtymäanturin kalibrointi tekijät - Toiminut esimerkki kalibrointi

Seuraava esimerkki käyttää laskennassa numeroiden taajuuden mittaus parametria

Toiminut esimerkki

# VÄRISEVÄN LANKA INSTRUMENTIT KALIBROINTITODISTUS

Laitetyyppi: Siirtymäanturi Laitealue: 0,00 - 50,0 mm <u>Mittari Tekijät mm</u> Jakson mittakerroin K= 92.1053900 Lämpölaajenemiskerroin: **0,009612** Lineaarinen mittakerroin (G): (mm/numero) -0,0092090 Polynomi Mittaus Tekijä A:**0,00000024979750** 

Polynomi Mittari Kerroin B: 0,0089750451 Polynomi Mittari Kerroin C:28.976750 Sarjanumero: 012453 Kalibrointi Päivämäärä. : 14. maaliskuuta 2014 Ympäristön lämpötila : 23 C Barometrinen paine: 1015 mb

Kalibraattori Henkilöstö: Ian Thomas <u>Kalibrointilaitteet</u> : Digitaalinen mikrometri asteikolla VibWire-108 anturiliitäntä Regression nolla: 3185,7

| Reading<br>(Period) | Digits<br>F <sup>2</sup> /1000 | Calculated<br>(Linear) | Error %FS<br>(Linear) | Linear<br>Increment | Applied<br>(mm) | Calculated<br>(Polynomial) | Error %FS<br>(Polynomial) |
|---------------------|--------------------------------|------------------------|-----------------------|---------------------|-----------------|----------------------------|---------------------------|
|                     |                                |                        |                       |                     | 0.00            |                            |                           |
| 5610.9              | 3176.4                         | -0.088                 | -0.18                 | 0.0                 | 0.00            | 0.023                      | 0.05                      |
| 5182.9              | 3722.6                         | 4.943                  | -0.11                 | 546.2               | 5.00            | 4.987                      | -0.03                     |
| 4840.0              | 4268.8                         | 9.974                  | -0.05                 | 546.2               | 10.00           | 9.966                      | -0.07                     |
| 4555.8              | 4818.0                         | 15.032                 | 0.06                  | 549.2               | 15.00           | 14.988                     | -0.02                     |
| 4316.6              | 5366.8                         | 20.087                 | 0.17                  | 548.8               | 20.00           | 20.021                     | 0.04                      |
| 4112.2              | 5913.5                         | 25.123                 | 0.25                  | 546.7               | 25.00           | 25.049                     | 0.10                      |
| 3937.9              | 6448.8                         | 30.053                 | 0.11                  | 535.3               | 30.00           | 29.987                     | -0.03                     |
| 3782.8              | 6988.5                         | 35.024                 | 0.05                  | 539.7               | 35.00           | 34.981                     | -0.04                     |
| 3643.9              | 7531.2                         | 40.023                 | 0.05                  | 542.7               | 40.00           | 40.017                     | 0.03                      |
| 3521.8              | 8062.5                         | 44.917                 | -0.17                 | 531.3               | 45.00           | 44.961                     | -0.08                     |
| 3409.0              | 8604.8                         | 49.912                 | -0.18                 | 542.3               | 50.00           | 50.022                     | 0.04                      |

| Kaavat: Lineaarinen | $E = G(R_1 - R_0)$            |
|---------------------|-------------------------------|
| Polynomi            | $E = AR_{1}^{2} + BR_{1} + C$ |
| Offset              | $C = -(AR_0^2 + BR_0)$        |

Nämä yhtälöt antavat siirtymän vain ilman lämpötila kompensaatiota.

### Maaperän instrumenttien pietso metrin asetukset

Laskelmat ovat numeroissa, joten laitteen on oltava Freq **Proc = 1** Kaikki laskelmat käyttävät nyt mitattua anturin taajuutta numeroina eikä hertseinä.

Jos haluat käyttää polynomi kalibrointi yhtälöä, katso Configuration alla

Main Menu

| 1 System Maintenau<br>2 Thermistor type 1<br>3 Thermistor type 2<br>4 Diagnostics | nce                                                                               |                                                               |
|-----------------------------------------------------------------------------------|-----------------------------------------------------------------------------------|---------------------------------------------------------------|
| 5 Channel 0<br>6 Channel 1                                                        |                                                                                   | Channel 0                                                     |
| 7 Channel 2<br>8 Channel 3<br>9 Channel 4<br>A Channel 5<br>B Channel 6           | 1 Frequency proc<br>2 Thermistor type<br>3 Cal A<br>4 Cal B<br>5 Cal C<br>6 Cal D | 1<br>1<br>28.976750<br>-8.9750E-03<br>2.4979E-09<br>-0.009612 |

Lineaarisen kaavan laskenta

Missä  $R_0$  = on alun olla lukemaan turista.. Yllä olevasta taulukosta  $R_0$  =3176,4

R<sub>1</sub> = Vihaa Anturin taajuus - sisään Numerot.

Siirtyminen laskelmia käyttämällä vain lineaarista kaavaa

 $E = G(R_1 - R_0)$  Lineaarinen siirtymä kaava

G = Lineaarinen mittakerroin =0,009209

**R**<sub>0</sub> = 0 mm Anturin taajuus numeroina

| Vakiotermi = - G.R <sub>o</sub>                                                   | =                                             | 0,0092090. 3176,4<br>= <b>2.925E01</b> |
|-----------------------------------------------------------------------------------|-----------------------------------------------|----------------------------------------|
| Lineaarinen termi                                                                 | =G                                            | =0,009209                              |
| Kalibrointi Tekijät ov                                                            | /at                                           |                                        |
| 1 Frequency proc<br>2 Thermistor type<br>3 Cal A<br>4 Cal B<br>5 Cal C<br>6 Cal D | 1<br>1<br>-2.925E01<br>9.209E-3<br>0.0<br>0.0 |                                        |

Tässä esimerkissä ei ole käytetty lämpötilakompensaatiota.

Polynomi Kalibrointi Yhtälön kertoimet

| A = neliöllinen termi | B = Lineaarinen termi | C = Offset | K = lämpölaajeneminen | T0 = Anturin kalibrointilämpötila |
|-----------------------|-----------------------|------------|-----------------------|-----------------------------------|
| 2.4979E-09            | 8.9750E-03            | 28.976750  | -0,009612             | 23                                |

# VibWire-108 takakiinnitys paneelin mitat

Alla olevassa kuvassa näkyvät VibWire-108-sarjan värinä lanka-anturi liitäntöjen taka-asennus paneelin mitat.

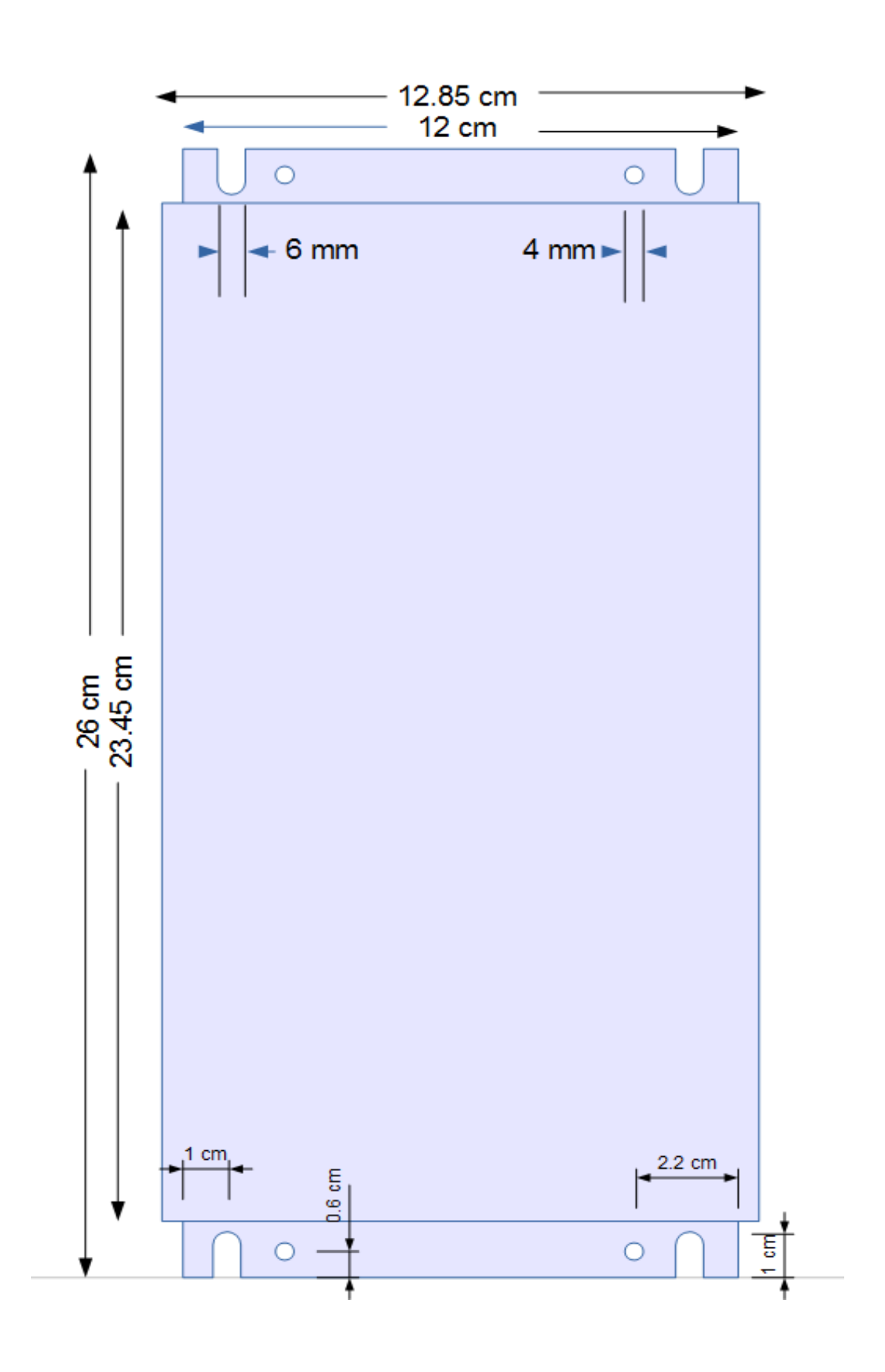

# Lisätietoja Valikko Järjestelmäasetukset

VibWire-108 valikon kohdat Käännetty teksti Kommentit

| Main Menu                                                                                                    | Päävalikko                                                                                                    |
|----------------------------------------------------------------------------------------------------|----------------------------------------------------------------------------------------------------|
| 1 System Maintenance<br>2 Thermistor type 1<br>3 Thermistor type 2<br>4 Diagnostics<br>5 Channel 0<br>6 Channel 1<br>7 Channel 2<br>8 Channel 3<br>9 Channel 4<br>A Channel 5<br>B Channel 6<br>C Channel 7<br>Ulto I Top | 1 Järjestelmän ylläpito<br>2 Termistori tyyppi 1<br>3 Termistori tyyppi 2<br>4 Diagnostiikka<br>5 Kanava 0<br>6 Kanava 1<br>7 Kanava 2<br>8 Kanava 3<br>9 Kanava 4<br>Kanava 5<br>B kanava 6<br>C kanava 7<br>II Viös T Viössa |
| 0.0011100                                                                                                    | 0 1100.1 110000                                                                                                    |

### Thermistor type 1

### Termistori tyyppi 1

| Resistance at T0 (ohms) 3000 2 vastus T0:ssa (ohmia) 30<br>3 T0 (Celsius) 27 | 00    |
|------------------------------------------------------------------------------|-------|
| 3 T0 (Coleius) 25                                                            |       |
| T0 (Coloins) 25 0 10 (Oblanda) 20                                            | )     |
| To (Celsius) 25 4 Beta 52                                                    | 34    |
| Steinhart-Hart 0th order (A) 3.35E-3 5 Steinhart-Hart 0. kertaA) 3.          | 35E-3 |
| Steinhart-Hart 1st order (B) 2.56E-4 6 Steinhart-Hart 1. kertaluokka (B) 2.  | 56E-4 |
| Steinhart-Hart 2nd order (C) 2.08E-6 7 Steinhart-Hart 2. kertaluokka (C) 2.  | 08E-6 |
| Steinhart-Hart 3rd order (D) 7.30E-8 8 Steinhart-Hart 3. kertaluokka (D) 7.  | 30E-8 |

```
U Up. T Top.
```

6

7

8

U Ylös. T Yläosa.

Tärinä Langan taajuuden komponentin kalibrointi

| 1 Frequency proc  | 1         |
|-------------------|-----------|
| 2 Thermistor type | 1         |
| 3 Cal A           | -2.925E01 |
| 4 Cal B           | 9.209E-3  |
| 5 Cal C           | 0.0       |
| 6 Cal D           | 0.0       |
|                   |           |

- 1. Taajuus Prosessi Vaihtoehto

- 2. Termistori Tyyppi 3. Kalibrointikerroin A 4. Kalibrointikerroin B 5. Kalibrointikerroin C 6, kalibrointikerroin D

# Toimivien kalibrointikertoimien tallentaminen Esimerkki

Q-LOG ohjelmistoa voidaan käyttää anturin konfiguraatio arvojen kirjoittamiseen malleihin VibWire-108-SDI12, VibWire-108-485 ja VibWire-108-analoginen.

Alla oleva esimerkki näyttää, kuinka KDE-V:n kalibrointi tekijät kirjoitetaan 150 kirjoita tärylangan siirtymäanturi VibWire-108 t8 -kanavaanturiliitäntään Q-LOG ohjelmistolla.

# Järjestelmän perusasetukset

AVibWire-108-SDI12 liitetään Windows-tietokoneeseen USB-SDI12-Pro-mediamuuntimen avulla.

Esimerkissä oletetaan, että USB-SDI12-Pro on jo asennettu ja Q-LOG on jo käytössä.

### Yksinkertainen Värähtelevä johdin tiedonkeruujärjestelmä

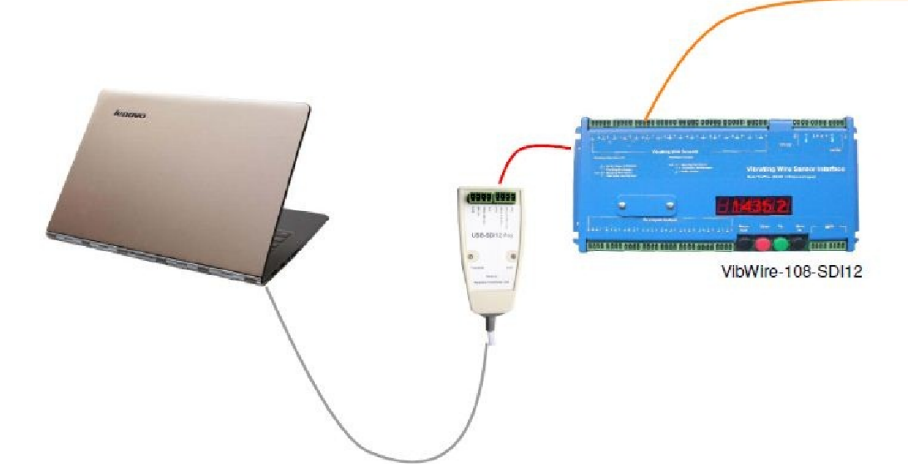

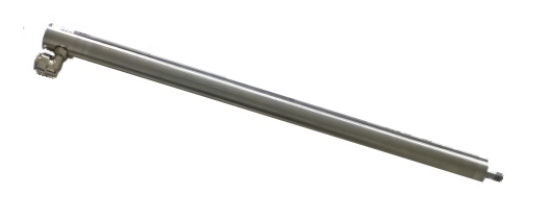

| Clog Recorder<br>Log View Edit<br>Device List   Var<br>List of devices<br>D DIOT3KEYNES<br>2<br>3<br>4<br>5<br>6<br>7<br>8<br>8<br>9 | Help  Bobe List   Formulas   Alarm Levels    COVW1/VW108 - 4 VW + 4 Temp D.X. Setup Config  D.X. Setup Config  Edit Sensor Configuration | ·         | ? ×        |
|----------------------------------------------------------------------------------------------------|----------------------------------------------------------------------------------------------------|-----------|------------|
| a<br>b<br>c                                                                                                    | Property                                                                                                    | Value     | tool Set 🔺 |
|                                                                                                    | Therm 2 Steinhart-Hart 3rd order (C)                                                                                                    | 7 3003E-8 | Tool V Set |
| ogging N Stopp                                                                                                    | Chan 0 Therm no                                                                                                    | 1         | Tool V Set |
|                                                                                                    | Chan 0 Erequency output                                                                                                    | 0         | Tool - Set |
|                                                                                                    | Chan 0 Cal A                                                                                                    | -1.26E+02 | Tool - Set |
|                                                                                                    | Chan 0 Cal B                                                                                                    | 6.52E-02  | Tool - Set |
|                                                                                                    | Chan 0 Cal C                                                                                                    | 3.42E-07  | Tool V Set |
|                                                                                                    | Chan 0 Cal D                                                                                                    | -1.40E-02 | Tool V Set |
|                                                                                                    | Chan 1 Therm no                                                                                                    | 1         | Tool V Set |
|                                                                                                    | Chan 1 Erequency output                                                                                                    | 0         | Tool - Set |
|                                                                                                    | Chan 1 Cal A                                                                                                    | 0.0       | Tool V Set |
|                                                                                                    | Chan 1 Cal B                                                                                                    | 1.0000    | Tool - Set |
|                                                                                                    | Chan 1 Cal C                                                                                                    | 0.0       | Tool - Set |
|                                                                                                    | Chan 1 Cal D                                                                                                    | 0.0       | Tool - Set |
|                                                                                                    | Chan 2 Therm no                                                                                                    | 1         | Tool - Set |
|                                                                                                    | Chan 2 Frequency output                                                                                                    | 0         | Tool - Set |
|                                                                                                    | Chan 2 Cal A                                                                                                    | 0.0       | Tool - Set |
|                                                                                                    | Chan 2 Cal B                                                                                                    | 1.0000    | Tool V Set |
|                                                                                                    | Chan 2 Cal C                                                                                                    | 0.0       | Tool - Set |
|                                                                                                    | Chan 2 Cal D                                                                                                    | 0.0       | Tool V Set |
|                                                                                                    | Chan 3 Therm no                                                                                                    | 1         | Tool - Set |
|                                                                                                    | Chan 3 Frequency output                                                                                                    | 0         | Tool V Set |
|                                                                                                    | Chan 3 Cal A                                                                                                    | 0.0       | Tool - Set |
|                                                                                                    | Chan 3 Cal B                                                                                                    | 1.0000    | Tool - Set |
|                                                                                                    | Chan 2 Cal C                                                                                                    | 0.0       | Tool - Cot |

### **Q-LOG Ohjelmisto**

Verkossa on yksi VibWire-108-yksikkö tunnistettu ID=0.

Esimerkki näyttää VibWire-108:n, joka on määritetty toimimaan 4 x 4 johdin tulolla (4 x taajuus + 4 x lämpötila tuloa)

paina Aseta'-painiketta kirjoittaaksesi uusia parametreja anturin käyttöliittymään.

### Muuttuneet solut

Muutetut solut korostetaan punaisella taustalla.

Solun tausta tyhjenee, kun uudet arvot on kirjoitettu anturin käyttöliittymään.

### Lisätietoja saat ottamalla yhteyttä:

sales@keynes-controls.com

# Liite B - Tärinä Lanka Kokonaispaine Kenno - Kalibrointi Arkki

| woder       | VWTPC-                                                                     | 4000                                     | Cal date  | 04/07                                      | /2017     | SN.               | 82                                           | 2 |
|-------------|----------------------------------------------------------------------------|------------------------------------------|-----------|--------------------------------------------|-----------|-------------------|----------------------------------------------|---|
| Serial      | 170                                                                        | Type 1                                   | Baro      | 100                                        | 8.8       | Readout No.       | 140                                          | ĵ |
| Works ID    | G3 11                                                                      | 92                                       | Temp °C   | 2                                          | 0         | RO Cal Date       | 17/0                                         | 1 |
| Applied     | orossuro                                                                   | Por                                      | dings (di | -i+1 I                                     | Calaula   | tod Drocours      |                                              |   |
| psi         | kPa                                                                        | 1 up                                     | 1 down    | avg [digit]                                | lin [kPa] | polyn (kPa)       | linear                                       | T |
| 0.000       | 0.000                                                                      | 8940.1                                   | 8935.4    | 8937 7                                     | -0.19     | 0.06              | -0.11%                                       | ť |
| 5.004       | 34.500                                                                     | 8263.8                                   | 8259.4    | 8261.6                                     | 34.46     | 34.41             | -0.02%                                       | t |
| 10.007      | 69.000                                                                     | 7586.8                                   | 7582.6    | 7584.7                                     | 69.15     | 68.95             | 0.09%                                        | t |
| 15.011      | 103.500                                                                    | 6911.5                                   | 6907.9    | 6909.7                                     | 103.75    | 103.55            | 0.15%                                        | t |
| 20.015      | 138.000                                                                    | 6240.4                                   | 6237.1    | 6238.7                                     | 138.14    | 138.09            | 0.08%                                        | t |
| 25.018      | 172.500                                                                    | 5575.4                                   | 5574.0    | 5574.7                                     | 172.18    | 172.43            | -0.19%                                       | t |
| A<br>B<br>C | -0.05125<br>Polynomial fa<br>kPa<br>1.700791<br>-0.05372<br>Thermal factor | 4234<br>actors<br>E-07<br>2418<br>or (T) |           | -0.007434<br>psi<br>2.4667E-0<br>-0.007792 | 8         | 0.0               | 05226<br>H <sub>2</sub> O<br>43E-08<br>05478 |   |
|             |                                                                            | 2° 1                                     |           | psi per °C                                 | ;         | mH <sub>2</sub> O | per °C                                       |   |

<sup>(</sup>please consult the User Manuals for conversion of alternative reading units) Polynomial calculation [kPa] = A ' (Reading)' + B ' (Reading) + C + T \* (Current Temp - Site Zero Temp) C = -A'(Site Zero Reading)' - B''(Site Zero Reading) + T \* (Current Temp - Site Zero Temp) Linear calc = k (kPa) \* (Current Reading - Site Zero Reading) + T \* (Current Temp - Site Zero Temp)

.

### Q-LOG-ohjelmisto

Alla olevassa kuvassa näkyy Q-LOG-anturin asetusikkuna VW:n määrittämistä varten Total Pressure Cell -operaatiot. Q-LOG-ohjelmisto pystyy käsittelemään molempia polynomeja ja numeroiden käsittely taajuus arvojen muuntamiseksi SI-yksiköiksi.

kanava VibWire-108-yksikön 0 on asetettu muuttamaan taajuusmittaus . muotoon

KPa:n SI-yksikkö. Käytetään polynomista linearisointia.

| Property                             | Value       | tool     | Set | 1  |
|--------------------------------------|-------------|----------|-----|----|
| Therm 2 Steinhart-Hart 3rd order (C) | 7.3003E+8   | Tool •   | Set | 1  |
| Chan 0 Therm no                      | 1           | Tool *   | Set | 1  |
| Chan 0 Frequency output              | 2           | Tool •   | Set | 1  |
| Chan 0 Cal A                         | 1.70079E-07 | Tool •   | Set | 1  |
| Chan 0 Cal B                         | -0.0537224  | Tool *   | Set | 1  |
| Chan 0 Cal C                         |             | Tool •   | Set | 1  |
| Chan 0 Cal D                         | 0.344313    | Tool •   | Set | 1  |
| Chan 1 Therm no                      | 1           | Tool •   | Set | J  |
| Chan 1 Frequency output              | 0           | Tool •   | Set | 1  |
| Chan 1 Cal A                         | 0.0         | Tool *   | Set | 1  |
| Chan 1 Cal B                         | 1.0000      | Tool •   | Set | 1  |
| Chan 1 Cal C                         | 0.0         | Tool •   | Set | 1  |
| Chan 1 Cal D                         | 0.0         | Tool •   | Set | 1  |
| Chan 2 Therm no                      | 1           | Tool •   | Set | 1  |
| Chan 2 Frequency output              | 0           | Tool *   | Set | 1  |
| Chan 2 Cal A                         | 0.0         | Tool •   | Set | 1  |
| Chan 2 Cal B                         | 1.0000      | Tool •   | Set | 1— |
| Chan 2 Cal C                         | 0.0         | Tool •   | Set | 1  |
| Chan 2 Cal D                         | 0.0         | Tool •   | Set | 1  |
| Chan 3 Therm no                      | 1           | Tool •   | Set | 1  |
| Chan 3 Frequency output              | 0           | Tool •   | Set | 1  |
| Chan 3 Cal A                         | 0.0         | Tool -   | Set | 1  |
| Chan 3 Cal B                         | 1.0000      | Tool •   | Set | 1. |
| Chan D Cal C                         | 0.0         | Tool + I | Cat | 1  |

| Channel 0    | (Units kPa) |            |
|--------------|-------------|------------|
| 1 Frequency  | proc        | 2          |
| 2 Thermistor | type        | 1          |
| 3 Cal A      |             | 1.70079E-7 |
| 4 Cal B      |             | -0.0537224 |
| 5 Cal C      |             |            |
| 6 Cal D      |             | -0.344313  |
| U Up. T Top. |             |            |
|              |             |            |

| Channel 1      | (Units psi) |             |
|----------------|-------------|-------------|
| 1 Frequency p  | DLOC        | 1           |
| 2 Thermistor t | уре         | 1           |
| 3 Cal A        |             | -2.4667E-08 |
| 4 Cal B        |             |             |
| 5 Cal C        |             |             |
| 6 Cal D        |             | 0.04993676  |
| U Up. T Top.   |             |             |

### Barometrinen korjaus

Sovelluksissa, joissa vaaditaan paikallista barometrista korjausta, tulee käyttää Keynes Controls Barom-SDI12- tai Barom-485 -instrumentteja. Nämä laitteet ovat älykkäitä ja ne voidaan asettaa toimittamaan paine mittauksia monissa erityyppisissä suunnittelu yksiköissä.

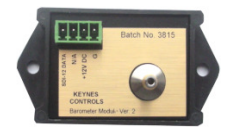

Osanumero: Barom-SDI12

| VibWire-108                                                            | 1             |
|------------------------------------------------------------------------|---------------|
| 8-kanavainen tärinä lanka-anturin liitäntä                             | 1             |
| TAKUU                                                                  | 2             |
| Kalibrointi Tekijöiden käsittely                                       | 2             |
| Johdanto                                                               | 4             |
| Laitteisto Vaihtoehdot                                                 | 4             |
| ominaisuudet                                                           | 5             |
| Kenttätoiminnot                                                        | 5             |
| lerminaalin portti<br>Tävain integraidut tieden tellennueretkeisut     | 5             |
| A u oc                                                                 | 5             |
| u-LOU<br>lisäinformaatio                                               | <b>D</b><br>5 |
|                                                                        | 5             |
| Tehdasasetukset                                                        | 6             |
| Vaadittu ohjelmisto                                                    | 6             |
| Q-LOG-ohjelmisto                                                       | 6             |
| Laitteen toiminta                                                      | 6             |
| Etupaneelin ominaisuudet                                               | 7             |
| Dataloggerin komennot                                                  | 7             |
| Käynnistä mittaus komennot                                             | 7             |
| Laneta mittaus komennot                                                | /             |
| Laitteen virte päälle                                                  | <b>o</b><br>Q |
| Alustus Viesti                                                         | 0             |
| Näppäimistö Valikko Järiestelmän aloitus                               | 8             |
| SDI12-verkkotarvikkeet                                                 | 9             |
| SDI-12 verkkokäyttö                                                    | 9             |
| SDI12-digitaali verkkoon perustuva PC-tiedonkeruujärjestelmä           | 9             |
| Maayhteys                                                              | 9             |
| Verkkoyhteydet                                                         | 10            |
| Kehittynyt verkkosovellus                                              | 10            |
| PC-tiedonkeruujärjestelmä, joka perustuu RS485-digitaali Verkkoon      | 11            |
| Tekniset tiedot<br>VibWire 108 digitaalinen viestintä                  | 12            |
| Succitettu testi                                                       | 13            |
| Testimittaus - SDI12-komennot                                          | 13            |
| Käynnistys- ja skannausaika                                            | 13            |
| RS-485/ SDI-12-komennot                                                | 13            |
| Mittojen lähettäminen SDI-12:n tai RS-485:n kautta verkkoon            | 14            |
| Mittausten lähettäminen verkon kautta                                  | 14            |
| Malli VibWire-108-485 Verkon Nopeuden säätö                            | 15            |
| Kanavan skannauksen valinta                                            | 16            |
| Q-LOG Instrument Scan                                                  | 16            |
| Esimerkki 8 Kanavanaku Laitteisto ja Q-LUG-onjeimisto                  | 16            |
| Salatujen kanavien lukumaaran asettaminen laitteeseen                  | 17            |
| Laite Kanavan skannaus asetusten nävttö                                | 17            |
| 8 Kanavahaku                                                           | 18            |
| 4 Kanavahaku                                                           | 18            |
| 3 kanavahaku                                                           | 18            |
| 2 kanavahaku                                                           | 18            |
| Q-LOG Instrument Scan -toiminto                                        | 19            |
| Esimerkki 8 Kanavahaku Laitteisto ja Q-LOG-ohjelmisto                  | 19            |
| Instrumentin skannauksen ilmaisin                                      | 19            |
| Laitteen tunnusnumeron asettaminen laitteen nappaimistolla             | 20            |
| Q-LOG-onjemisio - Lancen ID-numeron asellammen                         | 21            |
| Q-LOG-ommaisdudet                                                      | 21            |
| Konfigurointi Tekiiöiden kirioittaminen VW-108:aan Q-LOG ohielmistolla | 22            |
| Anturin kalibrointi tekijät ja asetukset kanaville 0 ja 1              | 22            |
| Anturin kalibrointi tekijät ja asetukset kanaville 2–4                 | 22            |
| Anturin kalibrointi tekijät ja asetukset kanaville 5–7                 | 22            |
| Termistorin kalibrointi tekijät                                        | 23            |
| Kalibrointikertoimen asettaminen Q-LOG-ohjelmistolla                   | 23            |
| Lämpötilakompensoidut mittaukset                                       | 23            |
| Lämpötilan laskenta vaihtoehdot                                        | 23            |
| RS-485-version instrumentin tuetut toiminnot                           | 24            |
| Fsimerkkejä RS-485/SDI-12-komentoien käytöstä                          | 20<br>26      |
| ID-numeron (osoitteen) muuttaminen komennolla                          | 20            |
| Tunnusnumeron kysely                                                   | 20<br>26      |
| Aloita mittaukset laitteille verkossa                                  | 26            |
| Instrumentin tunniste                                                  | 26            |
| Käynnistä mittaus komennot                                             | 26            |
| Neuvoja mittaus komentojen valinnassa                                  | 27            |
| Mahdolliset verkko-ongelmat                                            | 27            |
| Aloita mittaukset käyttämällä ajaa yli käsky                           | 28            |

|                                                                                                   | Sivu nro | 56 |
|---------------------------------------------------------------------------------------------------|----------|----|
| Lukea Mittausarvot VibWire-108                                                                    |          | 28 |
| Lämpötila Tietojen muoto                                                                          |          | 28 |
| Lämpötilayksikön tyypin asetus(Deg C / mV)                                                        |          | 28 |
| Yhteys analogiseen tiedonkeruujärjestelmään                                                       |          | 29 |
| Tekniset tiedot Analogiset lähtöportit                                                            |          | 29 |
| Toimintateoria                                                                                    |          | 29 |
| Liitäntä analogiseen tuloon tai tiedonkeruujärjestelmään                                          |          | 29 |
| VibWire-108 analogisen portin asetukset                                                           |          | 29 |
| Analogisten lähtöporttien käynnistäminen                                                          |          | 29 |
| Optimointi Analogialähtö Asetukset                                                                |          | 30 |
| Kytkentä analogisen tulon tiedonkeruuyksikköön                                                    |          | 30 |
| Yksikkömuunnokset                                                                                 |          | 30 |
| Reaaliaikainen taajuusnäyttö                                                                      |          | 31 |
| Määritä reaaliaikainen mittarinäyttö                                                              |          | 31 |
| Digitaalisen verkon valinta                                                                       |          | 32 |
| Anturi Ongelmat                                                                                   |          | 32 |
| Tärinä Lanka anturin asennus                                                                      |          | 33 |
| Anturi Porttien liitännät                                                                         |          | 33 |
| Yhteiset maanisteet                                                                               |          | 33 |
| Ukkossuojaus                                                                                      |          | 33 |
| Terminaali Portin asetukset ja käyttö                                                             |          | 34 |
| Valikko, läriestelmä                                                                              |          | 34 |
| Terminaalin sataman toiminta                                                                      |          | 34 |
|                                                                                                   |          | 35 |
| Valikko lärisetalmä - Värinä I angan taajuudan asetukset                                          |          | 35 |
| Näite täinä lanka anturin kakoonnanosta                                                           |          | 35 |
| Valika läinä läinä aituini kokoinpäriosia                                                         |          | 36 |
| valikko Jaijosleinia - Lainpolla-antumi asetukset.<br>Stoibast Hart lämpäilan kollikainit takiist |          | 36 |
| Beta anvoi lämpäila kalkoinit tekjäät.                                                            |          | 36 |
|                                                                                                   |          | 36 |
|                                                                                                   |          | 27 |
|                                                                                                   |          | 37 |
|                                                                                                   |          | 27 |
| Reliteri Turin veliterinen                                                                        |          | 37 |
| Redisten Tyypin valiseninnen                                                                      |          | 31 |
| 32-bittiset liukuluku rekisterit                                                                  |          | 38 |
|                                                                                                   |          | 38 |
| Moadus-rekisten tyypit                                                                            |          | 38 |
| 32-bittiset Kokonalsiuku rekistenti                                                               |          | 39 |
| 32-bittiset Korkearesoluutioiset rekisterit                                                       |          | 39 |
| Korkearesoluutioinen Moobus-toiminta                                                              |          | 39 |
| Modbus over 485 Network                                                                           |          | 40 |
| Modbus-toiminnot                                                                                  |          | 40 |
| Nappaimisto Valikko Jarjestelmaasetukset                                                          |          | 41 |
| Reaaliaikaiset näytön asetukset -Yksiköt Hz                                                       |          | 42 |
| Tärinälanka-anturin viritysohjaus                                                                 |          | 43 |
| Piikit tärinä langan anturin tiedoissa                                                            |          | 43 |
| Pluck Controlin asettaminen                                                                       |          | 43 |
| Laitteen laiteohjelmiston päivitys palvelu                                                        |          | 45 |
| Laiteohjelmiston päivitys                                                                         |          | 45 |
| Pääteporttivalikon näytöt                                                                         |          | 46 |
| Termistori Tyyppi 1 -valikko                                                                      |          | 46 |
| Pluck Control Menu                                                                                |          | 46 |
| NÄYTE Tärinä lanka Pietso metri Kalibrointitiedot S kutsutaan                                     |          | 47 |
| Pietso Metrin kalibrointisarja ting - Toiminut esimerkki                                          |          | 48 |
| Reaaliaikaiset lämpötilakompensoidut mittaukset                                                   |          | 48 |
| Q-LOG-ohjelmisto - Taajuus komponentti Kalibrointi Parametrien asetukset                          |          | 49 |
| Pääte Portin asetukset - toimiva esimerkki                                                        |          | 49 |
| Siirtymäanturin kalibrointi tekijät - Toiminut esimerkki kalibrointi                              |          | 50 |
| Maaperän instrumenttien pietso metrin asetukset                                                   |          | 50 |
| Lineaarisen kaavan laskenta                                                                       |          | 50 |
| VibWire-108 takakiinnitys paneelin mitat                                                          |          | 51 |
| Lisätietoja Valikko Järjestelmäasetukset                                                          |          | 52 |
| Toimivien kalibrointikertoimien tallentaminen Esimerkki                                           |          | 53 |
| Liite B - Tärinä Lanka Kokonaispaine Kenno - Kalibrointi Arkki                                    |          | 54 |

Tekijänoikeus Keynes Controls Ltd 2022-2023